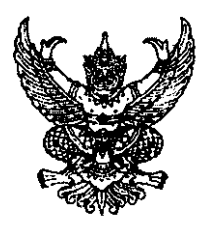

ที่ กล ococ.๓/ว oobยสาย

กรมบัญชีกลาง ถนนพระราม ๖ กทม. ๑๐๔๐๐

#### ศอ กรกฎาคม ๒๕๕๕

- เรื่อง คู่มีอการบันทึกรายการเบิกหักผลักส่งเงินนอกงบประมาณที่ฝากคลังเป็นเงินรายได้แผ่นดินในระบบ GFMIS
- เรียน ปลัดกระทรวง อธิบดี อธิการบดี เลขาธิการ ผู้อำนวยการ ผู้บัญชาการ ผู้ว่าราชการจังหวัด หัวหน้าส่วนราชการของหน่วยงานอิสระตามรัฐธรรมนูญ หน่วยงานอิสระตามกฎหมายเฉพาะ องค์การมหาชน ส่วนราชการเจ้าของทุนหมุนเวียน

อ้างถึง หนังสือกรมบัญชีกลาง ที่ กค ๐๔๐๙.๓/ว๓๑๐ ลงวันที่ ๑๐ กันยายน ๒๕๕๒

สิ่งที่ส่งมาด้วย คู่มือการบันทึกรายการเบิกหักผลักส่งเงินนอกงบประมาณที่ฝากคลังเป็นเงินรายได้แผ่นดินในระบบ GFMIS (สามารถดาวน์โหลดไฟล์ได้จากเว็บไซต์ของกรมบัญชีกลาง www.cgd.go.th)

ตามหนังสือที่อ้างถึง กรมบัญชีกลางจัดทำคู่มีอกระบวนการเบิกหักผลักส่งในระบบ GFMIS ให้ถูกต้องตรงกับผังบัญชีมาตรฐานสำหรับหน่วยงานภาครัฐ (Version 2551) และปรับปรุงการบันทึกรายการ เบิกหักผลักส่งให้ครอบคลุมเงินทุกประเภทแล้ว นั้น

กรมบัญซีกลางพิจารณาแล้ว ขอเรียนว่า เพื่อให้หน่วยงานภาครัฐที่ปฏิบัติงานผ่าน GFMIS Web Online และผ่านเครื่อง GFMIS Terminal สามารถบันทึกรายการเบิกหักผลักส่งเงินนอกงบประมาณ ที่ฝากคลังเป็นเงินรายได้แผ่นดินในระบบ GFMIS เป็นแนวเดียวกัน จึงจัดทำคู่มือการบันทึกรายการเบิกหักผลักส่ง เงินนอกงบประมาณที่ฝากคลังเป็นเงินรายได้แผ่นดินในระบบ GFMIS รายละเอียดปรากฏตามสิ่งที่ส่งมาด้วย

้จึงเรียนมาเพื่อโปรดทราบ และแจ้งให้เจ้าหน้าที่ที่เกี่ยวข้องทราบและถือปฏิบัติต่อไป

ขอแสดงความนับถือ

(นางกิตติมา นวลทวี) รองอธิบดี ปฏิบัติราชการแทน อธิบดีกรมบัญชีกลาง

สำนักกำกับและพัฒนาระบบการบริหารการเงินการคลังภาครัฐแบบอิเล็กทรอนิกส์ กลุ่มงานกำกับและพัฒนาระบบงาน โทรศัพท์ ๐ ๒๑๒๗ ๗๐๐๐ ต่อ ๖๕๒๖ โทรสาร ๐ ๒๑๒๗ ๗๓๐๗

(CGD Call Center) ไทรสังการเงินการสลังกาศรัฐ กรมบัญชีกลาง (CGD Call Center) ไทรสังก์ o ๖๐๐๐ ๖๐๐๐

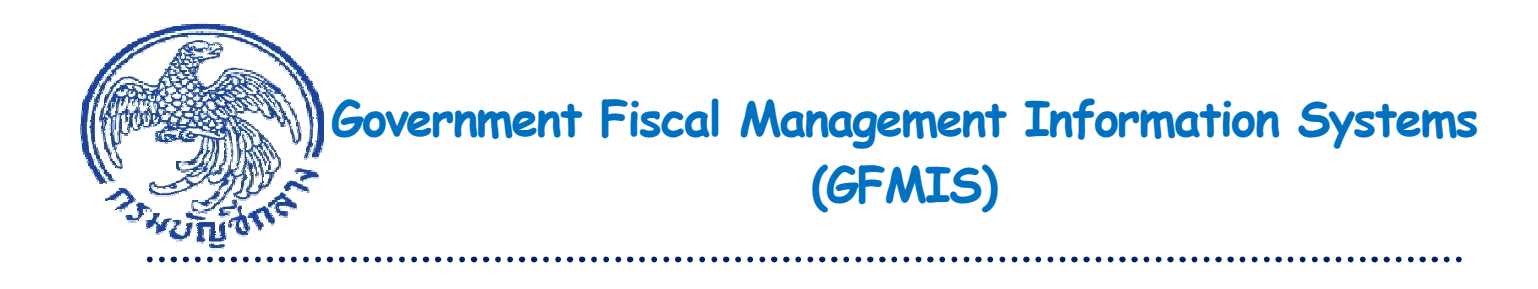

# **คู่มือ** การบันทึกรายการเบิกหักผลักส่งเงินนอกงบประมาณที่ฝากคลัง เป็นเงินรายได้แผ่นดินในระบบ GFMIS

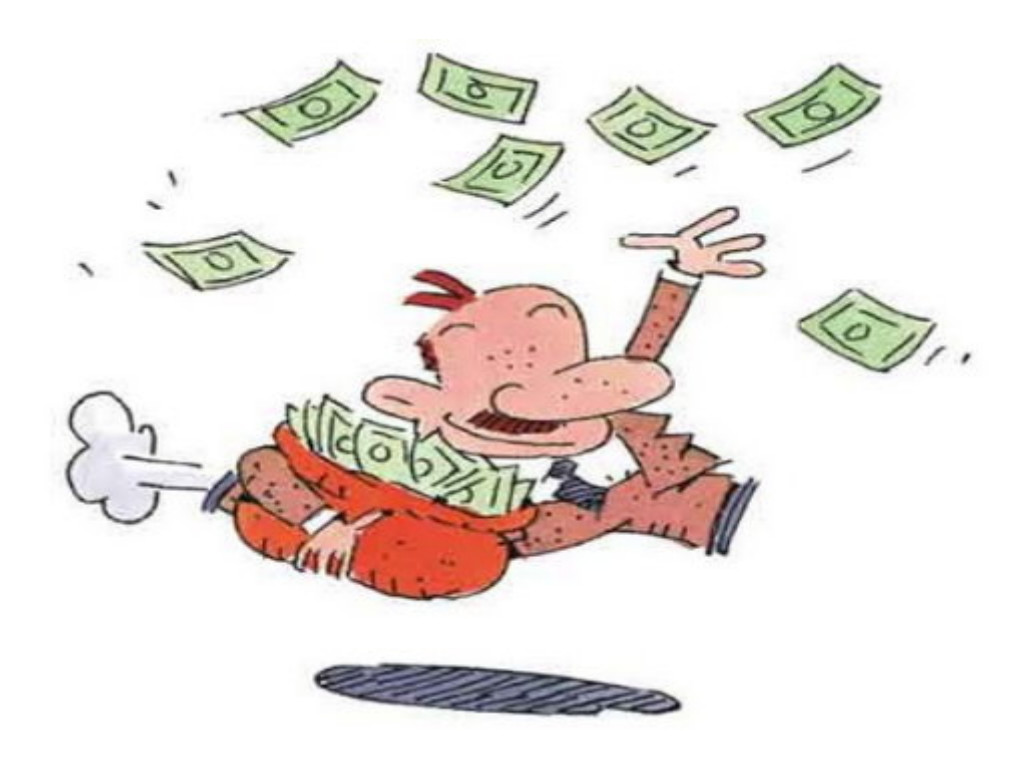

สำนักกำกับและพัฒนาระบบการบริหารการเงินการคลังภาครัฐแบบอิเล็กทรอนิกส์ กลุ่มงานกำกับและพัฒนาระบบงาน กรกฎาคม 2555

# สารบัญ

|                                                                                                    | หน้า |
|----------------------------------------------------------------------------------------------------|------|
| บทที่ 1 บทนำ                                                                                                    | 1-1  |
| บทที่ 2 การบันทึกรายการเบิกหักผลักส่งเงินนอกงบประมาณที่ฝากคลังเป็นเงินรายได้แผ่นดิน                                   | 2-1  |
| บทที่ 3 การบันทึกรายการเบิกหักผลักส่งเงินนอกงบประมาณที่ฝากคลังเป็นเงินรายได้แผ่นดิน<br>ผ่าน GFMIS Web Online          | 3-1  |
| บทที่ 4 การบันทึกรายการเบิกหักผลักส่งเงินนอกงบประมาณที่ฝากคลังเป็นเงินรายได้แผ่นดิน<br>ผ่าน GFMIS Terminal (ปรับปรุง) | 4-1  |

### บทที่ 1

### บทนำ

### ความเป็นมา

เมื่อหน่วยงานภาครัฐบันทึกรายการขอเบิกเงินในระบบ GFMIS อาจจะมีรายการขอเบิกเงิน บางรายการที่ระบุรหัสงบประมาณ รหัสแหล่งของเงิน รหัสกิจกรรมหลัก หรือประเภทเงินที่ใช้สำหรับรายการ ขอเบิกเงินไม่ถูกต้องหรือเกิดข้อผิดพลาด ทำให้หน่วยงานต้องบันทึกรายการปรับหมวดรายจ่ายหรือเบิกหักผลัก ส่งเพื่อปรับปรุงรหัสต่างๆที่เกี่ยวข้องให้มีความครบถ้วนและถูกต้อง โดยกรมบัญชีกลางได้พัฒนาและปรับปรุง การปฏิบัติงานในระบบ GFMIS โดยแยกกระบวนงานการเบิกหักผลักส่งออกต่างหากจากกระบวนงานการปรับ หมวดรายจ่าย ซึ่งในส่วนของกระบวนงานการเบิกหักผลักส่งที่กำหนดขึ้นนี้ เป็นการกำหนดให้บันทึกรายการที่ เปลี่ยนแปลงประเภทของเงินให้ถูกต้องเท่านั้น โดยไม่เกี่ยวข้องกับการรับหรือจ่ายเงินแต่อย่างใด นอกจากนั้น ยังได้ปรับลดขั้นตอนการบันทึกรายการเบิกหักผลักส่งจากหลายขั้นตอน ให้เหลือเพียงขั้นตอนเดียว พร้อมกับได้ ปรับปรุงคู่บัญชีให้สอดคล้องกับผังบัญชีมาตรฐานสำหรับหน่วยงานภาครัฐด้วย

### วัตถุประสงค์

 เพื่อให้เจ้าหน้าที่ของหน่วยงานภาครัฐได้รับทราบขั้นตอนการปฏิบัติงานได้อย่างถูกต้อง ครบถ้วนและเข้าใจวิธีการบันทึกข้อมูลในระบบ GFMIS ที่ถูกต้อง ซึ่งจะช่วยให้ลดข้อผิดพลาดในการปฏิบัติงาน
 เพื่อให้เจ้าหน้าที่ของหน่วยงานภาครัฐใช้เป็นคู่มือในการปฏิบัติงานได้อย่างมีประสิทธิภาพ

 เพียเหเง เหน่ เหียงหน่ เอง ในมาครฐเชเป็นคู่มอเนก เร็บฏิบัติงานเตียง เงิมบระสทธิมา เพี และทำให้การปฏิบัติงานเป็นไปในแนวทางเดียวกัน

 เพื่อให้ผู้บริหารและผู้ตรวจสอบได้รับทราบขั้นตอนการปฏิบัติงานและวิธีการบันทึก รายการเกี่ยวกับกระบวนการเบิกหักผลักส่งในระบบ GFMIS

### ประโยชน์ที่ได้รับ

 เจ้าหน้าที่ของหน่วยงานภาครัฐได้รับทราบขั้นตอนการปฏิบัติงานได้อย่างถูกต้องครบถ้วน และเข้าใจวิธีการบันทึกข้อมูลในระบบ GFMIS ที่ถูกต้อง ซึ่งจะช่วยให้ลดข้อผิดพลาดในการปฏิบัติงาน

 เจ้าหน้าที่ของหน่วยงานภาครั้ฐใช้เป็นคู่มือในการปฏิบัติงานได้อย่างมีประสิทธิภาพ และ ทำให้การปฏิบัติงานเป็นไปในแนวทางเดียวกัน

 ผู้บริหารและผู้ตรวจสอบได้รับทราบขั้นตอนการปฏิบัติงานและวิธีการบันทึกรายการ เกี่ยวกับกระบวนการเบิกหักผลักส่งในระบบ GFMIS

# คำนิยาม คำสั่งงาน และแบบฟอร์มที่เกี่ยวข้อง

| เงินงบประมาณรายจ่าย               | หมายถึง | จำนวนเงินอย่างสูงที่อนุญาตให้จ่ายหรือให้ก่อหนี้ผูกพันได้ตาม<br>วัตถุประสงค์และภายในระยะเวลาที่กำหนดไว้ในพระราชบัญญัติ<br>งบประมาณรายจ่าย                                                                                                    |
|-----------------------------------|---------|----------------------------------------------------------------------------------------------------|
| งบรายจ่าย                         | หมายถึง | งบรายจ่ายตามระเบียบว่าด้วยการบริหารงบประมาณ                                                                                                    |
| เงินรายได้แผ่นดิน                 | หมายถึง | เงินทั้งปวงที่ส่วนราชการจัดเก็บหรือได้รับไว้เป็นกรรมสิทธิ์ตาม<br>กฎหมาย ระเบียบ ข้อบังคับ หรือจากนิติกรรมหรือนิติเหตุและ<br>กฎหมายว่าด้วยเงินคงคลังและกฎหมายว่าด้วยวิธีการงบประมาณ<br>บัญญัติไม่ให้ส่วนราชการนั้นนำไปใช้จ่ายหรือหักไว้เพื่อการใดๆ |
| เงินนอกงบประมาณ                   | หมายถึง | เงินทั้งปวงที่อยู่ในความรับผิดชอบของส่วนราชการนอกจาก<br>เงินงบประมาณรายจ่าย เงินรายได้แผ่นดิน เงินเบิกเกินส่งคืน และ<br>เงินเหลือจ่ายปีเก่าส่งคืน                                                                                                 |
| เงินฝากคลัง                       | หมายถึง | เงินนอกงบประมาณของหน่วยงานที่ฝากไว้กับกระทรวงการคลัง<br>ตามข้อบังคับว่าด้วยการฝากและถอนคืนเงินต่อกระทรวงการคลัง                                                                                                    |
| เงินเบิกเกินส่งคืน                | หมายถึง | เงินงบประมาณรายจ่ายที่ส่วนราชการเบิกจากคลังไปแล้วแต่ไม่ได้จ่าย<br>หรือจ่ายไม่หมด หรือจ่ายไปแล้วแต่ถูกเรียกคืน และได้นำส่งคลังก่อน<br>สิ้นปี งบประมาณหรือก่อนสิ้นระยะเวลาเบิกเงินที่กันไว้เบิกเหลื่อมปี                                            |
| เงินเหลือจ่ายปีเก่าส่งคืน         | หมายถึง | เงินงบประมาณรายจ่ายที่ส่วนราชการเบิกจากคลังไปแล้ว แต่ไม่ได้จ่าย<br>หรือจ่ายไม่หมด หรือจ่ายไปแล้วแต่ถูกเรียกคืน และได้นำส่งภายหลัง<br>สิ้นปีงบประมาณหรือภายหลังระยะเวลาเบิกเงินที่กันไว้เบิกเหลื่อมปี                                              |
| การเบิกหักผลักส่ง<br>ในระบบ GFMIS | หมายถึง | การบันทึกรายการที่เปลี่ยนแปลงประเภทเงินให้ถูกต้อง และขณะที่<br>บันทึกรายการไม่ประสงค์รับเงินแต่อย่างใด                                                                                                    |
| คำสั่งงาน                         | หมายถึง | คำสั่งงานที่ใช้ในการปฏิบัติงานผ่าน GFMIS Terminal กรณีบันทึก<br>รายการเบิกหักผลักส่งเงินฝากคลังเป็นเงินรายได้แผ่นดิน ใช้คำสั่งงาน<br>ZGL_N3                                                                                                    |
| แบบฟอร์ม                          | หมายถึง | แบบฟอร์มที่ใช้ในการปฏิบัติงานผ่าน GFMIS Web Online กรณีบันทึก<br>รายการเบิกหักผลักส่งเงินฝากคลังเป็นเงินรายได้แผ่นดิน<br>ใช้แบบเอกสาร บช01 ประเภทเอกสาร N3                                                                                        |

### บทที่ 2

### การบันทึกรายการเบิกหักผลักส่งเงินนอกงบประมาณที่ฝากคลังเป็นเงินรายได้แผ่นดิน

#### การบันทึกรายการเบิกหักผลักส่งเงินฝากคลังเป็นเงินรายได้แผ่นดิน

การผลักส่งเงินนอกงบประมาณที่ฝากคลังเป็นเงินรายได้แผ่นดินไม่ว่าเงินนอกงบประมาณนั้นจะ ได้รับรู้เป็นบัญชีประเภทรายได้ของหน่วยงานหรือบันทึกรับรู้เป็นบัญชีหนี้สิน ซึ่งการเบิกหักผลักส่งเป็นเงิน รายได้แผ่นดินอาจเกิดจากข้อบังคับตามระเบียบต่างๆ ที่กำหนด เช่น เงินฝากเพื่อบูรณะทรัพย์สิน ระเบียบ กำหนดให้ส่วนราชการใช้จ่ายเงินฝากเพื่อบูรณะทรัพย์สินได้ภายในระยะเวลาแต่ละงวด งวดละไม่เกิน 2 ปีงบประมาณ โดยถือวันทำการสุดท้ายของปีงบประมาณที่มีเลขคู่เป็นระยะเวลาสิ้นสุดงวดนั้นๆ เมื่อสิ้นสุด ระยะเวลาแต่ละงวดดังกล่าว หน่วยงานภาครัฐต้องดำเนินการนำเงินฝากเพื่อบูรณะทรัพย์สินที่เหลืออยู่ส่งคลัง เป็นเงินรายได้แผ่นดิน ภายใน 30 วัน นับแต่วันสิ้นงวด เว้นแต่กรณีที่ได้ใช้จ่ายเงินฝากเพื่อบูรณะทรัพย์สิน ครบถ้วนตามวัตถุประสงค์ หรือหมดความจำเป็นในการใช้จ่ายเงินฝากเพื่อบูรณะทรัพย์สินแล้ว ให้นำเงินที่เหลือส่ง คลังเป็นเงินรายได้แผ่นดินทันที

ดังนั้น เมื่อหน่วยงานภาครัฐมีเงินนอกงบประมาณที่ฝากคลังและเงินดังกล่าวหมดความจำเป็น หรือหมดระยะเวลาการใช้จ่าย หรือมีข้อกำหนดของกฎหมาย/ระเบียบ ข้างต้น จะต้องผลักส่งเงินดังกล่าวเป็นเงิน รายได้แผ่นดิน จำแนกได้ 3 กรณี คือ

 การเบิกหักผลักส่งเงินฝากคลังที่เป็นรายได้ของปีปัจจุบันเป็นเงินรายได้แผ่นดิน ให้บันทึก ลดรายได้เงินนอกงบประมาณปีปัจจุบัน

1.1 กรณีบันทึกข้อมูลผ่าน GFMIS Terminal ใช้คำสั่งงาน ZGL\_N3 เบิกหักผลักส่งเงินฝากคลัง เป็นรายได้แผ่นดิน ระบุรหัสบัญชีแยกประเภท และรหัสแหล่งของเงิน ดังนี้

- บรรทัดรายการ 1 Pstky 50 บัญชีรายได้ที่ไม่ใช่ภาษีอื่น (4206010199)

รหัสแหล่งของเงิน YY19400 (Y หมายถึง 2 หลักท้ายของปีงบประมาณ พ.ศ.) - บรรทัดรายการ 2 Pstky 40 บัญชีรายได้ระบุประเภท (43XXXXXXX)

รหัสแหล่งของเงิน YY26000 (Y หมายถึง Y 2 หลักท้ายของปีงบประมาณ พ.ศ.)

1.2 กรณีบันทึกข้อมูลผ่าน GFMIS Web Online ใช้แบบฟอร์ม บช01 ประเภทเอกสาร N3
 เบิกหักผลักส่งเงินฝากคลังเป็นรายได้แผ่นดิน ระบุรหัสบัญชีแยกประเภท และรหัสแหล่งของเงิน ดังนี้
 - รายละเอียดเอกสารลำดับที่ 1 เครดิต บัญชีรายได้ที่ไม่ใช่ภาษีอื่น (4206010199)

รหัสแหล่งของเงิน YY19400 (Y หมายถึง 2 หลักท้ายของปีงบปร<sup>ะ</sup>มาณ พ.ศ.)

- รายละเอียดเอกสารลำดับที่ 2 เดบิต บัญชีรายได้ระบุประเภท (43XXXXXXX)

รหัสแหล่งของเงิน YY26000 (Y หมายถึง 2 หลักท้ายของปีงบประมาณ พ.ศ.)

 การเบิกหักผลักส่งเงินฝากคลังที่เป็นรายได้ของปีก่อนเป็นเงินรายได้แผ่นดิน ให้บันทึกเป็น ค่าใช้จ่ายปีปัจจุบัน

2.1 กรณีบันทึกข้อมูลผ่าน GMIS Terminal ใช้คำสั่งงาน ZGL\_N3 เบิกหักผลักส่งเงินฝากคลัง เป็นรายได้แผ่นดิน ระบุรหัสบัญชีแยกประเภท และรหัสแหล่งของเงิน ดังนี้ - บรรทัดรายการ 1 Pstky 50 บัญชีรายได้ที่ไม่ใช่ภาษีอื่น (4206010199)

รหัสแหล่งของเงิน YY19400 (Y หมายถึง 2 หลักท้ายของปีงบประมาณ พ.ศ.) - บรรทัดรายการ 2 Pstky 40 บัญชีค่าใช้จ่ายผลักส่งเป็นเงินรายได้แผ่นดิน (5104030218)

รหัสแหล่งของเงิน YY26000 (Y หมายถึง 2 หลักท้ายของปีงบประมาณ พ.ศ.)

2.2 กรณีบันทึกข้อมูลผ่าน GFMIS Web Online ใช้แบบฟอร์ม บช01 ประเภทเอกสาร N3 เบิกหักผลักส่งเงินฝากคลังเป็นรายได้แผ่นดิน ระบุรหัสบัญชีแยกประเภท และรหัสแหล่งของเงิน ดังนี้

- รายละเอียดเอกสารลำดับที่ 1 เครดิต บัญชีรายได้ที่ไม่ใช่ภาษีอื่น (4206010199)

รหัสแหล่งของเงิน YY19400 (Y หมายถึง 2 หลักท้ายของปีงบประมาณ พ.ศ.)

- รายละเอียดเอกสารลำดับที่ 2 เดบิต บัญชีค่าใช้จ่ายผลักส่งเป็นเงินรายได้แผ่นดิน (5104030218) รหัสแหล่งของเงิน YY26000 (Y หมายถึง 2 หลักท้ายของปีงบประมาณ พ.ศ.)

3. การเบิกหักผลักส่งเงินฝากคลังที่บันทึกเป็นบัญชีหนี้สินส่งคลังเป็นเงินรายได้แผ่นดิน ให้ บันทึกลดบัญชีหนี้สินปีปัจจุบัน

3.1 กรณีบันทึกข้อมูลผ่าน GFMIS Terminal ใช้คำสั่งงาน ZGL\_N3 เบิกหักผลักส่งเงินฝากคลัง เป็นรายได้แผ่นดิน ระบุรหัสบัญชีแยกประเภท และรหัสแหล่งของเงิน ดังนี้

- บรรทัดรายการ 1 Pstky 50 บัญชีรายได้ที่ไม่ใช่ภาษีอื่น (4206010199)

รหัสแหล่งของเงิน YY19400 (Y หมายถึง 2 หลักท้ายของปีงบประมาณ พ.ศ.) - บรรทัดรายการ 2 Pstky 40 บัญชีหนี้สินระบุประเภท (2XXXXXXXX)

รหัสแหล่งของเงิน YY26000 (Y หมายถึง 2 หลักท้ายของปีงบประมาณ พ.ศ.)

3.2 กรณีบันทึกข้อมูลผ่าน GFMIS Web Online ใช้แบบฟอร์ม บช01 ประเภทเอกสาร N3
 เบิกหักผลักส่งเงินฝากคลังเป็นรายได้แผ่นดิน ระบุรหัสบัญชีแยกประเภท และรหัสแหล่งของเงิน ดังนี้
 - รายละเอียดเอกสารลำดับที่ 1 เครดิต บัญชีรายได้ที่ไม่ใช่ภาษีอื่น (4206010199)

รหัสแหล่งของเงิน YY19400 (Y หมายถึง 2 หลักท้ายของปีงบประมาณ พ.ศ.) - รายละเอียดเอกสารลำดับที่ 2 เดบิต บัญชีหนี้สินระบุประเภท (2XXXXXXX)

รหัสแหล่งของเงิน YY26000 (Y หมายถึง 2 หลักท้ายของปีงบประมาณ พ.ศ.)

### บทที่ 3

# การบันทึกรายการเบิกหักผลักส่งเงินนอกงบประมาณที่ฝากคลังเป็นเงินรายได้แผ่นดิน

#### ผ่าน GFMIS Web Online

### 1. การเบิกหักผลักส่งเงินฝากคลังที่เป็นรายได้ของปีปัจจุบันเป็นเงินรายได้แผ่นดิน

ให้บันทึกลดยอดเงินรายได้เงินนอกงบประมาณปีปัจจุบัน โดยใช้แบบฟอร์ม บซ01 ประเภทเอกสาร N3 เบิกหักผลักส่งเงินฝากคลังเป็นรายได้แผ่นดิน มีขั้นตอนการบันทึกรายการ ดังนี้

Log on เข้าระบบ GFMIS Web Online โดยระบุรหัสผู้ใช้ และรหัสผ่านแล้ว ระบบแสดงหน้าจอ ระบบงาน เข้าสู่ระบบงานบัญชีแยกประเภท บช 01 >>บันทึกรายการบัญชีแยกประเภท ตามภาพที่ 1 ข้อมูลทั่วไป

| - รหัสหน่วยงาน       | ระบบแสดงรหัสหน่วยงาน จำนวน 4 หลัก                                   |
|----------------------|---------------------------------------------------------------------|
|                      | ให้อัตโนมัติตามสิทธิที่ใช้บันทึกข้อมูล ตัวอย่างระบุ 1205            |
| - รหัสพื้นที่        | ระบบแสดงรหัสพื้นที่ จำนวน 4 หลัก ให้อัตโนมัติ                       |
|                      | ตามสิทธิที่ใช้บันทึกข้อมูล ตัวอย่างระบุ 1000                        |
| - รหัสหน่วยเบิกจ่าย  | ระบบแสดงรหัสหน่วยเบิ๊กจ่าย จำนวน 10 หลัก                            |
|                      | ให้อัตโนมัติตามสิทธิที่ใช้บันทึกข้อมูล ตัวอย่างระบุ 1200500001      |
| - ประเภทรายการกดปุ่ม | เลือก 💌 N3 - บันทึกเบิกทักผลักส่งเงินฝากคลังเป็นรายได้แผ่นดิน 💌     |
| - วันที่เอกสาร       | ระบุวันที่บันทึกรายการ ให้กดปุ่ม 🏢 ระบบแสดง 🎹                       |
|                      | (ปฏิทิน) เลือก เดือน ปี และดับเบิลคลิกที่วันที่ เพื่อให้ระบบแสดงค่า |
|                      | วัน เดือนปี ดังกล่าว ตัวอย่างระบุ 15 ธันวาคม 2554                   |
| - วันที่ผ่านรายการ   | ระบุวันที่ต้องการบันทึกรายการบัญชีในระบบ ให้กดปุ่ม 🏢 ระบบแสดง 🎆     |
|                      | (ปฏิทิน) เลือก เดือน ปี และดับเบิลคลิกที่วันที่ เพื่อให้ระบบแสดงค่า |
|                      | วัน เดือนปี ดังกล่าว ตัวอย่างระบุ 15 ธันวาคม 2554                   |
| - งวด                | ระบบแสดงงวดบัญชีที่บันทึกรายการให้อัตโนมัติ ตัวอย่างเช่น งวด 3      |
| - การอ้างอิง         | ระบุเลขที่หนังสือของหน่วยงานที่อนุญาตให้ผลักส่งเงินฝากคลัง          |
|                      | เป็นเงินรายได้แผ่นดิน ตัวอย่างระบุ กค0409.3/00001                   |
|                      |                                                                     |

รายละเอียดตามภาพที่ 1

|                                                                                          | ระบบบริหารการเงินท<br>GOVERNMENT FISCAL MA         | าารดลังกาดรัฐแบบ<br>NAGEMENT INFORMA  | DIAINSOUNA<br>ATTION SYSTEM            |                                |                 |                                 |
|------------------------------------------------------------------------------------------|----------------------------------------------------|---------------------------------------|----------------------------------------|--------------------------------|-----------------|---------------------------------|
| รหัสผ้ใช้: 120050000010                                                                  | ผู้บันทึก: -                                       | ตำแหน่งงาน : -                        | สังกัด : สำนักงา<br>อนุร               | นเลขานุการกรม กรมพัฒนาพลังงานเ | าดแทน&          | <b>สร้าง</b>  กลับรายการ  ด้นหา |
| เข้าสู่ระบบเมือ: 13:59:00<br><u>ออกจากระบบ   ข้อมูลผู้ใช้</u><br>  แก้ไขรหัสผ่า <u>น</u> | <b>บันทึกรายการ</b> บ<br>สร้างเอกสารบันทึกรายการบั | บัญชีแยกประ<br><sub>พิชี</sub>        | ะเภท (บช. 01)                          |                                |                 |                                 |
| ระบบบัญชีแยกประเภท                                                                       | ข้อมูลทั่วไป                                       |                                       | รายการบัญชี                            |                                |                 |                                 |
| บช01 » บันทึกรายการบัญชี<br>แยกประเภท                                                    | รหัสหน่วยงาน                                       | 1205                                  |                                        | <u>วันที่เอกสาร</u>            | 15 ธันวาคม 2554 |                                 |
| บช02 » บันทึกรายการปรับปรุง<br>บัญชีด้างรับ-ด้างจ่าย                                     | รหัสพื้นที่                                        | กรมพัฒนาพลังงานทดเ<br>1000 - ส่วนกลาง | แทน&อนุร                               | วันที่ผ่านรายการ               | 15 ธันวาคม 2554 |                                 |
| บช04 » บันทึกรายการบัญชี<br>สำหรับเอกสารที่พักไว้                                        |                                                    |                                       |                                        |                                |                 |                                 |
| บช12 » บันทึกรายการจ่ายย้าย<br>เงินคงคลัง                                                | รหัสหน่วยเบิกจ่าย                                  | 1200500001<br>สำนักงานเอฆานการกร      | 71                                     | 470                            | 3               |                                 |
| บช13 » บันทึกรายการรับย้าย<br>เงินคงคลัง                                                 | <u>ประเภทเอกสาร</u>                                | N3 - บันทึกเบิกทักผลั                 | ~<br>ักส่งเงินฝากคลังเป็นรายได้แผ่นดิน | 💙 การอ้างอิง                   | กด 0409.3/00001 |                                 |
| บช14 » บันทึกรายการการจ่าย<br>แลกเหรียญกษาปณ์เงินดงคลัง                                  |                                                    |                                       |                                        |                                |                 | ถัดไป »                         |
| เมนูถัดไป  กลับหน้าหลัก                                                                  |                                                    |                                       |                                        |                                |                 |                                 |
|                                                                                          |                                                    |                                       | สำละ                                   | งการบันทึก                     |                 |                                 |
|                                                                                          |                                                    |                                       |                                        |                                |                 |                                 |

ภาพที่ 1

## กดปุ่ม รายการมัญช์ เพื่อบันทึกรายละเอียดเอกสารลำดับที่ 1 ตามภาพที่ 2

|                                                         | ระบบบริหารการเงินก<br>GOVERNMENT FISCAL MAN          | ารดสังกาดรัฐแบบอิ<br>AGEMENT INFORMAT | เ <mark>ลิกทรอนิกส์</mark><br>FION SYSTEM |                          |                                  |                                                                        |
|---------------------------------------------------------|------------------------------------------------------|---------------------------------------|-------------------------------------------|--------------------------|----------------------------------|------------------------------------------------------------------------|
|                                                         | ผู้บันทึก: -                                         | ตำแหน่งงาน : -                        | สังกัด : สำนัก                            | เงานเลขานุการกรม กรมพัฒน | าพลังงานทดแทน&                   | สร้าง ใกล้บรายการ ได้บหา                                               |
| รหสดุใช่: 120050000010<br>เข้าสรามเมือ: 16:57:35        | ขับทึกรายการขั                                       | ึดเชินของไระเ                         | AM (1121 01)                              |                          |                                  |                                                                        |
| <u>ออกจากระบบ   ข้อมูลผู้ใช้</u><br>  แก้ไขรหัสผ่าน     | สร้างเอกสารบันทึกรายการบัญ                           | របី<br>រ                              |                                           |                          |                                  |                                                                        |
| ระบบบัญชีแยกประเภท                                      | ข้อมูลทั่วไป                                         |                                       | รายการบัญชี                               |                          |                                  |                                                                        |
| บช01 ≫ บันทึกรายการบัญชื<br>แยกประเภท                   | รายละเอียดเอกสาร                                     |                                       |                                           |                          |                                  |                                                                        |
| ้บช02 » บันทึกรายการปรับปรุง<br>บัญชีค้างรับ-ค้างล่าย   | สาดับที่ 1                                           | <u>PK</u> เดบิต 🌱                     |                                           | เอกสารสำรองเงิน          |                                  |                                                                        |
| บช04 ≫ บันทึกรายการบัญชี<br>สำหรับเอกสารที่พักไว้       | <u>รหัสบัญชีแยกประเภท</u>                            |                                       |                                           | <u>รหัสศูนย์ต้นทบ</u>    |                                  |                                                                        |
| บช12 > บันทึกรายการจ่ายย้าย<br>เงินคงคลัง               | รนัสแหล่งของเงิน                                     | 2555 💙                                |                                           | รหัสงบประมาณ             |                                  |                                                                        |
| บช13 » บันทึกรายการรับย้าย<br>เงินคงคลัง                |                                                      |                                       |                                           |                          |                                  |                                                                        |
| บช14 » บันทึกรายการการจ่าย<br>แลกเหรียญกษาปณ์เงินคงคลัง | <u>รหัสกิจกรรมหลัก</u>                               |                                       |                                           | รหัสกิจกรรมย่อย          |                                  |                                                                        |
| เมนูถัดไป  กลับหน้าหลัก                                 | <u>รหัสบัญชีเงินฝากคลัง</u>                          |                                       |                                           | รหัสเจ้าของบัญชีเงินฝาก  | <u>าคลัง</u>                     | ]                                                                      |
|                                                         | <u>รหัสบัญชีย่อย</u>                                 |                                       |                                           | รหัสเจ้าของบัญชีย่อย     |                                  |                                                                        |
|                                                         | รหัสบัญชีธนาคารย่อย<br>(Book bank)                   |                                       |                                           | รหัสหมวดพัสดุ            |                                  |                                                                        |
|                                                         | <u>รหัสหน่วยงานค่ค้า</u><br><u>(Trading Partner)</u> |                                       |                                           | รหัสรายได้               |                                  | ]                                                                      |
|                                                         | <u>สำนวนเงิน</u>                                     |                                       | บาท                                       |                          |                                  |                                                                        |
|                                                         | <u>รายละเอียดบรรทัดรายการ</u>                        |                                       |                                           |                          |                                  |                                                                        |
|                                                         |                                                      | จัดเก็บรายก                           | การนี้ลงในตาราง ลบ                        | ข้อมูลรายการนี้ สร้า     | เงข้อมูลรายการใหม่               |                                                                        |
|                                                         |                                                      |                                       |                                           |                          |                                  | < ก่อนหน้า                                                             |
|                                                         |                                                      |                                       | 5                                         | าลองการบันทึก            |                                  |                                                                        |
|                                                         |                                                      |                                       |                                           |                          |                                  |                                                                        |
|                                                         |                                                      |                                       |                                           |                          |                                  |                                                                        |
|                                                         |                                                      |                                       |                                           |                          | ระบบบริหารการ<br>Government Fisc | เงินการคลังภาครัฐแบบอิเล็กทรอนิกส์<br>al Management Information System |

ภาพที่ 2

# ขั้นตอนการบันทึกรายการบัญชี

| ى<br>ب                        |                                                           |
|-------------------------------|-----------------------------------------------------------|
| <b>รายการบัญชี</b> ลำดับที่ 1 |                                                           |
| - ลำดับที่ 1                  | เลือก PK เครดิต                                           |
| - รหัสบัญชีแยกประเภท          | ระบุรหัสบัญชี 4206010199 บัญชีรายได้ที่ไม่ใช่ภาษีอื่น     |
| - เอกสารสำรองเงิน             | ไม่ต้องระบุ                                               |
| - รหัสศูนย์ต้นทุน             | ระบุรหัสศูนย์ต้นทุน จำนวน 10 หลัก ตัวอย่างระบุ 1200500001 |
| - รหัสแหล่งของเงิน            | ระบุ YY19400 โดย Y คือ 2 หลักท้ายของปีงบประมาณ พ.ศ.       |
|                               | ตาวยยางจระบุ 5519400                                      |
| - รหลงบบระมาณ                 | ระบุรหส 5 หลกแรกของคูนยุตนทุน ตวอยางระบุ 12005            |
| - รหสกจกรรมหลก                | ระบุ PXXXX โดย P คอ คาคงท X คอ รหสจงหวด                   |
|                               | ตวอยางระบุ P1000                                          |
| - รหัสกิจกรรมย่อย             | ไม่ต้องระบุ                                               |
| - รหัสบัญชีเงินฝากคลัง        | ไม่ต้องระบุ                                               |
| - รหัสเจ้าของบัญชีเงินฝากคลัง | ไม่ต้องระบุ                                               |
| - รหัสบัญชีย่อย               | ไม่ต้องระบุ                                               |
| - รหัสเจ้าของบัญชีย่อย        | ไม่ต้องระบุ                                               |
| - รหัสบัญชีธนาคารย่อย         | ไม่ต้องระบุ                                               |
| - รหัสหมวดพัสดุ               | ไม่ต้องระบุ                                               |
| - รหัสหน่วยงานคู่ค้า          | ไม่ต้องระบุ                                               |
| - รหัสรายได้                  | ไม่ต้องระบุ                                               |
| - จำนวนเงิน                   | ระบุจำนวนเงินที่ต้องการผลักส่ง ตัวอย่างระบุ 100           |
| - รายละเอียดบรรทัดรายการ      | ระบุคำอธิบายรายการ ตัวอย่างระบุ ผลักส่งเงินฝากคลังเป็น    |
|                               | เงินรายได้แผ่นดิน                                         |
| รายละเอียดตามภาพที่ 3         |                                                           |

|                                                                         | ระบบบริหารการเงินกา<br>GOVERNMENT FISCAL MAN          | ารดสังกาดรัฐแบบอิเล<br>AGEMENT INFORMATI | ลิกทรอนิกส์<br>ION SYSTEM                          |                             |                                   |                                                                        |
|-------------------------------------------------------------------------|-------------------------------------------------------|------------------------------------------|----------------------------------------------------|-----------------------------|-----------------------------------|------------------------------------------------------------------------|
| รหัสผู้ไช้: 120050000010<br>เข้าสู่ระบบเมื่อ: 16:57:35                  | ผู้บันทึก: -<br>บันทึกรายการบั                        | <sup>สาแหน่งงาน :</sup> -<br>ญชีแยกประเม | <sub>สังกัด</sub> : <sub>อนุร</sub><br>ภท (บช. 01) | านเลขานุการกรม กรมพัฒนาพลั  | iงงานทดแทน&                       | <b>สร้าง</b>  กลับรายการ  ดันหา                                        |
| <u>ออกจากระบบ   ขอมูลผเช</u><br><u>  แก้ไขรหัสผ่าน</u>                  | สร้างเอกสารบันทึกรายการบัญ                            | រដ                                       |                                                    |                             |                                   |                                                                        |
| ระบบบัญชีแยกประเภท<br>บช01 » บันทึกรายการบัญชี                          | ข้อมูลทั่วไป                                          |                                          | รายการบัญชี                                        |                             |                                   |                                                                        |
| แขกบระเภท<br>บช02 » บันทึกรายการปรับปรุง<br>บัณชีด้างรับ-ด้างจ่าย       | รายสะเยยตเยกสาร<br>สำดับที่ 1                         | <u>PK</u> เครดิต 🗡                       |                                                    | เอกสารสำรองเงิน             |                                   | ]                                                                      |
| บช04 » บันทึกรายการบัญชี<br>สำหรับเอกสารที่พักไว้                       | <u>รหัสบัญชีแยกประเภท</u>                             | 4206010199                               |                                                    | รหัสศูนย์ดับทุน             | 1200500001                        | 2                                                                      |
| บช12 » บันทึกรายการจ่ายย้าย<br>เงินคงคลัง<br>บช13 » บันทึกรายการรับย้าย | <u>รหัสแหล่งของเงิน</u>                               | 2555 🕙 5519400                           |                                                    | รนัสงบประมาณ                | 12005                             |                                                                        |
| เงนคงคลง<br>บช14 » บันทึกรายการการจ่าย<br>แลกเหรียญกษาปณ์เงินคงคลัง     | <u>รนัสกิจกรรมหลัก</u>                                | P1000                                    |                                                    | รนัสกิจกรรมย่อย             |                                   | ]                                                                      |
| เมนูถัดไป  กลับหน้าหลัก                                                 | <u>รหัสบัญชีเงินฝากคลัง</u>                           |                                          |                                                    | รหัสเจ้าของบัญชีเงินฝากคลั  | 2                                 | ]                                                                      |
|                                                                         | <u>รหัสบัญชีย่อย</u>                                  |                                          |                                                    | <u>รหัสเจ้าของบัญชีย่อย</u> |                                   |                                                                        |
|                                                                         | รหัสบัญชิธนาคารย่อย<br>(Book bank)                    |                                          | ]                                                  | รหัสหมวดพัสดุ               |                                   | ]                                                                      |
|                                                                         | <u>รหัสหน่วยงานคู่ด้า</u><br><u>(Trading Partner)</u> |                                          | ]                                                  | รหัสรายได้                  |                                   | ]                                                                      |
|                                                                         | <u> สำนวนเงิน</u>                                     | 100                                      | บาท                                                |                             |                                   |                                                                        |
|                                                                         | <u>รายละเอียดบรรทัดรายการ</u>                         | ผลักส่งเงินฝากคลังเป็นเงิ                | ันรายได้แผ่นดิน                                    |                             |                                   |                                                                        |
|                                                                         |                                                       | จัดเก็บรายกา                             | รนี้ลงในตาราง ลบข้                                 | อมูลรายการนี้ สร้างข้อ      | มูลรายการใหม่                     |                                                                        |
|                                                                         |                                                       |                                          |                                                    |                             |                                   |                                                                        |
|                                                                         |                                                       |                                          |                                                    |                             |                                   | « печинат                                                              |
|                                                                         |                                                       |                                          | <br>สาย                                            | องการบันทึก                 |                                   |                                                                        |
|                                                                         |                                                       |                                          |                                                    |                             |                                   |                                                                        |
|                                                                         |                                                       |                                          |                                                    |                             |                                   |                                                                        |
|                                                                         |                                                       |                                          |                                                    |                             | ระบบบริหารการ<br>Government Fisca | เงินการคลังภาครัฐแบบอิเล็กทรอนิกส์<br>al Management Information System |

# ภาพที่ 3

| กดปุ่ม <b>จัดเก็บ</b>                                                     | รายการนี้ลงในตาราง                                  | 📄 เพื่อบันเ                         | ทึกข้อมูลลงใ <sup>.</sup>        | นตาราง ตามภาพที่ 4                                   |                     |                                                                                                    |                                     |
|---------------------------------------------------------------------------|-----------------------------------------------------|-------------------------------------|----------------------------------|------------------------------------------------------|---------------------|----------------------------------------------------------------------------------------------------|-------------------------------------|
|                                                                           | ระบบบริหารการเงินศ<br>GOVERNMENT FISCAL MA          | การตลังกาดรัฐแบบ<br>NAGEMENT INFORM | มอิเล็กกรอนิกส์<br>MATION SYSTEM | X                                                    |                     |                                                                                                    |                                     |
| รหัสผู้ใช้: 120050000010                                                  | ผู้บันทึก : -                                       | ตำแหน่งงาน : -                      | สังกัด                           | ุสำนักงานเฉขานุการกรม กรมพัฒนาพลั<br>"อนุร           | งงานทดแทน&          | สร้าง (ค                                                                                                    | ลับรายการ (ดันหา                    |
| เข้าสู่ระบบเมือ: 16:57:35<br>ออกจากระบบ   ข้อมูลผู้ใช้<br>  แก้ไขรหิสผ่าน | <b>บันทึกรายการ</b> บั<br>สร้างเอกสารบันทึกรายการบั | ปัญชีแยกปร<br><sub>จาชี</sub>       | ะเภท (บช. 0                      | 1)                                                   |                     |                                                                                                    |                                     |
| ระบบบัญชีแยกประเภท                                                        | ข้อมูลทั่วไป                                        |                                     | รายการบัญชิ                      |                                                      |                     |                                                                                                    |                                     |
| บช01 » บันทึกรายการบัญชี<br>แยกประเภท                                     | รายละเอียดเอกสาร                                    |                                     |                                  |                                                      |                     |                                                                                                    |                                     |
| บช02 » บันทึกรายการปรับปรุง<br>บัญชิด้างรับ-ด้างล่าย                      | สำดับที่ 2                                          | РК เดบิต 🌱                          |                                  | เอกสารสำรองเงิน                                      |                     |                                                                                                    |                                     |
| บช04 » บันทึกรายการบัญชี<br>สำหรับเอกสารที่พักไว้                         | <u>รหัสบัญชิแยกประเภท</u>                           |                                     |                                  | รหัสสนย์ดับทบ                                        |                     |                                                                                                    |                                     |
| บช12 » บันทึกรายการจ่ายย่าย<br>เงินดงดลัง                                 | <u>รนัสแหล่งของเงิน</u>                             | 2555 💌                              |                                  | <u>รหัสงบประมาณ</u>                                  |                     |                                                                                                    |                                     |
| บช13 » บันทึกรายการรับย้าย<br>เงินคงคลัง                                  |                                                     |                                     |                                  |                                                      |                     |                                                                                                    |                                     |
| บช14 » บันทึกรายการการจ่าย<br>แลกเหรียญกษาปณ์เงินดงคลัง                   | <u>รนัสกิจกรรมหลัก</u>                              |                                     | <u>e</u>                         | รนัสกิจกรรมย่อย                                      |                     |                                                                                                    |                                     |
| เมนูถัดไป  กลับหน้าหลัก                                                   | <u>รนัสบัญชีเงินฝากคลัง</u>                         |                                     | 2                                | รหัสเจ้าของบัญชีเงินฝากคลัง                          |                     |                                                                                                    |                                     |
|                                                                           | รหัสบัญชีย่อย                                       |                                     |                                  | รหัสเจ้าของบัญชีย่อย                                 |                     |                                                                                                    |                                     |
|                                                                           | รหัสบัญชิธนาคารย่อย<br>(Book bank)                  |                                     |                                  | รหัสหมวดพัสดุ                                        |                     |                                                                                                    |                                     |
|                                                                           | <u>รหัสหน่วยงานคู่ด้า</u><br>(Trading Partner)      |                                     |                                  | รนัสรายได้                                           |                     |                                                                                                    |                                     |
|                                                                           | <u> ชำนวนเงิน</u>                                   |                                     | บาท                              |                                                      |                     |                                                                                                    |                                     |
|                                                                           | <u>รายละเอียดบรรทัดรายการ</u>                       |                                     |                                  |                                                      |                     |                                                                                                    |                                     |
|                                                                           |                                                     | จัดเก็บร                            | ายการนี้ลงในตาราง                | ลบข้อมูลรายการนี้ สร้างข้อ                           | มูลรายการใหม่       |                                                                                                    |                                     |
|                                                                           | เลือก ลำดับที่ PK                                   | ชื่อบัญชี                           | รหัสบัญชีแยกประเภ<br>วอรอาอาอ    | ท รหัสศูนย์ต้นทุน แหล่งของเงิน<br>1200500001 5510400 | รหัสงบประมาณ        | รหัสกิจกรรมหลัก                                                                                                    | <b>จำนวนเงิน</b>                    |
|                                                                           |                                                     |                                     | 200010199                        | 1200300001 3319400                                   | 12005               | 533828060<br>5338280650                                                                                                    | 0.00                                |
|                                                                           |                                                     |                                     |                                  |                                                      |                     |                                                                                                    | 100100                              |
|                                                                           |                                                     |                                     |                                  |                                                      |                     |                                                                                                    | < ก่อนหน้า                          |
|                                                                           |                                                     |                                     |                                  |                                                      |                     |                                                                                                    |                                     |
|                                                                           |                                                     |                                     |                                  | 4 10021011191129111                                  |                     |                                                                                                    |                                     |
|                                                                           |                                                     |                                     |                                  |                                                      |                     |                                                                                                    |                                     |
|                                                                           |                                                     |                                     |                                  |                                                      | ຈະນນນຈຳ<br>Covernme | การการเงินการคลังภาครัฐแ<br>ht Fiscal Management Inf                                                                                                    | บบอิเล็กทรอนิกส์<br>ormation System |
|                                                                           |                                                     |                                     |                                  |                                                      | ovenine             | and the second second se |                                     |

ภาพที่ 4

# ขั้นตอนการบันทึกรายการบัญชี

| <b>รายการบัญชี</b> ลำดับที่ 2 |                                                             |
|-------------------------------|-------------------------------------------------------------|
| - ลำดับที่ 2                  | เลือก PK เดบิต                                              |
| - รหัสบัญชีแยกประเภท          | ระบุรหัสบัญชี 43XXXXXXX บัญชีรายได้ระบุประเภท               |
|                               | ตัวอย่างระบุ 4301020102 รายได้จากการให้บริการ – บุคคลภายนอก |
| - เอกสารสำรองเงิน             | ไม่ต้องระบุ                                                 |
| - รหัสศูนย์ต้นทุน             | ระบุรหัสศูนย์ต้นุทน จำนวน 10 หลัก ตัวอย่างระบุ 1200500001   |
| - รหัสแหล่งของเงิน            | ระบุ YY26000 โดย Y คือ 2 หลักท้ายของปีงบประมาณ พ.ศ.         |
|                               | ตัวอย่างระบุ 5526000                                        |
| - รหัสงบประมาณ                | ระบุรหัส 5 หลักแรกของศูนย์ต้นทุน ตัวอย่างระบุ 12005         |
| - รหัสกิจกรรมหลัก             | ระบุ PXXXX โดย P คือ ค่ำคงที่ X คือ รหัสจังหวั่ด            |
|                               | ตัวอย่าง ระบุ P1000                                         |
| - รหัสกิจกรรมย่อย             | ไม่ต้องระบุ                                                 |
| - รหัสบัญชีเงินฝากคลัง        | ระบุรหัสบัญชีเงินฝากคลัง จำนวน 5 หลัก ตัวอย่างระบุ 00901    |
| - รหัสเจ้าของบัญชีเงินฝากคลัง | ระบุรหัสเจ้าของเงินฝากคลัง จำนวน 10 หลัก                    |
|                               | ตัวอย่างระบุ 1200500001                                     |
| - รหัสบัญชีย่อย               | ไม่ต้องระบุ                                                 |
| - รหัสเจ้าของบัญชีย่อย        | ไม่ต้องระบุ                                                 |
| - รหัสบัญชีธนาคารย่อย         | ไม่ต้องระบุ                                                 |
| - รหัสหมวดพัสดุ               | ไม่ต้องระบุ                                                 |
| - รหัสหน่วยงานคู่ค้า          | ไม่ต้องระบุ                                                 |
| - รหัสรายได้                  | ไม่ต้องระบุ                                                 |
| - จำนวนเงิน                   | ระบุจำนวนเงินที่ต้องการผลักส่ง ตัวอย่างระบุ 100             |
| - รายละเอียดบรรทัดรายการ      | ระบุคำอธิบายรายการ ตัวอย่างระบุ ผลักส่งเงินฝากคลังเป็น      |
|                               | เงินรายได้แผ่นดิน                                           |
| รายละเอียดตามภาพที่ 5         |                                                             |

| GFMIS<br>WEBIONUNE<br>mansfryd Janane                                              | ระบบบริหารการเงินท<br>GOVERNMENT FISCAL MAN    | ารดลังกาดรัฐแบบอิเล็กทร<br>IAGEMENT INFORMATION S           | DŪNA<br>YSTEM                      | K                      |                                  |                       |                                                   |                                        |
|------------------------------------------------------------------------------------|------------------------------------------------|-------------------------------------------------------------|------------------------------------|------------------------|----------------------------------|-----------------------|---------------------------------------------------|----------------------------------------|
| รหัสผู้ใช้: 120050000010<br>เข้าสู่ระบบเมื่อ: 13:59:00<br>ออกจากระบบ   ข้อมอยู่ใช้ | <sub>ผู้บันทึก:</sub> -<br>บันทึกรายการบั      | <sup>สาแหน่งงาน : -</sup><br>โญชีแยกประเภท                  | <sup>สังกัด :</sup> อน<br>(บช. 01) | นักงานเลขานุการกร<br>ร | ม กรมพัฒนาพลังง                  | ยานทดแทน&             | สร้าง                                             | กลับรายการ  ค้นหา                      |
| <u>มอากักระบบออฐลสุรบ</u><br>ถ้ไขรหัสผ่าน                                          | สร้างเอกสารบันทึกรายการบัต                     | JT                                                          | ~ ~                                |                        |                                  |                       |                                                   |                                        |
| ระบบบัญชิแยกประเภท<br>บช01 » บันทึกรายการบัญชิ                                     | ขอมูลทวไป                                      | ราย                                                         | การบญช                             |                        |                                  |                       |                                                   |                                        |
| แยกประเภท<br>บช02 » บันทึกรายการปรับปรุง<br>บัณฑีด้างรับ-ด้างว่าย                  | รายละเอยดเอกสาร<br>สำดับที่ 2                  | <u>PK</u> เดบิต 🎽                                           |                                    | เอกสารสำรอ             | งเงิน                            |                       |                                                   |                                        |
| บช04 » บันทึกรายการบัญชี<br>สำหรับเอกสารที่พักไว้                                  | <u>รหัสบัญชีแยกประเภท</u>                      | 4301020102                                                  |                                    | <u>รหัสศุนย์ต้นท</u>   | ш                                | 1200500001            | 2                                                 |                                        |
| บช12 » บันทึกรายการจ่ายย้าย<br>เงินดงคลัง                                          | <u>รหัสแหล่งของเงิน</u>                        | 2555 💌 5526000                                              |                                    | <u>รหัสงบประม</u> า    | <u>101</u>                       | 12005                 | 2                                                 |                                        |
| บช13 » บนทกรายการรบยาย<br>เงินคงคลัง<br>บช14 » บันทึกรายการการจ่าย                 | รหัสกิจกรรมหลัก                                | P1000                                                       |                                    | รนัสกิจกรรมเ           | ม่อย                             |                       |                                                   |                                        |
| แลกเหรียญกษาปณ์เงินคงคลัง                                                          |                                                | 00001                                                       |                                    | - × _ ×                |                                  | 1200500001            |                                                   |                                        |
| เมนูถัดไป  กลับหน้าหลัก                                                            | <u>รหสบญชเงนผากคลง</u>                         |                                                             |                                    | 5141912001             | <u>รณชเงนพากคลง</u>              | 1200500001            |                                                   |                                        |
|                                                                                    | <u>รหัสบัญชีย่อย</u>                           |                                                             |                                    | <u>รหัสเจ้าของบ้</u>   | <u>ัญชีย่อย</u>                  |                       |                                                   |                                        |
|                                                                                    | รหัสบัญชีธนาคารย่อย<br>(Book bank)             |                                                             |                                    | รหัสหมวดพัส            | เค                               |                       |                                                   |                                        |
|                                                                                    | <u>รหัสหน่วยงานคู่ค้า</u><br>(Trading Partner) |                                                             |                                    | รหัสรายได้             |                                  |                       |                                                   |                                        |
|                                                                                    | <u> จำนวนเงิน</u>                              | 100 ארע                                                     |                                    |                        |                                  |                       |                                                   |                                        |
|                                                                                    | <u>รายละเอียดบรรทัดรายการ</u>                  | ผลักส่งเงินฝากคลังเงินรายได้แผ                              | ม่นดิน                             |                        |                                  |                       |                                                   |                                        |
|                                                                                    |                                                | จัดเก็บรายการนี้ลงใ                                         | นตาราง                             | ฉบข้อมูลรายการนี้      | สร้างข้อมูล                      | จรายการใหม่           |                                                   |                                        |
|                                                                                    | เลือก สำดับที่ PK                              | <b>ชื่อบัญชี รหัสบัญชี</b><br>ได้ที่ไม่ใช่อาซีอื่น 42060101 | รีแยกประเภท                        | <b>รหัสศูนย์ต้นทุน</b> | <b>แหล่งของเงิน</b><br>5519400 1 | รหัสงบประมาณ<br>2005  | รหัสกิจกรรมหลัก<br><sub>21000</sub>               | <b>จำนวนเงิน</b><br>100.00             |
|                                                                                    |                                                | WWWWEWHEN HER 42000101                                      |                                    | .200300001             | 515100                           | 2005                  | รวมยอดเดบิต<br>รวมยอดเครดิต                       | 0.00                                   |
|                                                                                    |                                                |                                                             |                                    |                        |                                  |                       |                                                   |                                        |
|                                                                                    |                                                |                                                             |                                    |                        |                                  |                       |                                                   | < กอนทนา                               |
|                                                                                    |                                                |                                                             | Г                                  | จำลองการบันทึก         |                                  |                       |                                                   |                                        |
|                                                                                    |                                                |                                                             |                                    |                        | ,                                |                       |                                                   |                                        |
|                                                                                    | <u></u>                                        |                                                             |                                    |                        |                                  |                       |                                                   |                                        |
|                                                                                    |                                                |                                                             |                                    |                        |                                  | ระบบบริห<br>Governmen | ารการเงินการคลังภาครัฐ<br>it Fiscal Management II | แบบอิเล็กทรอนิกส์<br>nformation System |
|                                                                                    |                                                |                                                             |                                    |                        |                                  |                       |                                                   |                                        |

ภาพที่ 5

กดปุ่ม จัดเก็บรายการน์ลงในตาราง เพื่อบันทึกข้อมูลลงในตาราง ตามภาพที่ 6

หลังจากกดปุ่ม "จัดเก็บรายการนี้ลงในตาราง" ทั้งด้านเดบิตและด้านเครดิต ระบบแสดงรายละเอียด ของคู่บัญชีประกอบด้วย ลำดับที่ PK ชื่อบัญชี รหัสบัญชีแยกประเภท รหัสศูนย์ต้นทุน แหล่งของเงิน รหัสงบประมาณ รหัสกิจกรรมหลัก และจำนวนเงิน ให้ตรวจสอบความถูกต้องของการบันทึกรายการ

|                                                                                    | SUUUSHISINISIJUN<br>GOVERNMENT FISCAL MAN                    | ารดลังกาดรัฐแบนอิเล็กทรอนิกส์<br>JAGEMENT INFORMATION SYSTEM | ×                                                                        |                    |                    | 1                     |                                                 |                                          |
|------------------------------------------------------------------------------------|--------------------------------------------------------------|--------------------------------------------------------------|--------------------------------------------------------------------------|--------------------|--------------------|-----------------------|-------------------------------------------------|------------------------------------------|
| รหัสผู้ใช้: 120050000010<br>เข้าสู่ระบบเมื่อ: 13:59:00<br>ออกฐากระบบ   ข้อมอผู้ใช้ | ผู้บันทึก: -<br>บันทึกรายการบั<br>สร้างเอกสารบันทึกรายการบัต | ศาแหน่งงาน: - สังคั<br>โญชีแยกประเภท (บช. (<br>เชื           | <ul> <li>สำนักงานเลขานุการก</li> <li>อนุร</li> <li><b>D1)</b></li> </ul> | รม กรมพัฒนาพลัง    | งานทดแทน&          |                       | สร้าง                                           | กลับรายการ  ค้นหา                        |
| <u></u><br>รามบัญชีนของไรรอท                                                       | ข้อมูลทั่วไป                                                 | รายการบัญชี                                                  |                                                                          | -                  |                    | _                     | _                                               |                                          |
| บช01 ≫ บันทึกรายการบัญชี                                                           | รายละเอียดเอกสาร                                             |                                                              |                                                                          |                    |                    |                       |                                                 |                                          |
| นอกบระเรท<br>บช02 » บันทึกรายการปรับปรุง<br>บัญชีค้างรับ-ค้างจ่าย                  | สำดับที่ 3                                                   | <u>PK</u> เดบิด 🌱                                            | เอกสารสำร                                                                | องเงิน             |                    |                       |                                                 |                                          |
| บช04 » บันทึกรายการบัญชี<br>สำหรับเอกสารที่พักไว้                                  | <u>รหัสบัญชีแยกประเภท</u>                                    |                                                              | <u>รหัสศูนย์ต้น</u>                                                      | <u>1911</u>        |                    | 9                     |                                                 |                                          |
| บช12 » บันทึกรายการจ่ายย้าย<br>เงินคงคลัง<br>บช13 » บันทึกรายการรับย้าย            | <u>รหัสแหล่งของเงิน</u>                                      | 2555 💌                                                       | <u>รหัสงบประ</u> ม                                                       | <u>มาณ</u>         |                    | 2                     |                                                 |                                          |
| เงินดงคลัง<br>บช14 » บันทึกรายการการจ่าย<br>แลกเหรียญกษาปณ์เงินคงคลัง              | <u>รหัสกิจกรรมหลัก</u>                                       |                                                              | รหัสกิจกรรม                                                              | มย่อย              |                    |                       |                                                 |                                          |
| เมนูถัดไป  กลับหน้าหลัก                                                            | <u>รหัสบัญชีเงินฝากคลัง</u>                                  | ٩                                                            | <u>รหัสเจ้าของ</u>                                                       | บัญชีเงินฝากคลัง   |                    |                       |                                                 |                                          |
|                                                                                    | <u>รหัสบัญชีย่อย</u>                                         |                                                              | รหัสเจ้าของ                                                              | າ <u>ນັญชีย่อย</u> |                    |                       |                                                 |                                          |
|                                                                                    | รนัสบัญชิธบาคารย่อย<br>(Book bank)                           |                                                              | รหัสหมวดพั                                                               | เลด                |                    |                       |                                                 |                                          |
|                                                                                    | <u>รหัสหน่วยงานคู่ค้า</u><br>(Trading Partner)               |                                                              | รหัสรายได้                                                               |                    |                    |                       |                                                 |                                          |
|                                                                                    | <u> จำนวนเงิน</u>                                            | บาท                                                          |                                                                          |                    |                    |                       |                                                 |                                          |
|                                                                                    | <u>รายละเอียดบรรทัดรายการ</u>                                |                                                              |                                                                          |                    |                    |                       |                                                 |                                          |
|                                                                                    |                                                              | จัดเก็บรายการนี้ลงในตาราง                                    | ลบข้อมูลรายการนี้                                                        | สร้างข้อมู         | ลรายการใหม่        |                       |                                                 |                                          |
|                                                                                    | เลือกลำดับที่ PK                                             | ชื่อบัญชี                                                    | รหัสบัญชีแยกประเภ                                                        | ท รหัสศูนย์ต้นทุ   | น แหล่งของเจ       | าน รหัสงบประม         | าณ รหัสกิจกรรมห                                 | ลัก จำนวนเงิน                            |
|                                                                                    | 🔚 1 เครดตรายได<br>📄 2 เดบิตรายได้                            | ทไม่ไข่ภาษอน<br>ค่าธรรมเนียมและการให้บริการแก่บุคคลทั่วไป    | 4206010199<br>J 4301020102                                               | 1200500001         | 5519400<br>5526000 | 12005                 | P1000<br>P1000<br>รวมยอดเดบิต<br>รวมยอดเครดิต   | 100.00<br>100.00<br>100.00<br>100.00     |
|                                                                                    |                                                              |                                                              |                                                                          |                    |                    |                       |                                                 | < ก่อนหน้า                               |
|                                                                                    |                                                              |                                                              | สำลองการบ้                                                               | ันทึก              |                    |                       |                                                 |                                          |
|                                                                                    |                                                              |                                                              |                                                                          |                    |                    |                       |                                                 |                                          |
|                                                                                    |                                                              |                                                              |                                                                          |                    | _                  |                       |                                                 |                                          |
|                                                                                    |                                                              |                                                              |                                                                          |                    |                    | ຈະນນນຈີນ<br>Governmer | กรการเงินการคลังภาครั<br>ht Fiscal Management I | ฐแบบอิเล็กทรอนิกส์<br>Information System |

ภาพที่ 6

กดปุ่ม **(สาลองการบันทึก)** เพื่อตรวจสอบความถูกต้องของการบันทึกโดยระบบแสดงผลการตรวจสอบ ตามภาพที่ 7

#### ระบบแสดงผลการตรวจสอบ

หลังจากกดปุ่ม "จำลองการบันทึก" ระบบแสดงรายละเอียดผลการตรวจสอบ ประกอบด้วย ผลการบันทึก รหัสข้อความ และคำอธิบาย ให้ตรวจสอบและดำเนินการ ดังนี้

| ผลการบันทึก | รหัสข้อความ | ศาอธิบาย                                 |
|-------------|-------------|------------------------------------------|
| สาเร็จ      | RW 614      | ตรวจสอบเอกสาร - ไม่มีข้อผิดพลาด :BKPFF\$ |
|             |             |                                          |
|             | บันทึกข้อม  | <b>เล</b> กลับไปแก้ไขข้อบล               |
|             |             |                                          |
|             |             |                                          |
|             |             |                                          |
|             |             |                                          |
|             |             |                                          |

ภาพที่ 7

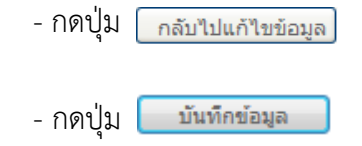

กรณีที่มีความผิดพลาดให้กดปุ่มนี้ เพื่อย้อนกลับไปหน้าจอรายการ บันทึกปรับปรุงตามภาพที่ 6 กรณีที่ไม่มีรายการผิดพลาดให้กดปุ่มนี้ เพื่อให้ระบบบันทึกรายการ ตามภาพที่ 8

### ระบบบันทึกรายการปรับปรุง

หลังจากกดปุ่ม "บันทึกข้อมูล" ระบบบันทึกรายการปรับปรุง โดยแสดงผลการบันทึกเป็น "สำเร็จ" ได้เลขที่เอกสาร 01XXXXXXXX ให้เลือกกดปุ่มใดปุ่มหนึ่ง เพื่อกลับไปหน้าจอหลัก ก่อนที่จะออกจากระบบ ดังนี้

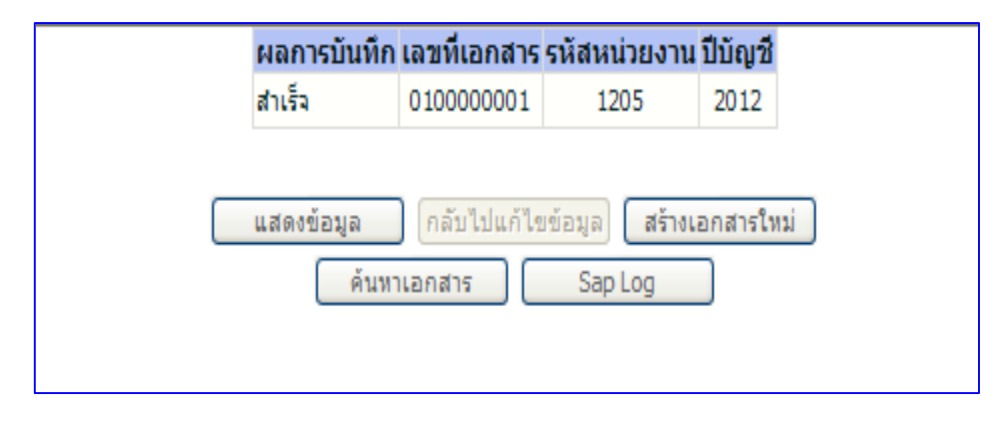

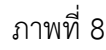

| - กดปุ่ม | แสดงข้อมูล      | เพื่อแสดงข้อมูลที่ได้บันทึกรายการ ตามภาพที่ 9 และ 10 หรือ |
|----------|-----------------|-----------------------------------------------------------|
| - กดปุ่ม | สร้างเอกสารใหม่ | เพื่อบันทึกรายการต่อไป หรือ                               |
| - กดปุ่ม | ด้นหาเอกสาร     | เพื่อค้นหารายการที่บันทึกผ่านแบบ บช 01 หรือ               |
| - กดปุ่ม | Sap Log         | เพื่อพิมพ์รายงาน Sap Log                                  |

|                                                                          | ระบบบริหารการเงินกา<br>GOVERNMENT FISCAL MAN        | รดลังกาดรัฐแบบอิเล็กทรอเ<br>AGEMENT INFORMATION SYS |                          |                            |                   |                                 |
|--------------------------------------------------------------------------|-----------------------------------------------------|-----------------------------------------------------|--------------------------|----------------------------|-------------------|---------------------------------|
|                                                                          |                                                     | /                                                   |                          |                            |                   |                                 |
| รหัสผ้ใช้: 120050000010                                                  | ผู้บันทึก:- เ                                       | สำแหน่งงาน : -                                      | สังกัด : <sub>อนุร</sub> | ขานุการกรม กรมพัฒนาพลังงาน | เทดแทน&           | <b>สร้าง</b>  กลับรายการ  ค้นหา |
| เข้าสู่ระบบเมือ: 13:59:00<br>ออกจากระบบ   ข้อมูลผ้ไข้<br>  แก้ไขรนัสผ่าน | <b>บันทึกรายการบั</b><br>สร้างเอกสารบันทึกรายการบัญ | ญชีแยกประเภท (ร<br>ช                                | บช <b>. 01)</b>          |                            |                   |                                 |
| ระบบบัญชี่แยกประเภท<br>บช01 » บันทึกรายการบัญชี<br>แยกประเภท             | เลขที่ใบบันทึกรายการบัญชี                           | 010000001 2012                                      |                          | เลขที่เอกสารกลับรายการ     |                   |                                 |
| บช02 » บันทึกรายการปรับปรุง<br>บัญชีด้างรับ-ด้างล่าย                     | ผู้บันทึกรายการ                                     | 120050000010                                        |                          | เอกสาร Auto                | <u>แสดงเอกสาร</u> |                                 |
| บช04 » บันทึกรายการบัญชี<br>สำหรับเอกสารที่พักไว้                        | ข้อมูลทั่วไป                                        | รายการ                                              | ទប័ណ្ឌដី                 |                            |                   |                                 |
| บช12 » บันทึกรายการจ่ายย้าย                                              | รหัสหน่วยงาน                                        | 1205                                                |                          | วันที่เอกสาร               | 15 ธันวาคม 2554   |                                 |
| เงินคงคลัง<br>บช13 » บันทึกรายการรับย้าย<br>เว็บองอวัง                   | รหัสพื้นที่                                         | กรมพัฒนาพลังงานทดแทน&อนุร<br>1000 - ส่วนกลาง 🔗      |                          | วันที่ผ่านรายการ           | 15 ธันวาคม 2554   |                                 |
| เงินคงคลง<br>บช14 » บันทึกรายการการจ่าย<br>แลกเหรียญกษาปณ์เงินคงคลัง     | รหัสหน่วยเบิกจ่าย                                   | 1200500001                                          |                          | <b>งว</b> ด                | 3                 |                                 |
|                                                                          |                                                     | สำนักงานเลขานุการกรม                                |                          |                            |                   |                                 |
|                                                                          | ประเภทเอกสาร                                        | N3 - บันทึกเบิกหักผลักส่งเงินฝากศ                   | คลังเป็นรายได้แผ่นดิน    | 📉 การอ้างอิง               | กด 0409.3/00001   |                                 |
|                                                                          |                                                     | สร้างเอกสารใหม่                                     | กลับรายการเอกสารนี้      | ) ทิมพ์รายงาน              | Sap Log           | ถัดไป »                         |

ภาพที่ 9

| บันที่กร       | ายดาร                                                                |                                                                                                    |                                                                                                    |                                                                                                    |                                                                                                    |                                                                                                    |                                                                                                    |                                                                                                    |                                                                                                    |
|----------------|----------------------------------------------------------------------|----------------------------------------------------------------------------------------------------|----------------------------------------------------------------------------------------------------|----------------------------------------------------------------------------------------------------|----------------------------------------------------------------------------------------------------|----------------------------------------------------------------------------------------------------|----------------------------------------------------------------------------------------------------|----------------------------------------------------------------------------------------------------|----------------------------------------------------------------------------------------------------|
| สร้างเอกสารป   | ันทึกรายการร                                                         | บญชแยกป<br><sub>มัญชี</sub>                                                                                                    | lระเภท (บช. )                                                                                                    | 01)                                                                                                    |                                                                                                    |                                                                                                    |                                                                                                    |                                                                                                    |                                                                                                    |
| เลขที่ใบบันทึก | รายการบัญร์                                                          | 3 0100000001 2                                                                                                    | 2012                                                                                                    |                                                                                                    | เลขที่เอกสารกลับรายก                                                                                                    | าร                                                                                                    |                                                                                                    |                                                                                                    |                                                                                                    |
| ผู้บันทึกรายกา | 15                                                                   | 120050000010                                                                                                    |                                                                                                    |                                                                                                    | เอกสาร Auto                                                                                                    | <u>แส</u>                                                                                                    | <u>ลงเอกสาร</u>                                                                                                    |                                                                                                    |                                                                                                    |
| ข้อมูล         | ทั่วไป                                                               |                                                                                                    | รายการบัญชี                                                                                                    |                                                                                                    |                                                                                                    |                                                                                                    |                                                                                                    |                                                                                                    |                                                                                                    |
| รายละเอียดเส   | มกสาร 🗵                                                              |                                                                                                    |                                                                                                    |                                                                                                    |                                                                                                    |                                                                                                    |                                                                                                    | ≪ก่อนหน้า 1/2 <b>ถัดไป</b>                                                                                                    | »                                                                                                    |
| เลือก สำดับ    | n PK                                                                 | ชื่อเ                                                                                                    | ប័ល្ខឌី                                                                                                    | รหัสบัญชีแยกป                                                                                                    | ระเภท รหัสศูนย์ต้นทุ                                                                                                    | น แหล่งของเจ                                                                                                    | น รหัสงบปร                                                                                                    | ะมาณ รหัสกิจกรรมหลั                                                                                                    | ก จำนวน                                                                                                    |
|                | เครดิต ราย'                                                          | ได้ที่ไม่ใช่ภาษีอื่น<br>ได้ด่วยระพบโยมและด                                                                                                    | วรให้หรือวรมด่มดดองสั่วไ                                                                                                    | 4206010199                                                                                                    | 1200500001                                                                                                    | 5519400                                                                                                    | 12005                                                                                                    | P1000                                                                                                    | -100                                                                                                    |
| E 2            | 10100 310                                                            | CHM IB2211 (1911) (1997)                                                                                                    | асидан актярията с                                                                                                    | 4301020102                                                                                                    | 1200300001                                                                                                    | 3320000                                                                                                    | 12005                                                                                                    | รวมยอดเดบิต                                                                                                    | 100                                                                                                    |
|                |                                                                      |                                                                                                    |                                                                                                    |                                                                                                    |                                                                                                    |                                                                                                    |                                                                                                    | รวมยอดเครดิต                                                                                                    | 100                                                                                                    |
|                |                                                                      | [                                                                                                    | สร้างเอกสารใหม่                                                                                                    | กลับรายการเอกสารนี้                                                                                                    | พิมพ์รายงาน                                                                                                    | Sap                                                                                                    | Log                                                                                                    |                                                                                                    | ≪ ก่อน                                                                                                    |
|                |                                                                      |                                                                                                    |                                                                                                    |                                                                                                    |                                                                                                    |                                                                                                    | າະນານ<br>Governm                                                                                                    | บริหารการเงินการคลังภาครัฐ<br>nent Fiscal Management In                                                                                                    | ແນນອີເລັັกທร<br>iformation S                                                                                                    |
|                | เลซท์ใบบันทึก<br>ผู้บันทึกรายกา<br>รายละเอียดเฮ<br>เลือก สำคับ1<br>( | เลขที่ไบบันทึกรายการบัญร์<br>ผู้บันทึกรายการ<br>ข้อมูลทั่วไป<br>รายละเอียดเอกสาร เ∋<br>เลือกเล้าดับที่ PK<br>เ⊃ิ 1 เครลิต ราย"<br>เ⊇ิ 2 เดบิต ราย" | <ul> <li>เลขที่ใบบันทึกรายการบัญชี 010000001 :</li> <li>ผู้บันทึกรายการ</li> <li>12005000010</li> <li>ข่อมูลทั่วไป</li> <li>รายละเอียดเอกสาร ()</li> <li>เดือก(สำคับที่) PK</li> <li>ชื่ออ</li> <li>1 เครลิต รายได้ที่ไม่ใช่ภาษีอื่น</li> <li>2 เดบิต รายได้ที่ระรมเนียมและก</li> </ul> | <ul> <li>เลขที่ใบบันทึกรายการบัญชี 010000001 2012</li> <li>ผู้บันทึกรายการ</li> <li>12005000010</li> <li>ข้อมูลทั่วไป รายการบัญชี</li> <li>รายละเอียดเอกสาร ()</li> <li>เลือก(ลำดับที่) PK ชื่อบัญชี</li> <li>เกิด รายได้ที่ไม่ใช่ภาษีอื่น</li> <li>1 เครลิต รายได้ที่ไม่ใช่ภาษีอื่น</li> <li>2 เดบิด รายได้ค่าธรรมเนียมและการให้บริการแก่บุคคลทั่วไ</li> </ul> | เลขที่ไบบันทึกรายการบัญชี 010000001 2012<br>ผู้บันทึกรายการ 120050000010<br>ช่อมูลทั่วไป รายการบัญชี<br>รายละเอียดเอกสาร ⊠<br>เอือกเล้าดับที่ PK ชื่อบัญชี รหัสบัญชีแยกปร<br>เ⊇ 1 เครลิต รายได้ที่ไม่ใช่ภาษีอื่น 4206010199<br>ເ⊇ 2 เตบิต รายได้คำธรรมเนียมและการให้บริการแก่บุคละทั่วไป 4301020102<br>(สร้างเอกสารโทม) กลับรายการเอกสารปี | เลขที่ไบบันทึกรายการบัญชี 010000001 2012 เลขที่เอกสารคลับรายก<br>ผู้บันทึกรายการ<br>ข้อมูลทั่วไป รายการบัญชี<br>รายละเอียดเอกสาร ⊠<br>เลือก[ล้าดับที่ PK ชื่อบัญชี รหัสบัญชีแยกประบาท รหัสสุนย์ดับท<br>ີ 1 เครลิต รายได้ที่ไม่ไข่ภายีอื่น 4206010199 1200500001<br>2 เตบิต รายได้ทำธรรมเนียมและการให้บริการแก่บุคคลทั่วไป 4301020102 1200500001<br>สร้างเอกสารไหม่ กลับรายการเอกสารนี้ พิมพ์รายงาน | เลขที่ไบบันทึกรายการบัญชี 010000001 2012 เลขที่เอกสารคลับรายการ<br>หู้บันทึกรายการ 12005000010 เอกสาร Auto แส<br>ช่อมูลทั่วไป รายการบัญชี<br>รายสะเอียดเอกสาร ⊠<br>เอิอกไล้าดับที่ PK ชื่อบัญชี รหัสบัญชีแยกประเภท รหัสดุนย์ตันทุน แหล่งของเงื<br>⊡ 1 เครลิต รายได้ที่ไม่ใช่ภาษีอื่น 4206010199 1200500001 5519400<br>⊡ 2 เตบิต รายได้ค่าธรรมเนียมและการให้บริการแก่บุคคลทั่วไป 4301020102 1200500001 5526000<br>สร้างเอกสารไหม่ กลับรายการเอกสารนี้ พิมพ์รายราน Sap | เลขที่ไปบันทึกรายการบัญชี 010000001 2012 เลขที่เอกสารคลับรายการ<br>ที่บันทึกรายการ<br>12005000010 เอกสาร Auto แสดงเอกสาร<br>ช่อมูลทั่วไป รายการบัญชิ<br>รายสะเอียดเอกสาร E<br>เอ็อกสู่สำคับที่ M * ชื่อบัญชี รหัสบัญชินยกประเภท รหัสดุนย์ตันทุน แหล่งของเงิน รหัสงบปร<br>□ 1 เครลิต รายได้ที่ไม่ใช่การีอื่น 4206010199 1200500001 5519400 12005<br>□ 2 เตบิต รายได้ที่ไม่ใช่ภารีอื่น 4206010199 1200500001 5526000 12005<br>□ 2 เตบิต รายได้ที่รรรมเนียมและการให้บริการแก่บุตคลทั่วไป 4301020102 1200500001 5526000 12005<br>(สร้างเอกสารโทม่ กลับรายการเอกสารนี้ พิมพ์รายงาน Sap Log | เลขที่ไบบันทึกรายการบัญขึ 01000001 2012 เลขที่เอกสารกอับรายการ<br>ที่บันทึกรายการ<br>12005000010 เอกสาร Auto แสดงบอกสาร<br>ช่อมูลทั่วไป รายการบัญชิ<br>รายละเอียดเอกสาร இ «ก่อนหน้า 1/2 ถิดไป<br>เอิกไล้าดับที่ <b>หรี่</b> ชื่อบัญชิ ราหัสบัญชินยกประเภท ราหัสสุนย์ดันทุน แหล่งของเงิน ราหัสการกรรมหลั<br>□ 1 เครลิต รายได้ที่ไม่ใช่ภาษีอื่น 4206010199 1200500001 5519400 12005 P1000<br>□ 2 เดบิต รายได้ค่าธรรมเป็นมและการให้บริการแก่บุคลงทั่วไป 4301020102 1200500001 5526000 12005 P1000<br>รามยอลเดบิต<br>รามยอลเดบิต<br>รามยอลเดบิต<br>รามยอลเดบิต<br>รามยอลเดรลิต |

| p 🗇                                                                    | н н                                                           | ► H                                                                          | 1/1                                                                   | Main Report 💌            | 1                   | <b>m</b> 10                                     | )% 🔽           |                                                     |                                                                               |                                                                               |            |
|------------------------------------------------------------------------|---------------------------------------------------------------|------------------------------------------------------------------------------|-----------------------------------------------------------------------|--------------------------|---------------------|-------------------------------------------------|----------------|-----------------------------------------------------|-------------------------------------------------------------------------------|-------------------------------------------------------------------------------|------------|
|                                                                        |                                                               |                                                                              |                                                                       |                          | รายงานศ<br>บช01 -   | ารบันทึกรายการบัญชีแยก<br>บันทึกรายการบัญชีแยกป | ประเภท<br>ะเภท |                                                     |                                                                               | หน้าที่ 1 จาศ                                                                 | าทั้งหมด 1 |
| เลขที่เอกสาร<br>ประเภทเอกสาร<br>ส่วนราชการ<br>พื้นที่<br>หน่วยเปิกจ่าย | :2012 - 0<br>:N3 - บัน<br>:1205 - ก<br>:1000 - ส่<br>:0000012 | 100000001<br>เท็กเปิกหักผลักร<br>รมพัฒนาพลังงา<br>วนกลาง<br>200500001 - สำนั | ส่งเงินฝากคลังเป็นรายได้แผ่นดิน<br>นาทคแทน&อนุร<br>มักงานเลขานุการกรม |                          |                     |                                                 |                |                                                     | เลขที่ระหว่างหน่วย<br>วันที่เอกสาร<br>วันที่ผ่านรายการ<br>สถานะ<br>การอ้างอิง | งาน :<br>:15.12.2011<br>:15.12.2011<br>:เอกสารผ่านรายการ<br>: กค.0409.3/00001 |            |
| บรรทัด<br>รายการที่                                                    | เคบิต/<br>เครคิต                                              | รทัสบัญชี                                                                    | ชื่อบัญชี                                                             | การกำหนด                 | หน่วยค้นทุน         | แหล่งเงินทุน                                    |                | คลัง <mark>เงินฝาก</mark><br>คลัง <u>ธ.</u> พาณิชย์ | เจ้าของ<br>เงินฝาก                                                            | เจ้าของ<br>บัญชีย่อย                                                          | บัญชีย่อย  |
|                                                                        |                                                               |                                                                              |                                                                       | จำนวนเงิน                |                     | รหัสงบประมาณ                                    |                | ข้อความในรายการ                                     |                                                                               |                                                                               |            |
|                                                                        |                                                               |                                                                              | _                                                                     | กิจกรรมหลัก              |                     |                                                 | กิจกรรมช่อย    |                                                     |                                                                               | รทัสหน่ว                                                                      | อกู่ก้า    |
| 1                                                                      | เครคิด                                                        | 4206010199                                                                   | รายได้ที่ไม่ไข่ภาษีอื่น                                               | 100.00<br>P1000 ส่วนกลาง | 1200500001<br>12005 | 5519400 งบรายได้อื่น<br>กรมท.พลังงานทดแทนฯ      |                | ผลักส่งเงินฝากคลังเร็                               | ป็นเงินรายได้แผ่นดิน                                                          |                                                                               |            |
| 2                                                                      | เคบิต                                                         | 4301020102                                                                   | รายได้ค่าธรรมเนียมและการให้<br>บริการแก่บุคคลทั่วไป                   | 100.00<br>P1000 สวนกลาง  | 1200500001<br>12005 | 5526000 เงินฝากคลัง<br>กรมทเทลังงานทดแทนๆ       |                | 00901<br>ผลักส่งเงินฝากคลังเงิ                      | 1200500001<br>ในรายได้แผ่นดิน                                                 |                                                                               |            |
|                                                                        |                                                               |                                                                              |                                                                       |                          |                     |                                                 |                |                                                     |                                                                               |                                                                               |            |
|                                                                        |                                                               |                                                                              |                                                                       |                          |                     |                                                 |                |                                                     |                                                                               |                                                                               |            |
|                                                                        |                                                               |                                                                              |                                                                       |                          |                     |                                                 |                |                                                     |                                                                               |                                                                               |            |
|                                                                        |                                                               |                                                                              |                                                                       |                          |                     |                                                 |                |                                                     |                                                                               |                                                                               |            |
| Mara                                                                   | and                                                           |                                                                              |                                                                       |                          |                     |                                                 |                |                                                     |                                                                               |                                                                               |            |
| ผู้บัง                                                                 | เท็ก                                                          |                                                                              |                                                                       |                          |                     |                                                 | ผู้อนุมัติ     |                                                     |                                                                               |                                                                               |            |
|                                                                        | (                                                             |                                                                              |                                                                       | )                        |                     |                                                 |                | (                                                   |                                                                               | )                                                                             |            |
|                                                                        |                                                               |                                                                              |                                                                       |                          |                     |                                                 |                |                                                     |                                                                               |                                                                               |            |

ภาพที่ 11

### 2. การเบิกหักผลักส่งเงินฝากคลังที่เป็นรายได้ของปีก่อนเป็นเงินรายได้แผ่นดิน

ให้บันทึกเป็นค่าใช้จ่ายปีปัจจุบัน โดยใช้แบบฟอร์ม บช01 ประเภทเอกสาร N3 เบิกหักผลักส่ง เงินฝากคลังเป็นรายได้แผ่นดิน มีขั้นตอนการบันทึกรายการ ดังนี้

Log on เข้าระบบ GFMIS Web Online โดยระบุรหัสผู้ใช้ และรหัสผ่านแล้ว ระบบแสดง หน้าจอระบบงาน เข้าสู่ระบบงานบัญชีแยกประเภท บช 01 >>บันทึกรายการบัญชีแยกประเภท ตามภาพที่ 12 ข้อมูลทั่วไป

| - รหัสหน่วยงาน         | ระบบแสดงรหัสหน่วยงาน จำนวน 4 หลัก                                   |
|------------------------|---------------------------------------------------------------------|
|                        | ให้อัตโนมัติตามสิทธิที่ใช้บันทึกข้อมูล ตัวอย่างระบุ 1205            |
| - รหัสพื้นที่          | ระบบแสดงรหัสพื้นที่ จำนวน 4 หลัก ให้อัตโนมัติ                       |
|                        | ตามสิทธิที่ใช้บันทึกข้อมูล ตัวอย่างระบุ 1000                        |
| - รหัสหน่วยเบิกจ่าย    | ระบบแสดงรหัสหน่วยเบิ้กจ่าย จำนวน 10 หลัก                            |
|                        | ให้อัตโนมัติตามสิทธิที่ใช้บันทึกข้อมูล ตัวอย่างระบุ 1200500001      |
| - ประเภทรายการกดปุ่ม   | เลือก 💌 N3 - บันทึกเบิกทักผลักส่งเงินฝากคลังเป็นรายได้แผ่นดิน 💌     |
| - วันที่เอกสาร         | ระบุวันที่บันทึกรายการ ให้กดปุ่ม 🎹 ระบบแสดง \overline               |
|                        | (ปฏิทิน) เลือก เดือน ปี และดับเบิลคลิกที่วันที่ เพื่อให้ระบบแสดงค่า |
|                        | วัน เดือนปี ดังกล่าว ตัวอย่างระบุ 15 ธันวาคม 2554                   |
| - วันที่ผ่านรายการ     | ระบุวันที่ต้องการบันทึกรายการบัญชีในระบบ ให้กดปุ่ม 🏢 ระบบแสดง 🏢     |
|                        | (ปฏิทิน) เลือก เดือน ปี และดับเบิลคลิกที่วันที่ เพื่อให้ระบบแสดงค่า |
|                        | วัน เดือนปี ดังกล่าว ตัวอย่างระบุ 15 ธันวาคม 2554                   |
| - งวด                  | ระบบแสดงงวดบัญชีที่บันทึกรายการให้อัตโนมัติ ตัวอย่างเช่น งวด 3      |
| - การอ้างอิง           | ระบุเลขที่หนังสือของหน่วยงานที่อนุญาตให้ผลักส่งเงินฝากคลัง          |
|                        | เป็นเงินรายได้แผ่นดิน ตัวอย่างระบุ กค0409.3/00002                   |
| รายละเอียดตามภาพที่ 12 |                                                                     |

| GFMIS<br>WEBONLINE<br>muutotygjuuant                                                     | S:UUUSHISHISHISHUUSHISHISHUUSHISHISHUUSHISHISHUUSHISHISHUUSHISHISHUSHISHUSHUSHISHUSHISHUSHISHUSHISHUSHISHUSHISHUSHISHUSHISHUSHISHUSHISHUSHISHUSHISHUSHISHUSHISHUSHISHUSHISHUSHISHUSHISHUSHISHUSHISHUSHISHUSHISHUSHISHUSHISHUSHISHUSHISHUSHishushishush | าารดลังกาดรัฐแบบ<br>NAGEMENT INFORM        | อิเล็กทรอนิกส์<br>ATION SYSTEM           |                              |                                                |                                                           |
|------------------------------------------------------------------------------------------|----------------------------------------------------------------------------------------------------|--------------------------------------------|------------------------------------------|------------------------------|------------------------------------------------|-----------------------------------------------------------|
| รหัสผ้ใช้: 120050000010                                                                  | ผู้บันทึก: -                                                                                                    | ตำแหน่งงาน : -                             | สังกัด :อนุร                             | ลขานุการกรม กรมพัฒนาพลังงานท | ดแทน&                                          | <b>สร้าง</b>  กลับรายการ  ด้นหา                           |
| เข้าสู่ระบบเมื่อ: 16:57:35<br><u>ออกจากระบบ   ข้อมูลผู้ใช้</u><br><u>  แก้ไขรหัสผ่าน</u> | <b>บันทึกรายการ</b> บ<br>สร้างเอกสารบันทึกรายการบ                                                                                                    | บัญชีแยกประ<br><sub>พิชี</sub>             | ะเภท (บช <b>. 01)</b>                    |                              |                                                |                                                           |
| ระบบบัญชีแยกประเภท                                                                       | ข้อมูลทั่วไป                                                                                                    |                                            | รายการบัญชี                              |                              |                                                |                                                           |
| บช01 » บันทึกรายการบัญชี<br>แยกประเภท                                                    | รหัสหน่วยงาน                                                                                                    | 1205                                       |                                          | <u>วันที่เอกสาร</u>          | 15 ธันวาคม 2554                                |                                                           |
| บช02 » บันทึกรายการปรับปรุง<br>บัญชีด้างรับ-ด้างจ่าย                                     | รหัสพื้นที่                                                                                                    | กรมพัฒนาพลังงานทด<br>1000 - ส่วนกลาง       | าแทน&อนุร                                | <u>วันที่ผ่านรายการ</u>      | 15 ธันวาคม 2554                                |                                                           |
| บช04 » บันทึกรายการบัญชี<br>สำหรับเอกสารที่พักไว้                                        |                                                                                                    |                                            |                                          |                              |                                                |                                                           |
| บช12 » บันทึกรายการจ่ายย้าย<br>เวิ่มอาจรัง                                               | รหัสหน่วยเบิกจ่าย                                                                                                    | 1200500001                                 |                                          | 47 <b>0</b>                  | 3                                              |                                                           |
| เงินคงคลง<br>บช13 » บันทึกรายการรับย้าย<br>เงินคงคลัง                                    | <u>ประเภทเอกสาร</u>                                                                                                    | สานกงานเลขานุการก<br>N3 - บันทึกเบิกทักผล่ | รม<br>จักส่งเงินฝากคลังเป็นรายได้แผ่นดิน | 💙 <u>การอ้างอิง</u>          | กด0409.3/00002                                 |                                                           |
| บช14 » บันทึกรายการการจ่าย<br>แลกเหรียญกษาปณ์เงินคงคลัง                                  |                                                                                                    |                                            |                                          |                              |                                                |                                                           |
| เมนถัดไป ใกลับหน้าหลัก                                                                   |                                                                                                    |                                            |                                          |                              |                                                | ถัดไป »                                                   |
|                                                                                          |                                                                                                    |                                            | ារចនុក                                   | ารบันทึก                     |                                                |                                                           |
|                                                                                          |                                                                                                    |                                            |                                          |                              | ระบบบริหารการเงินการ<br>Government Fiscal Mana | คลังภาครัฐแบบอิเล็กทรอนิกส์<br>ecoment Information System |

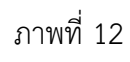

| กดปุ่ม | รายการบัญชี | เพื่อบันทึกร | ายละเอียดเอ | กสารลำดับที่ 1 | l ตามภาพที่ | 13 |
|--------|-------------|--------------|-------------|----------------|-------------|----|
|--------|-------------|--------------|-------------|----------------|-------------|----|

|                                                            | ระบบบริหารการเงินกา<br>GOVERNMENT FISCAL MAN   | <b>ารดลังกาดรัฐแบบอิเล็กท</b><br>AGEMENT INFORMATION | SOUNT SYSTEM             |                         |                       |                                                                                           |
|------------------------------------------------------------|------------------------------------------------|------------------------------------------------------|--------------------------|-------------------------|-----------------------|-------------------------------------------------------------------------------------------|
|                                                            |                                                | 1                                                    |                          |                         | and the second second | a                                                                                         |
| รนัสผ้ใช้: 120050000010                                    | ผู้บันทึก:-                                    | สาแหน่งงาน : -                                       | สังกัด : <sub>อนุร</sub> | านเลขานุการกรม ก        | รมพัฒนาพลังงานทดแทน&  | สร้าง  กลับรายการ  ค้นหา                                                                  |
| เข้าสู่ระบบเมื่อ: 16:57:35                                 | บันทึกรายการบั                                 | <u>ญชีแยกประเภท</u>                                  | (บช. <b>01</b> )         |                         |                       |                                                                                           |
| <u>ออกจากระบบ   ข้อมูลผู้ใช้</u><br><u>  แก้ไขรหัสผ่าน</u> | สร้างเอกสารบันทึกรายการบัญ                     | ซ                                                    |                          |                         |                       |                                                                                           |
| ระบบบัญชีแยกประเภท                                         | ข้อมูลทั่วไป                                   | ราะ                                                  | ยการบัญชี                |                         |                       |                                                                                           |
| บช01 ≫ บันทึกรายการบัญชี<br>แยกประเภท                      | รายละเอียดเอกสาร                               |                                                      |                          |                         |                       |                                                                                           |
| บช02 ≫ บันทึกรายการปรับปรง                                 | สำดับที่ 1                                     | <u>PK</u> เดบิต 🌱                                    |                          | เอกสารสารองเงิเ         | 4                     |                                                                                           |
| บญชคางรบ-คางจาย<br>บระเมิ4 » บับทึกรายการบัญชี             |                                                |                                                      |                          |                         |                       |                                                                                           |
| สำหรับเอกสารที่พักไว้                                      | <u>รหัสบัญชีแยกประเภท</u>                      |                                                      | J                        | <u>รหัสสนย์ต้นทน</u>    |                       |                                                                                           |
| บช12 » บันทึกรายการจ่ายย้าย<br>เงินคงคลัง                  |                                                |                                                      | n                        |                         |                       |                                                                                           |
| บช13 » บันทึกรายการรับย้าย<br>เงินคงคลัง                   | <u>รหสแหลงของเงน</u>                           | 2000 💌 🔛                                             |                          | <u>รหลงบบระมาณ</u>      | L                     |                                                                                           |
| บช14 » บันทึกรายการการจ่าย<br>แลกเหรียญกษาปณ์เงินคงคลัง    | <u>รนัสกิจกรรมนลัก</u>                         | 2                                                    | ]                        | รหัสกิจกรรมย่อย         |                       |                                                                                           |
|                                                            | รหัสบัญชีเงินฝากคลัง                           |                                                      |                          | รหัสเจ้าของบัญว์        | รีเงินฝากคลัง         |                                                                                           |
| เมนูถัดไป  กลับหน้าหลัก                                    |                                                |                                                      |                          |                         |                       |                                                                                           |
|                                                            | <u>รหัสบัญชีย่อย</u>                           |                                                      | )                        | <u>รหัสเจ้าของบัญร์</u> | luau                  |                                                                                           |
|                                                            | รหัสบัญชีธนาคารย่อย<br>(Book bank)             |                                                      |                          | รหัสหมวดพัสดุ           |                       |                                                                                           |
|                                                            | <u>รนัสหน่วยงานต่ค้า<br/>(Trading Partner)</u> |                                                      |                          | รหัสรายได้              |                       |                                                                                           |
|                                                            | <u>่สำนวนเงิน</u>                              | ורע                                                  | и                        |                         |                       |                                                                                           |
|                                                            | <u>รายละเอียดบรรทัดรายการ</u>                  |                                                      |                          |                         |                       |                                                                                           |
|                                                            |                                                | จัดเก็บรายการนี้ลง                                   | <b>ในตาราง</b> ลบข้อ     | มมูลรายการนี้<br>       | สร้างข้อมูลรายการใหม่ |                                                                                           |
|                                                            |                                                |                                                      |                          |                         |                       |                                                                                           |
|                                                            |                                                |                                                      |                          |                         |                       | < ก่อนหน้า                                                                                |
|                                                            |                                                |                                                      |                          |                         |                       |                                                                                           |
|                                                            |                                                |                                                      | ร่าล                     | องการบันทึก             |                       |                                                                                           |
|                                                            |                                                |                                                      |                          |                         |                       |                                                                                           |
|                                                            |                                                |                                                      |                          |                         |                       |                                                                                           |
|                                                            |                                                |                                                      |                          |                         |                       |                                                                                           |
|                                                            |                                                |                                                      |                          |                         | SCU1<br>Govern        | มบริหารการเงินการคลังภาครัฐแบบอิเล็กทรอนิกส<br>nment Fiscal Management Information System |
|                                                            |                                                |                                                      | 1                        |                         |                       |                                                                                           |

ภาพที่ 13

# ขั้นตอนการบันทึกรายการบัญชี

| <b>v a</b> ° v a              |                                                              |
|-------------------------------|--------------------------------------------------------------|
| <b>รายการบญช</b> ลาดบท 1      | d                                                            |
| - ลำดับที่ 1                  | เลือก PK เครดิต                                              |
| - รหัสบัญชีแยกประเภท          | ระบุรหัสบัญชี 4206010199 บัญชีรายได้ที่ไม่ใช่ภาษีอื่น        |
| - เอกสารสำรองเงิน             | ไม่ต้องระบุ                                                  |
| - รหัสศูนย์ต้นทุน             | ระบุรหัสศูนย์ต้นุทน จำนวน 10 หลัก ตัวอย่างระบุ 1200500001    |
| - รหัสแหล่งของเงิน            | ระบุ YY19400 โดย Y คือ 2 หลักท้ายของปีงบประมาณ พ.ศ.          |
|                               | ตัวอย่างระบุ 5519400                                         |
| - รหัสงบประมาณ                | ระบุรหัส 5 หลักแรกของศูนย์ต้นทุน ตัวอย่างระบุ 12005          |
| - รหัสกิจกรรมหลัก             | ระบุ PXXXX โดย P คือ ค่ำคงที่ X คือ รหัสจังหว <sup>ั</sup> ด |
|                               | ตัวอย่างระบ P1000                                            |
| - รหัสกิจกรรมย่อย             | ไม่ต้องระบุ                                                  |
| - รหัสบัญชีเงินฝากคลัง        | ไม่ต้องระบุ                                                  |
| - รหัสเจ้าของบัญชีเงินฝากคลัง | ไม่ต้องระบุ                                                  |
| - รหัสบัญชีย่อย               | ไม่ต้องระบุ                                                  |
| - รหัสเจ้าของบัญชีย่อย        | ไม่ต้องระบุ                                                  |
| - รหัสบัญชีธนาคารย่อย         | ไม่ต้องระบุ                                                  |
| - รหัสหมวดพัสดุ               | ไม่ต้องระบุ                                                  |
| - รหัสหน่วยงานคู่ค้า          | ไม่ต้องระบุ                                                  |
| - รหัสรายได้                  | ไม่ต้องระบุ                                                  |
| - จำนวนเงิน                   | ระบุจำนวนเงินที่ต้องการผลักส่ง ตัวอย่างระบุ 100              |
| - รายละเอียดบรรทัดรายการ      | ระบุคำอธิบายรายการ ตัวอย่างระบุ ผลักส่งเงินฝากคลังเป็น       |
|                               | เงินรายได้แผ่นดิน                                            |
| รายละเอียดตามภาพที่ 14        |                                                              |

| C PAR                                                                            |                                                     |                                                     |                                        |                                             |                                  |                                                                     |
|----------------------------------------------------------------------------------|-----------------------------------------------------|-----------------------------------------------------|----------------------------------------|---------------------------------------------|----------------------------------|---------------------------------------------------------------------|
| WEBIONLINE<br>mailstry of Jukene                                                 | ระบบบริหารการเงินกา<br>GOVERNMENT FISCAL MAN        | <mark>ารดลังกาดรัฐแบบอิเ</mark><br>AGEMENT INFORMAT | <mark>ล็กทรอนิกส์</mark><br>ION SYSTEM |                                             |                                  |                                                                     |
|                                                                                  | ผู้บันทึก: -                                        | สำแหน่งงาน : -                                      | สังกัด                                 | สำนักงานเลขานุการกรม กรมพัฒนาพลังง<br>อบร   | านหดแหน&                         | <b>สร้าง</b>  กลับรายการ  ค้า                                       |
| รหลดูเช: 120050000010<br>เข้าสู่ระบบเมื่อ: 16:57:35<br>ออกจากระบบ   ข้อมูลผู้ใช้ | <b>บันทึกรายการบั</b><br>สร้างเอกสารบันทึกรายการบัญ | ญชีแยกประเ                                          | ภท (บช. 01                             | 1)                                          |                                  |                                                                     |
| ระบบบัญชีแยกประเภท                                                               | ข้อมูลทั่วไป                                        |                                                     | รายการบัญชี                            |                                             |                                  |                                                                     |
| เช01 ≫ บันทึกรายการบัญชิ<br>เยกประเภท                                            | รายละเอียดเอกสาร                                    | PH                                                  |                                        |                                             |                                  | 7                                                                   |
| ช02 » บันทึกรายการปรับปรุง<br>ญชีด้างรับ-ด้างจ่าย                                | สำดับที่ 1                                          | PK LASAR                                            |                                        | เอกสารสำรองเงิน                             |                                  |                                                                     |
| ช04 » บันที่กรายการบัญชี<br>าหรับเอกสารที่พักไว้<br>ช1.2 » นับชื่อรายอารว่ายอ้าย | <u>รหัสบัญชีแยกประเภท</u>                           | 4206010199                                          |                                        | รหัสศูนย์ต้นทุน                             | 1200500001                       |                                                                     |
| นคงคลัง<br>ช13 » บันทึกรายการรับย้าย                                             | <u>รหัสแหล่งของเงิน</u>                             | 2555 💙 5519400                                      | 2                                      | <u>รนัสงบประมาณ</u>                         | 12005                            |                                                                     |
| านคงคลง<br>ช14 » บันทึกรายการการจ่าย<br>ลกเหรียญกษาปณ์เงินคงคลัง                 | <u>รหัสกิจกรรมหลัก</u>                              | P1000                                               |                                        | รนัสกิจกรรมย่อย                             |                                  |                                                                     |
|                                                                                  | <u>รหัสบัญชีเงินฝากคลัง</u>                         |                                                     |                                        | <u>รหัสเจ้าของบัญชีเงินฝากคลัง</u>          |                                  |                                                                     |
|                                                                                  | <u>รหัสบัญชีย่อย</u>                                |                                                     |                                        | <u>รหัสเจ้าของบัญชีย่อย</u>                 |                                  |                                                                     |
|                                                                                  | รหัสบัญชีธนาคารย่อย<br>(Rook bank)                  |                                                     | ]                                      | รหัสหมวดพัสดุ                               |                                  | 7                                                                   |
|                                                                                  | รหัสหน่วยงานค่ค้า                                   |                                                     | 7                                      | - 19 F                                      |                                  |                                                                     |
|                                                                                  | (Trading Partner)                                   |                                                     | _                                      | รหลราย เด                                   |                                  |                                                                     |
|                                                                                  | <u> สำนวนเงิน</u>                                   | 100                                                 | וורע                                   |                                             |                                  |                                                                     |
|                                                                                  | <u>รายละเอียดบรรทัดรายการ</u>                       | ผลักส่งเงินฝากคลังเป็นเ                             | งินรายได้แผ่นดิน                       |                                             |                                  |                                                                     |
|                                                                                  |                                                     | จัดเก็บรายก                                         | ารนี้ลงในตาราง                         | ลบข้อมูลรายการนี้ สร้างข้อมูล               | เรายการใหม่                      |                                                                     |
|                                                                                  |                                                     |                                                     |                                        |                                             |                                  | < ก่อนหน้                                                           |
|                                                                                  |                                                     |                                                     |                                        |                                             |                                  |                                                                     |
|                                                                                  |                                                     |                                                     |                                        | ร่าลองการบันทึก                             |                                  |                                                                     |
|                                                                                  |                                                     |                                                     |                                        |                                             |                                  |                                                                     |
|                                                                                  | 1                                                   |                                                     |                                        |                                             |                                  |                                                                     |
|                                                                                  |                                                     |                                                     |                                        |                                             | ระบบบริหารการ<br>Government Fisc | รเงินการคลังภาครัฐแบบอิเล็กทรอนิ<br>cal Management Information Syst |
|                                                                                  |                                                     |                                                     |                                        |                                             |                                  |                                                                     |
|                                                                                  |                                                     |                                                     | ภาพที                                  | 14                                          |                                  |                                                                     |
| ວວະໄພ ວັດເຄັ້ນ                                                                   | รายการนี้องในตาราง                                  |                                                     | പ്പററിം                                |                                             | -                                |                                                                     |
| เตบุม                                                                            |                                                     | เพยบนทั                                             | เดอที่ยยงเ                             | 191719 011111111111111111111111111111111    | )                                |                                                                     |
|                                                                                  |                                                     |                                                     |                                        |                                             |                                  |                                                                     |
|                                                                                  | ระบบบริหารการเงินก<br>GOVERNMENT FISCAL MAN         | ารดลังกาดรัฐแบบอิเ<br>AGEMENT INFORMAT              | annsouna<br>Ion System                 |                                             |                                  |                                                                     |
| รนัสผู้ใช้: 120050000010                                                         | ผู้บันทึก: -                                        | สาแหน่งงาน : -                                      | สังกัด                                 | ู้สำนักงานเฉขานุการกรม กรมพัฒนาพลัง<br>อนุร | งานทดแทน&                        | สร้าง  กลับรายการ  ฝ                                                |
| เข้าสู่ระบบเมื่อ: 16:57:35<br>ออกจากระบบ ] ข้อมอดไข้<br>] แก้ไขรหัสด่าน          | <b>บันทึกรายการบั</b><br>สร้างเอกสารบันทึกรายการบัญ | ญชีแยกประเ<br><sup>เชิ</sup>                        | ภท (บช. 0:                             | L)                                          |                                  |                                                                     |
| ระบบบัญชีแยกประเภท<br>เช01 » บันทึกรายการปัญชี                                   | ข้อมูลทั่วไป                                        |                                                     | รายการบัญชิ                            |                                             |                                  |                                                                     |
| ยกประเภท<br>เช02 × บันทึกรายการปรับปรุง<br>ัญชีด้างรับ-ด้างล่าย                  | รายสะเอยตเอกสาร<br>สำดับที่ 2                       | <u>PK</u> เตบิต 🌱                                   |                                        | เอกสารสำรองเงิน                             |                                  |                                                                     |
| ช04 » บันทึกรายการบัญชี<br>าหรับเอกสารที่หักไว้<br>ช12 » ูบันทึกรายการจ่ายย้าย   | รทัสบัญชิแยกประเภท                                  |                                                     |                                        | รษัสสนย์ต้นทน                               |                                  |                                                                     |
| านคงคลง<br>ช13 » บันทึกรายการรับย้าย<br>เนดงคลัง                                 | รนัสแหล่งของเงิน                                    | 2555 💌                                              |                                        | รษัสงบประมาณ                                |                                  |                                                                     |
| ช14 » บันทึกรายการการล่าย<br>ลกเหรียญกษาปณ์เงินคงคลัง                            | <u>รหัสกิจกรรมหลัก</u><br>รหัสมัญชีเวิมประวาร -     |                                                     |                                        | รหัสกิจกรรมย่อย                             |                                  |                                                                     |
|                                                                                  | <u>รหสบญชิย่อย</u>                                  |                                                     |                                        | <u>รหสเจ้าของบัณชิย่อย</u>                  |                                  |                                                                     |
|                                                                                  | รหัสบัญชิธนาคารย่อย<br>(Book bank)                  | ·                                                   |                                        | รหัสหมวดพัสดุ                               |                                  |                                                                     |
|                                                                                  | รมัสหม่วยงานค่ค้า<br>(Trading Partner)              |                                                     | _                                      | รหัสรายได้                                  |                                  |                                                                     |
|                                                                                  | <u>ราชนเญ rarther)</u>                              |                                                     | บาท                                    |                                             |                                  |                                                                     |
|                                                                                  | รายละเอียดบรรทัดรายการ                              |                                                     |                                        |                                             |                                  |                                                                     |
|                                                                                  |                                                     | <u> </u>                                            |                                        |                                             |                                  |                                                                     |

| โลกกับรายการนี้องในตรราง         ตบข้อมูลรายการนี้         สร้างข้อมูลรายการใหม่           เลือก สำลับที่ PK         สื่อบัญชี         รนิสบัญชีนยกประเภท         รนิสอุบย์ตับหุม         เหล่งของเป็น         รนิสกังกรรมหลัก         ร่านส           เอ         1         เดงติด รายใด้ที่ไม่ใช่ภาธีอื่น         4206010199         1200500001         5519400         12005         P1000         1           เอ         1         เดงติด รายใด้ที่ไม่ใช่ภาธีอื่น         4206010199         1200500001         5519400         12005         P1000         1           เอ         1         เดงติด รายใด้ที่ไม่ใช่ภาธีอื่น         4206010199         1200500001         5519400         12005         P1000         1           รับประเวลา         ส่วยส่วนที่ส่วนที่ส่วนที่ส่วนที่         รับส่องกระบันที่ก         1         1         1         1         1         1         1         1         1         1         1         1         1         1         1         1         1         1         1         1         1         1         1         1         1         1         1         1         1         1         1         1         1         1         1         1         1         1         1         1         1         1 </th <th>รายละเส</th> <th>อียคนรรทั</th> <th>โครายก</th> <th>05</th> <th></th> <th></th> <th></th> <th></th> <th></th> <th></th>                                                                                                    | รายละเส | อียคนรรทั | โครายก | 05                      |                    |                  |              |              |                 |         |
|----------------------------------------------------------------------------------------------------|---------|-----------|--------|-------------------------|--------------------|------------------|--------------|--------------|-----------------|---------|
| โล้กกับที่ PK สื่อบัญญา จานถึงประเทาง แล้งของสายการใน     สร้ายของสายการใน     สร้ายของสายการใน     สร้ายของสายการใน     สร้ายของสายการใน     สร้ายของสายการใน     รับส่างการระบบเอก     รับสาวิจารระบบเอก     รับสาวิจารระบบเอก      รับสาวิจารระบบเอก     รับสาวิจารระบบเอก     รับสาวิจารรระบบเอก      รับสาวิจารระบบเอก      รับสาวิจารระบบเอก |         |           |        |                         |                    |                  |              |              |                 |         |
| เนื้อก สำคัญที่ PK ชื่อบัญชื่ม ระดังสัญชชื่นมกประบาท รณัสสุขมมีตั้นหุน แนล่งของเงิน รณัสงมประมาณ รณัสสุกรรมหลัก                                                                                                    |         |           |        | จัดเกิ                  | บรายการนีลงในตาราง | ลบข่อมูลรายการนี | สร้างข้อม    | (ลรายการใหม่ |                 |         |
| โกรง 1 เครดิต รายได้ที่ไม่ใช่ภาษีอื่น 4206010199 1200500001 5519400 12005 P1000 1<br>รวมของเฉลิด<br>รวมของเฉรดิด<br>รวมของเฉรดิด<br>รายของกรมันทัก                                                                                                    | เลือก เ | สำดับที   | PK     | ชื่อบัญชี               | รหัสบัญชีแยกประเภท | รหัสศูนย์ดันทุน  | แหล่งของเงิน | รหัสงบประมาณ | รหัสกิจกรรมหลัก | ี่ จำนว |
| รวมของเอบิด<br>รวมของเองติด<br>//// -<br>ร่าอองการบันทึก                                                                                                    |         | 1         | เครดิต | รายได้ที่ไม่ใช่ภาษีอื่น | 4206010199         | 1200500001       | 5519400      | 12005        | P1000           | 10      |
| รามแอลเลรลิต ว<br>///~~<br>ร่าลองการบันทึก                                                                                                    |         |           |        |                         |                    |                  |              |              | รวมยอดเดบิต     |         |
| ารับการบันนึก                                                                                                    |         |           |        |                         |                    |                  |              |              | รวมยอดเครดิต    | 1       |
|                                                                                                    |         |           |        |                         | (                  | จำลองการบันทึก   |              |              |                 | //      |

ภาพที่ 15

# ขั้นตอนการบันทึกรายการบัญชี

| <b>รายการบัญชี</b> ลำดับที่ 2         |                                                              |
|---------------------------------------|--------------------------------------------------------------|
| - ลำดับที่ 2                          | เลือก PK เดบิต                                               |
| - รหัสบัญชีแยกประเภท                  | ระบุรหัสบัญชี 5104030218 บัญชีค่าใช้จ่ายผลักส่งเป็น          |
|                                       | รายได้แผ่นดิน                                                |
| - เอกสารสำรองเงิน                     | ไม่ต้องระบุ                                                  |
| - รหัสศูนย์ต้นทุน                     | ระบุรหัสศูนย์ต้นุทน จำนวน 10 หลัก ตัวอย่างระบุ 1200500001    |
| - รหัสแหล่งของเงิน                    | ระบุ YY26000 โดย Y คือ 2 หลักท้ายของปีงบุประมาณ พ.ศ.         |
|                                       | ตัวอย่างระบุ 5526000                                         |
| - รหัสงบประมาณ                        | ระบุรหัส 5 หลักแรกของศูนย์ต้นทุน ตัวอย่างระบุ 12005          |
| - รหัสกิจกรรมหลัก                     | ระบุ PXXXX โดย P คือ ค่าคงที่ X คือ รหัสจังหว <sup>ั</sup> ด |
|                                       | ตัวอย่าง ระบุ P1000                                          |
| - รหัสกิจกรรมย่อย                     | ไม่ต้องระบุ                                                  |
| - รหัสบัญชีเงินฝากคลัง                | ระบุรหัสบัญชีเงินฝากคลัง จำนวน 5 หลัก ตัวอย่างระบุ 00901     |
| - รหัสเจ้าของบัญชีเงินฝากคลัง         | ระบุรหัสเจ้าของเงินฝากคลัง จำนวน 10 หลัก                     |
| e e e e e e e e e e e e e e e e e e e | ตัวอย่างระบุ 1200500001                                      |
| - รหัสบัญชีย่อย                       | ไม่ต้องระบุ                                                  |
| - รหัสเจ้าของบัญชีย่อย                | ไม่ต้องระบุ                                                  |
| - รหัสบัญชีธนาคารย่อย                 | ไม่ต้องระบุ                                                  |
| - รหัสหมวดพัสดุ                       | ไม่ต้องระบุ                                                  |
| - รหัสหน่วยงานคู่ค้า                  | ไม่ต้องระบุ                                                  |
| - รหัสรายได้                          | ไม่ต้องระบุ                                                  |
| - จำนวนเงิน                           | ระบุจำนวนเงินที่ต้องการผลักส่ง ตัวอย่างระบุ 100              |
| - รายละเอียดบรรทัดรายการ              | ระบุคำอธิบายรายการ ตัวอย่างระบุ ผลักส่งเงินฝากคลังเป็น       |
|                                       | เงินรายได้แผ่นดิน                                            |
| รายละเอียดตามภาพที่ 16                |                                                              |

| GFMIS<br>WEBIONLINE<br>munistry diame                      | ระบบบริหารการเงินกา<br>GOVERNMENT FISCAL MAN          | isดสังกาดรัฐแบบ<br>AGEMENT INFORM/ | <mark>ปิเล็กกรอนิกส์</mark><br>ATION SYSTEM | X                          |                       |                       |                                                            |                                              |
|------------------------------------------------------------|-------------------------------------------------------|------------------------------------|---------------------------------------------|----------------------------|-----------------------|-----------------------|------------------------------------------------------------|----------------------------------------------|
|                                                            | ผู้บันทึก:- เ                                         | สาแหน่งงาน : -                     | สังกัด :                                    | ใานักงานเลขานุการกรม<br>บร | เ กรมพัฒนาพลังง       | านทดแทน&              | สร้าง  เ                                                   | าลับรายการ  ด้นหา                            |
| รหลดูเช: 120050000010<br>เข้าสู่ระบบเมื่อ: 16:57:35        | บันทึกรายการบั                                        | ุณชีแยกประ                         | ุ<br>เภท (บช. 01                            | )                          |                       |                       |                                                            |                                              |
| <u>ออกจากระบบ   ข้อมูลผู้ใช้</u><br><u>  แก้ไขรหัสผ่าน</u> | สร้างเอกสารบันทึกรายการบัญ                            | ชี                                 | ()                                          | ,<br>,                     |                       |                       |                                                            |                                              |
| ระบบบัญชีแยกประเภท                                         | ข้อมูลทั่วไป                                          |                                    | รายการบัญชี                                 |                            |                       |                       |                                                            |                                              |
| <b>บช01</b> » บันทึกรายการบัญชี<br>แยกประเภท               | รายละเอียดเอกสาร                                      |                                    |                                             |                            |                       |                       |                                                            |                                              |
| บช02 » บันทึกรายการปรับปรุง<br>บัญชีด้างรับ-ด้างจ่าย       | สำดับที่ 2                                            | <u>PK</u> เดบิต 🎽                  |                                             | เอกสารสำรอง                | เงิน                  |                       |                                                            |                                              |
| <br>บช04 » บันทึกรายการบัญชี<br>สำหรับเอกสารที่พักไว้      | <u>รหัสบัญชิแยกประเภท</u>                             | 5104030218                         |                                             | <u>รหัสศุนย์ต้นท</u> ุเ    | <u>1</u>              | 1200500001            | ٩                                                          |                                              |
| บช12 » บันทึกรายการจ่ายย้าย<br>เงินคงคลัง                  |                                                       |                                    |                                             |                            |                       |                       |                                                            |                                              |
| บช13 » บันทึกรายการรับย้าย<br>เงินคงคลัง                   | <u>รหสแหลงของเงน</u>                                  | 2555 💙 5526000                     |                                             | <u>รหส่งบประมา</u> ย       | <u>nı</u>             | 12005                 |                                                            |                                              |
| บช14 » บันทึกรายการการจ่าย<br>แลกเหรียญกษาปณ์เงินคงคลัง    | <u>รหัสกิจกรรมหลัก</u>                                | P1000                              |                                             | รหัสกิจกรรมย่              | อย                    |                       |                                                            |                                              |
| เมนถัดไป ใกลับหน้าหลัก                                     | <u>รหัสบัญชีเงินฝากคลัง</u>                           | 00901                              |                                             | <u>รหัสเจ้าของบั</u> ย     | <u>ญชีเงินฝากคลัง</u> | 1200500001            |                                                            |                                              |
|                                                            | <u>รหัสบัญชีย่อย</u>                                  |                                    |                                             | <u>รหัสเจ้าของบั</u> ย     | ល្អវិន់ខន             |                       |                                                            |                                              |
|                                                            | รหัสบัญชิธนาคารย่อย<br>(Book bank)                    |                                    |                                             | รหัสหมวดพัสด               | 9                     |                       |                                                            |                                              |
|                                                            | <u>รหัสหน่วยงานคู่ค้า</u><br><u>(Trading Partner)</u> |                                    |                                             | รหัสรายได้                 |                       |                       |                                                            |                                              |
|                                                            | <u> สำนวนเงิน</u>                                     | 1                                  | 00 ארע                                      |                            |                       |                       |                                                            |                                              |
|                                                            | <u>รายละเอียดบรรทัดรายการ</u>                         | ผลักส่งเงินฝากคลังเป็              | นเงินรายได้แผ่นดิน                          |                            |                       |                       |                                                            |                                              |
|                                                            |                                                       | จัดเก็บราย                         | ยการนี้ลงในตาราง                            | ลบข้อมูลรายการนี้          | สร้างข้อมูล           | จรายการใหม่           |                                                            |                                              |
|                                                            | เลือก สำดับที่ PK                                     | ชื่อบัญชี ร                        | หัสบัญชีแยกประเภท                           | รหัสศูนย์ต้นทุน เ          | เหล่งของเงิน          | รหัสงบประมาณ          | รหัสกิจกรรมหลัก                                            | จำนวนเงิน                                    |
|                                                            | 🗐 1 เครดิต รายไ                                       | ด้ที่ไม่ใช่ภาษีอื่น 42             | 06010199                                    | 1200500001 5               | 519400 1              | 2005                  | P1000<br>รวมยอดเดบิต<br>รวมของเอรจิต                       | 100.00<br>0.00                               |
|                                                            |                                                       |                                    |                                             |                            |                       |                       | 37889910300                                                | 100.00                                       |
|                                                            |                                                       |                                    |                                             |                            |                       |                       |                                                            | < ก่อนหน้า                                   |
|                                                            |                                                       |                                    |                                             |                            |                       |                       |                                                            |                                              |
|                                                            |                                                       |                                    | (                                           | จำลองการบันทึก             |                       |                       |                                                            |                                              |
|                                                            |                                                       |                                    |                                             |                            |                       |                       |                                                            |                                              |
|                                                            |                                                       |                                    |                                             |                            |                       | ระบบบริห<br>Governmer | ารการเงินการคลังภาครัฐเ<br>it Fiscal Man <u>agement In</u> | เบบอิเล็กทรอนิกส์<br>formation <u>System</u> |
|                                                            |                                                       |                                    |                                             |                            |                       |                       |                                                            |                                              |

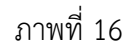

กดปุ่ม 🚺 จัดเก็บรายการนี้ลงในตาราง เพื่อบันทึกข้อมูลลงในตาราง ตามภาพที่ 17

หลังจากกดปุ่ม "จัดเก็บรายการนี้ลงในตาราง" ทั้งด้านเดบิตและด้านเครดิต ระบบแสดง

รายละเอียดของคู่บัญชีประกอบด้วย ลำดับที่ PK ชื่อบัญชี รหัสบัญชีแยกประเภท รหัสศูนย์ต้นทุน แหล่งของเงิน รหัสงบประมาณ รหัสกิจกรรมหลัก และจำนวนเงิน ให้ตรวจสอบความถูกต้องของการบันทึกรายการ

|                                                         | ระบบบริหารการเงินก<br>GOVERNMENT FISCAL MAN    | ารดลังกาดรัฐแบบอิเ<br>AGEMENT INFORMAT | ลิกทรอนิกส์<br>ION SYSTEM | $\leftarrow$                                                                                                    |                                               | 1                                             |                                                            |
|---------------------------------------------------------|------------------------------------------------|----------------------------------------|---------------------------|----------------------------------------------------------------------------------------------------|-----------------------------------------------|-----------------------------------------------|------------------------------------------------------------|
| ດນັກນໍ່ໃຫ້ 120050000010                                 | ผู้บันทึก: -                                   | ตำแหน่งงาน : -                         | สังกัด : สำนั             | ้คงานเลขานุการกรม กรม                                                                                                    | พัฒนาพลังงานทดแท                              | u&                                            | <b>สร้าง</b>  กลับรายการ  ด้นหา                            |
| เข้าสู่ระบบเมื่อ: 16:57:35                              | บันทึกรายการบั                                 | ้อขึ้แยกประเ                           | <b>ภท (บช. 01)</b>        |                                                                                                    |                                               |                                               |                                                            |
| <u>ออกจากระบบ   ข้อมูลผู้ใช้</u><br>  แก้ไขรหัสผ่าน     | สร้างเอกสารบันทึกรายการบัญ                     | ,ช <b>ั</b>                            |                           |                                                                                                    |                                               |                                               |                                                            |
| ระบบบัญชีแยกประเภท                                      | ข้อมูลทั่วไป                                   |                                        | รายการบัญชี               |                                                                                                    |                                               |                                               |                                                            |
| <b>บช01</b> » บันทึกรายการบัญชี<br>แต่อุประเวท          | รายละเอียดเอกสาร                               |                                        |                           |                                                                                                    |                                               |                                               |                                                            |
| บช02 » บันทึกรายการปรับปรุง                             | สำดับที่ 3                                     | <u>PK</u> เดบิต 🌱                      |                           | เอกสารสำรองเงิน                                                                                                    |                                               |                                               |                                                            |
| บช04 » บันทึกรายการบัญชี<br>สามรับเอกสารที่พักใว้       | รหัสบัณชิแยกประเภท                             |                                        |                           | รหัสศนย์ต้นทน                                                                                                    |                                               |                                               |                                                            |
| นช12 ≫ บันทึกรายการจ่ายย้าย                             |                                                |                                        |                           |                                                                                                    |                                               |                                               |                                                            |
| เงนคงคลง<br>บช13 » บันทึกรายการรับย้าย<br>เว็บองคลัง    | <u>รหัสแหล่งของเงิน</u>                        | 2555 💌                                 |                           | <u>รหัสงบประมาณ</u>                                                                                                    |                                               | 2                                             |                                                            |
| บช14 » บันทึกรายการการจ่าย<br>แลกเหรียญกษาปณ์เงินคงคลัง | <u>รหัสกิจกรรมหลัก</u>                         |                                        | <b>Q</b>                  | รหัสกิจกรรมย่อย                                                                                                    |                                               |                                               |                                                            |
| เมมลัดไป โคลับมน้าหลัด                                  | <u>รหัสบัญชีเงินฝากคลัง</u>                    |                                        |                           | <u>รหัสเจ้าของบัญชีเงิ</u>                                                                                                    | นฝากคลัง                                      |                                               |                                                            |
| Cardine Therman                                         | <u>รหัสบัญชีย่อย</u>                           |                                        |                           | <u>รหัสเจ้าของบัญชีย่</u>                                                                                                    | <u>อย</u>                                     |                                               |                                                            |
|                                                         | รหัสบัญชิธนาคารย่อย<br>(Book bank)             |                                        | ]                         | รหัสหมวดพัสดุ                                                                                                    |                                               |                                               |                                                            |
|                                                         | <u>รหัสหน่วยงานคู่ด้า</u><br>(Trading Partner) |                                        | ]                         | รหัสรายได้                                                                                                    |                                               |                                               |                                                            |
|                                                         | <u> สำนวนเงิน</u>                              |                                        | บาท                       |                                                                                                    |                                               |                                               |                                                            |
|                                                         | <u>รายละเอียดบรรทัดรายการ</u>                  |                                        |                           |                                                                                                    |                                               |                                               |                                                            |
|                                                         |                                                |                                        |                           | , in the second second s | สารางการการการการการการการการการการการการการก |                                               |                                                            |
|                                                         | เลือกลำดับที่ PK                               | ชื่อบัณชี                              | รหัสบัญชีแยก              | ประเภท <mark>รหัสศนย์ต้นท</mark>                                                                                                    | สรางขอมูลรายการเพ<br>น แหล่งของเงิน รห้       | <sup>ม</sup><br>สงบประบาณ รหัสกิ <sup>ะ</sup> | จกรรมหลัก จำนวนเงิน                                        |
|                                                         | 📃 1 เครดิต รายได้                              | ที่ไม่ใช่ภาษีอื่น                      | 4206010199                | 1200500001                                                                                                    | 5519400 12                                    | 005 P1000                                     | 100.00                                                     |
|                                                         | 📄 2 เดบิต บัญชีศ                               | ำใช้จ่ายผลักส่งเป็นรายได้              | ล้แผ่นดิน 5104030218      | 1200500001                                                                                                    | 5526000 12                                    | 005 P1000<br>รวมยอง                           | 100.00<br>ลเดบิต <b>100.00</b>                             |
|                                                         |                                                |                                        |                           |                                                                                                    |                                               | รวมยอ                                         | ALIASTAIO 100.00                                           |
|                                                         |                                                |                                        |                           |                                                                                                    |                                               |                                               | < ก่อนหน้า                                                 |
|                                                         |                                                |                                        |                           |                                                                                                    |                                               |                                               |                                                            |
|                                                         |                                                |                                        |                           | จำลองการบันทึก                                                                                                    |                                               |                                               |                                                            |
|                                                         |                                                |                                        |                           |                                                                                                    |                                               |                                               |                                                            |
|                                                         |                                                |                                        |                           |                                                                                                    |                                               |                                               |                                                            |
|                                                         |                                                |                                        |                           |                                                                                                    |                                               | ระบบบริหารการเงินกา<br>Government Fiscal Man  | รคลังภาครัฐแบบอิเล็กทรอนิกส์<br>agement Information System |

ภาพที่ 17

กดปุ่ม **สาลองการบันทึก** เพื่อตรวจสอบความถูกต้องของการบันทึกโดยระบบแสดงผลการตรวจสอบ ตามภาพที่ 18

#### ระบบแสดงผลการตรวจสอบ

หลังจากกดปุ่ม "จำลองการบันทึก" ระบบแสดงรายละเอียดผลการตรวจสอบ ประกอบด้วย ผลการบันทึก รหัสข้อความ และคำอธิบาย ให้ตรวจสอบและดำเนินการ ดังนี้

| สำเร็จ RW 614 ตรวจสอบเอกสาร - ไม่มีข้อผิดพลาด :BKPFF\$<br>บันทึกข้อมูล กลับไปแก้ไขข้อมูล<br>ภาพที่ 18 | ผลการบันทึก | รหัสข้อความ | ศาอธิบาย                                 |
|----------------------------------------------------------------------------------------------------|-------------|-------------|------------------------------------------|
| <b>บันทึกข้อมูล</b> กลับไปแก้ไขข้อมูล<br>ภาพที่ 18                                                    | สำเร็จ      | RW 614      | ตรวจสอบเอกสาร - ไม่มีข้อผิดพลาด :BKPFF\$ |
| บันทึกข้อมูล<br>กลับไปแก้ไขข้อมูล<br>ภาพที่ 18                                                        |             |             |                                          |
| ภาพที่ 18                                                                                             |             | บันทึกข้อง  | <b>เล</b> กลับไปแก้ไขข้อมล               |
| ภาพที่ 18                                                                                             |             | 14011101    | แพก การแกรกรริต                          |
| ภาพที่ 18                                                                                             |             |             |                                          |
| ภาพที่ 18                                                                                             |             |             |                                          |
| ภาพที่ 18                                                                                             |             |             |                                          |
| ภาพที่ 18                                                                                             |             |             |                                          |
| ภาพท 18                                                                                               |             |             |                                          |
|                                                                                                    |             |             | 4                                        |

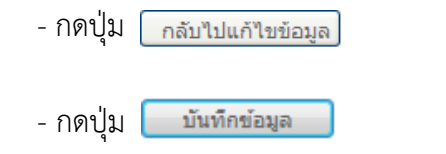

กรณีที่มีความผิดพลาดให้กดปุ่มนี้ เพื่อย้อนกลับไปหน้าจอรายการ บันทึกปรับปรุงตามภาพที่ 17 กรณีที่ไม่มีรายการผิดพลาดให้กดปุ่มนี้ เพื่อให้ระบบบันทึกรายการ

### ระบบบันทึกรายการปรับปรุง

- กดปุ่ม

- กดปุ่ม

หลังจากกดปุ่ม "บันทึกข้อมูล" ระบบบันทึกรายการปรับปรุง โดยแสดงผลการบันทึกเป็น "สำเร็จ" ได้เลขที่เอกสาร 01XXXXXXXX ให้เลือกกดปุ่มใดปุ่มหนึ่ง เพื่อกลับไปหน้าจอหลัก ก่อนที่จะออกจากระบบ ดังนี้

ตามภาพที่ 19

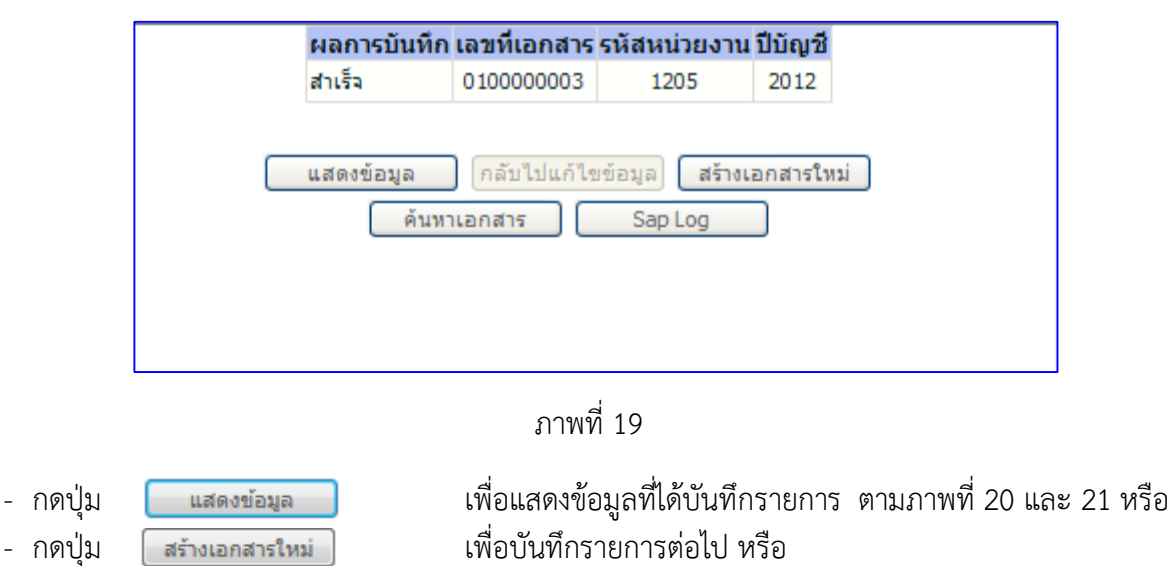

เพื่อค้นหารายการที่บันทึกผ่านแบบ บช 01 หรือ

เพื่อพิมพ์รายงาน Sap Log

ค้นหาเอกสาร

Sap Log

|                                                                                          | GOVERNMENT FISCAL MAN                                |                                   | na<br><sup>TEM</sup>         |                             |                   |                                 |
|------------------------------------------------------------------------------------------|------------------------------------------------------|-----------------------------------|------------------------------|-----------------------------|-------------------|---------------------------------|
| รหัสผู้ไข้: 120050000010                                                                 | ผู้บันทึก:- เ                                        | สำแหน่งงาน : -                    | สังกัด : สำนักงานเลร<br>อนุร | ขานุการกรม กรมพัฒนาพลังงานท | ดแทน&             | <b>สร้าง</b>  กลับรายการ  ค้นหา |
| เข้าสู่ระบบเมื่อ: 16:57:35<br><u>ออกจากระบบ   ข้อมูลผู้ใช้</u><br><u>  แก้ไขรหัสผ่าน</u> | <b>บันทึกรายการบ</b> ั<br>สร้างเอกสารบันทึกรายการบัญ | ญชีแยกประเภท (บ<br>ช              | เช <b>. 01</b> )             |                             |                   |                                 |
| ระบบบัญชีแยกประเภท<br>บช01 » บันทึกรายการบัญชี<br>แยกประเภท                              | เลขที่ใบบันทึกรายการบัญชี                            | 010000003 2012                    |                              | เลขที่เอกสารกลับรายการ      |                   |                                 |
| บช02 » บันทึกรายการปรับปรุง<br>บัญชีค้างรับ-ค้างจ่าย                                     | ผู้บันทึกรายการ                                      | 120050000010                      |                              | เอกสาร Auto                 | <u>แสดงเอกสาร</u> |                                 |
| บช04 » บันทึกรายการบัญชี<br>สำหรับเอกสารที่พักไว้                                        | ข้อมูลทั่วไป                                         | รายการป                           | រ័ឡឌី                        |                             |                   |                                 |
| บช12 » บันทึกรายการจ่ายย้าย<br>เงินคงคลัง                                                | รหัสหน่วยงาน                                         | 1205<br>กรมพัฒนาพลังงานทดแทน&อนร  |                              | วันทีเอกสาร                 | 15 ธันวาคม 2554   |                                 |
| บช13 » บันทึกรายการรับย่าย<br>เงินคงคลัง                                                 | รหัสพื้นที่                                          | 1000 - ส่วนกลาง 🗸 🗸               |                              | วันที่ผ่านรายการ            | 15 ธันวาคม 2554   |                                 |
| บช14 » บันทึกรายการการจ่าย<br>แลกเหรียญกษาปณ์เงินคงคลัง                                  | รหัสหน่วยเบิกจ่าย                                    | 1200500001                        |                              | <b>م</b> כ <i>ו</i>         | 3                 |                                 |
|                                                                                          |                                                      | สำนักงานเฉขานุการกรม              |                              |                             |                   |                                 |
| เมนูถัดไป  กลับหน้าหลัก                                                                  | ประเภทเอกสาร                                         | N3 - บันทึกเบิกหิกผลักส่งเงนฝากคะ | ลังเป็นรายได้แผ่นดิน         | 🚩 การอ่างอิง                | ne0409.3/00002    |                                 |
|                                                                                          |                                                      | สร้างเอกสารใหม่                   | กลับรายการเอกสารนี้          | ) (พิมพ์รายงาน ) (5         | Sap Log           | ถัดไป »                         |

ภาพที่ 20

|                                                                                  | ผู้บันทึก :              | 1                         |                         | ตำแหน่งง                      | าน:-                    | สังกัด : สำนัก              | งานเฉขานุการกรม กรม                | พัฒนาพลังงาน           | ทดแทน&                    | สร้าง                        | ง  กลับรายการ  ค้น               |
|----------------------------------------------------------------------------------|--------------------------|---------------------------|-------------------------|-------------------------------|-------------------------|-----------------------------|------------------------------------|------------------------|---------------------------|------------------------------|----------------------------------|
| หัสผู้ใช้: 120050000010<br>ข้าสู่ระบบเมื่อ: 16:57:35<br>อกจากระบบ   ข้อมูลผู้ใช้ | <b>บัน</b> า์<br>สร้างเอ | ท <b>ึกร</b> า<br>กสารบัน | <b>ายก</b> า<br>เท็กราย | <b>ารบัญชีแ</b><br>การบัญชี   | ยกประเภ                 | ท (บช. 01)                  |                                    |                        |                           |                              |                                  |
| <u>ก้ไขรทัสผ่าน</u><br>ระบบบัญชีแยกประเภท                                        | เลขที่ใน                 | บบันทึกร                  | รายการข                 | រ័ <b>ญชี</b> 010000          | 00003 2012              |                             | เลขที่เอกสาร                       | รกลับรายการ            |                           |                              |                                  |
| 1 <b>01</b> » บันทึกรายการบัญชี<br>กประเภท                                       | ผู้บันทึก                | เรายการ                   | i                       | 120050                        | 0000010                 |                             | เอกสาร Aut                         | 0                      | <u>แสดงเอกสาร</u>         |                              |                                  |
| 02 » บันทึกรายการปรับปรุง<br>ชีด้างรับ-ด้างจ่าย                                  |                          | ข้อมูลท่                  | <b>ั่วไป</b>            |                               |                         | รายการบัญชี                 |                                    |                        |                           |                              |                                  |
| 04 » บันทึกรายการบัญชี<br>เรับเอกสารที่พักไว้                                    | รายละเ                   | อียดเอเ                   | กสาร                    | 8                             |                         |                             |                                    |                        |                           | < ก่อนห                      | าน้า 1/2 <b>ถัดไป</b> »          |
| 12 » บันทึกรายการจ่ายย้าย<br>คงคลัง                                              | เลือก ส                  | ้ำดับที่<br>1             | РК<br>เครดิต            | <b>ช</b><br>รายได้ที่ไม่ใช่ภา | <b>อบัญชี</b><br>ษีอื่น | รหัสบัญชิแยกป<br>4206010199 | ระเภท รหัสศูนย์ต้นทุ<br>1200500001 | น แหล่งของเ<br>5519400 | งิน รหัสงบประมาถ<br>12005 | <b>แรหัสกิจกรรม</b><br>P1000 | <b>หลัก∣จำนวนเงิน</b><br>-100.00 |
| 13 » บันทึกรายการรับย้าย<br>คงคลัง                                               |                          | 2                         | เดบิต                   | บัญชี่ค่าใช้จ่ายผ             | ลักส่งเป็นรายได้แ       | ผ่นดิน 5104030218           | 1200500001                         | 5526000                | 12005                     | P1000                        | 100.00                           |
| 14 » บันทึกรายการการจ่าย                                                         |                          |                           |                         |                               |                         |                             |                                    |                        |                           | รวมยอดเดบต<br>รวมยอดเครดิต   | 100.00                           |
| เมนูอัดไป  ∩ลับหน้าหลั≀                                                          |                          |                           |                         |                               | สร้างเอกสาร             | เหม่ คลับราชการเอ <i>ก</i>  | าสารนี้ คิมท์ราย                   | ייי                    | Sap Log                   |                              | * ก่อนหน้<br>* ก่อนหน้           |
|                                                                                  |                          |                           |                         |                               |                         |                             |                                    |                        | Government F              | Fiscal Managemen             | t Information Syste              |
|                                                                                  |                          |                           |                         |                               |                         |                             |                                    |                        |                           |                              |                                  |

| æ                   | 6                                                                                                    | н                       | ► H                        | 1/1                       |               | 5    | Main Report 🐱                         | ά.       |                 |                            | <i>i</i> h       | 100%         | *           |                                                     |                                    |                                        |           |
|---------------------|----------------------------------------------------------------------------------------------------|-------------------------|----------------------------|---------------------------|---------------|------|---------------------------------------|----------|-----------------|----------------------------|------------------|--------------|-------------|-----------------------------------------------------|------------------------------------|----------------------------------------|-----------|
| เลข<br>ประ<br>สู่วา | รายงานการบันทึกรายการบัญชีมยกประเภท หน้าที่ เจากทั้งหมด 1<br>บรง01 - บันทึกรายการบัญชีมยกประเภท เลงที่ระหว่างหน่วงงาน :<br>โระเภทเอคร่าร : 15: - วันทึกเปิดทักษอัลเงินทายได้แผ่นดิน ริงที่ออคราร : 15:12:2011<br>รับชาวตาร : 15:02 - กรมทัฒนาหลังงานทอแทนล้องบูร<br>ในที่ : 1000 - ด้วนกลาง |                         |                            |                           |               |      |                                       |          |                 |                            |                  |              |             |                                                     |                                    |                                        |           |
| หน่                 | "<br>วยเบิกจ่าย                                                                                                    | : 1000 - a<br>: 0000011 | เวนกลาง<br>200500001 - สำน | มักงานเลขานุก             | ាទកាទស        |      |                                       |          |                 |                            |                  |              |             |                                                     | สถานะ<br>การอ้างอิง                | : เอกสารผ่านราชการ<br>: กฅ0409.3/00002 |           |
|                     | บรรทัด<br>รายการที่                                                                                                    | เคบิต/<br>เกรดิต        | รหัสบัญชี                  | ชื่อ                      | บัญชี         |      | การกำหนด                              | หน่วยด้า | มทุน            | แหล่ง                      | เงินทุน          |              |             | คลัง <mark>เงินฝาก</mark><br>คลัง <u>ร.</u> พาณิชย์ | เจ้าของ<br>เงินฝาก                 | เจ้าของ<br>บัญชีย่อย                   | บัญชีย่อย |
|                     |                                                                                                    |                         |                            |                           |               |      | จำนวนเงิน                             |          | 5               | รหัสงบประมาจ               | ч                |              |             | ข้อความในรายการ                                     |                                    |                                        |           |
|                     |                                                                                                    |                         |                            |                           |               |      | กิจกรรมหลัก                           |          |                 |                            |                  |              | กิจกรรมช่อย |                                                     |                                    | รทัสหน่า                               | วยคู่ค้า  |
|                     | 1                                                                                                    | เครคิด                  | 4206010199                 | รายได้ที่ไม่ใ             | ไข่ภาษีอื่น   |      | 100.00<br>P1000 ส่วนกลาง              | 1200500  | 0001<br>12005 ( | 5519400<br>กรม พ.พลังงาน   | งบราย<br>เทคแทน  | ใค้อื่น<br>ๆ |             | ผลักส่งเงินฝากคลังเป                                | ป็นเงินรายได้แผ่นดิน               |                                        |           |
|                     | 2                                                                                                    | เคบิด                   | 5104030218                 | บัญชิศาใร้จ<br>ได้แต่นดิน | ายผลักส่งเป็น | 1518 | 1200500001<br>100.00<br>P1000 สวนกลาง | 1200500  | 0001            | 5526000<br>กรม 11.พธิ์งงาน | เงินฝา<br>เทคแทน | กคลัง<br>ๆ   |             | 00901<br>หลักส่งเงินห่ากคลังเ                       | 1200500001<br>ปันเงินราชได้แต่นดิน |                                        |           |
|                     | พมา                                                                                                    | อเหตุ                   |                            |                           |               |      |                                       |          |                 |                            |                  |              |             |                                                     |                                    |                                        |           |
|                     | ស្ដ័ប័រ                                                                                                    | มทึก                    |                            |                           |               |      |                                       |          |                 |                            |                  |              | ผู้อนุมัง   | i                                                   |                                    |                                        |           |
|                     |                                                                                                    | (                       |                            |                           |               |      | )                                     |          |                 |                            |                  |              |             | (                                                   |                                    | :                                      | )         |

ภาพที่ 22

### 3. การเบิกหักผลักส่งเงินฝากคลังที่รับฝากไว้เป็นหนี้สินส่งคลังเป็นเงินรายได้แผ่นดิน

ให้บันทึกลดหนี้สินปีปัจจุบัน ให้บันทึกลดรายได้เงินนอกงบประมาณปีปัจจุบัน โดยใช้ แบบฟอร์ม บช01 ประเภทเอกสาร N3 เบิกหักผลักส่งเงินฝากคลังเป็นรายได้แผ่นดิน มีขั้นตอนการบันทึกรายการ ดังนี้

Log on เข้าระบบ GFMIS Web Online โดยระบุรหัสผู้ใช้ และรหัสผ่านแล้ว ระบบแสดงหน้าจอ ระบบงาน เข้าสู่ระบบงานบัญชีแยกประเภท บช 01 >>บันทึกรายการบัญชีแยกประเภท ตามภาพที่ 23

#### ข้อมูลทั่วไป

| - รหัสหน่วยงาน         | ระบบแสดงรหัสหน่วยงาน จำนวน 4 หลัก                                   |
|------------------------|---------------------------------------------------------------------|
|                        | ให้อัตโนมัติตามสิทธิที่ใช้บันทึกข้อมูล ตัวอย่างระบุ 1205            |
| - รหัสพื้นที่          | ระบบแสดงรหัสพื้นที่ จำนวน 4 หลัก ให้อัตโนมัติ                       |
|                        | ตามสิทธิที่ใช้บันทึกข้อมูล ตัวอย่างระบุ 1000                        |
| - รหัสหน่วยเบิกจ่าย    | ระบบแสดงรหัสหน่วยเบิ้กจ่าย จำนวน 10 หลัก                            |
|                        | ให้อัตโนมัติตามสิทธิที่ใช้บันทึกข้อมูล ตัวอย่างระบุ 1200500001      |
| - ประเภทรายการกดปุ่ม   | เลือก 💌 N3 - บันทึกเบิกหักผลักส่งเงินฝากคลังเป็นรายได้แผ่นดิน 💉     |
| - วันที่เอกสาร         | ระบุวันที่บันทึกรายการ ให้กดปุ่ม 🎹 ระบบแสดง 🛄                       |
|                        | (ปฏิทิน) เลือก เดือน ปี และดับเบิลคลิกที่วันที่ เพื่อให้ระบบแสดงค่า |
|                        | วัน เดือนปี ดังกล่าว ตัวอย่างระบุ 25 มีนาคม 2555                    |
| - วันที่ผ่านรายการ     | ระบุวันที่ต้องการบันทึกรายการบัญชีในระบบ ให้กดปุ่ม 🏢 ระบบแสดง 📖     |
|                        | (ปฏิทิน) เลือก เดือน ปี และดับเบิลคลิกที่วันที่ เพื่อให้ระบบแสดงค่า |
|                        | วัน เดือนปี ดังกล่าว ตัวอย่างระบุ 25 มีนาคม 2555                    |
| - งวด                  | ระบบแสดงงวดบัญชีที่บันทึกรายการให้อัตโนมัติ ตัวอย่างเช่น งวด 6      |
| - การอ้างอิง           | ระบุเลขที่หนังสือของหน่วยงานที่อนุญาตให้ผลักส่งเงินฝากคลัง          |
|                        | เป็นเงินรายได้แผ่นดิน ตัวอย่างระบุ กค0409.3/00003                   |
| รายละเอียดตามภาพที่ 23 |                                                                     |

| GFMIS<br>WEBONUNE<br>multistrycfilatore                                    | SUUUSINISINISIJUI<br>GOVERNMENT FISCAL MA           | าารดสังกาดรัฐแบ<br>NAGEMENT INFORM   | <b>บอิเล็กทรอนิก</b><br>MATION SYSTE | at M                             |                         |                                                |                                                          |
|----------------------------------------------------------------------------|-----------------------------------------------------|--------------------------------------|--------------------------------------|----------------------------------|-------------------------|------------------------------------------------|----------------------------------------------------------|
| ⊂บัสบ้ใช้• 120050000110                                                    | ผู้<br>บันทึก :                                     | ตำแหน่งงาน : -                       |                                      | สังกัด : สำนักงานเลขานุก<br>อนุร | ารกรม กรมพัฒนาพลังงาน   | ทดแทน&                                         | <b>สร้าง</b>  กลับรายการ  ค้นหา                          |
| เข้าสู่ระบบเมื่อ: 14:12:03<br>ออกจากระบบ   ข้อมูลผู้ใช้  <br>แก้ไขรหัสผ่าน | <b>บันทึกรายการบั</b><br>สร้างเอกสารบันทึกรายการบัง | <b>ญชีแยกประ</b><br><sup>มชี</sup> ้ | เภท (บช.                             | 01)                              |                         |                                                |                                                          |
| ระบบบัญชีแยกประเภท                                                         | ข้อมูลทั่วไป                                        |                                      |                                      | รายการบัญชี                      |                         |                                                |                                                          |
| <b>บช01</b> » บันทึกรายการบัญชี<br>แผลประเภท                               | <u>รหัสหน่วยงาน</u>                                 | 1205                                 | 2                                    |                                  | <u>วันที่เอกสาร</u>     | 25 มีนาคม 2555                                 |                                                          |
| แอกษรงสก<br>บช02 » บันทึกรายการปรับปรุง<br>บัณฑีด้างรับ⊨ด้างจ่าย           | รหัสพื้นที                                          | กรมพัฒนาพลังงานท<br>1000 - ส่วนกลาง  | ดแทน&อนุร                            |                                  | <u>วันที่ผ่านรายการ</u> | 25 มีนาคม 2555                                 |                                                          |
| บช04 » บันทึกรายการบัญชี<br>สำหรับเอกสารที่พักไว้                          |                                                     | 1200500001                           | <br>                                 |                                  | <b>J</b> 10             | 6                                              |                                                          |
| บช12 » บันทึกรายการจ่ายย้าย                                                |                                                     | สำนักงานเลขานุการก                   | ารม                                  |                                  |                         |                                                |                                                          |
| เงินคงคลัง                                                                 | <u>ประเภทเอกสาร</u>                                 | N3 - บันทึกเบิกหักผ                  | ลักส่งเงินฝากคลังเว็                 | ป็นรายได้แผ่นดิน                 | 💌 การอ้างอิง            | ne0409.3/00003                                 |                                                          |
| บช13 » บันทึกรายการรับย้าย<br>เงินคงคลัง                                   |                                                     |                                      |                                      |                                  |                         |                                                |                                                          |
| บช14 » บันทึกรายการการจ่าย<br>แลกเหรียญกษาปณ์เงินคงคลัง                    |                                                     |                                      |                                      |                                  |                         |                                                | ถัดไป »                                                  |
| เมนูถัดไป  กลับหน้าหลัก                                                    |                                                     |                                      |                                      |                                  | _                       |                                                |                                                          |
|                                                                            |                                                     |                                      |                                      | จำลองการบันที                    | n                       |                                                |                                                          |
|                                                                            |                                                     |                                      |                                      |                                  |                         |                                                |                                                          |
|                                                                            |                                                     |                                      |                                      |                                  |                         | ระบบบริหารการเงินการ<br>Government Fiscal Mana | คลังภาครัฐแบบอิเล็กทรอนิกส์<br>gement Information System |

ภาพที่ 23

กดปุ่ม รายการบัญชี เพื่อบันทึกรายละเอียดเอกสารลำดับที่ 1 ตามภาพที่ 24

|                                                            | ระบบบริหารการเงินก<br>GOVERNMENT FISCAL MAN    | ารดลังภาดรัฐแบบอิเล็เ<br>JAGEMENT INFORMATIC | IN SYSTEM               |                                    |                                          |                                                                |
|------------------------------------------------------------|------------------------------------------------|----------------------------------------------|-------------------------|------------------------------------|------------------------------------------|----------------------------------------------------------------|
| a)                                                         | ผู้บันทึก: -                                   | ตำแหน่งงาน : -                               | สังกัด : สำนักงา<br>อนร | นเลขานุการกรม กรมพัฒนาพลัง         | งานทดแทน&                                | <b>สร้าง</b>  กลับรายการ  ด้นหา                                |
| เข้าสู่ระบบเมื่อ: 16:57:35                                 | บันทึกรายการบั                                 | <b>์</b> ฌชีแยกประเภ                         | ท (บช. 01)              |                                    |                                          |                                                                |
| <u>ออกจากระบบ   ข้อมูลผู้ใช้</u><br><u>  แก้ไขรหัสผ่าน</u> | สร้างเอกสารบันทึกรายการบัย                     | มชั                                          |                         |                                    |                                          |                                                                |
| ระบบบัญชีแยกประเภท                                         | ข้อมูลทั่วไป                                   |                                              | รายการบัญชี             |                                    |                                          |                                                                |
| บช01 ≫ บันทักรายการบัญชี<br>แอกประเภท                      | รายละเอียดเอกสาร                               |                                              |                         |                                    |                                          |                                                                |
| บช02 » บันทึกรายการปรับปรุง<br>บัญชีด้างรับ-ด้างล่าย       | สาดับที่ 1                                     | <u>PK</u> เดบิต 🌱                            |                         | เอกสารสำรองเงิน                    |                                          |                                                                |
| บช04 » บันทึกรายการบัญชี<br>สำหรับเอกสารที่พักไว้          | <u>รหัสบัญชีแยกประเภท</u>                      |                                              |                         | <u>รหัสศนย์ต้นทน</u>               |                                          | 2                                                              |
| บช12 » บนทกรายการจายยาย<br>เงินคงคลัง                      | รหัสแหล่งของเงิน                               | 2555 💙                                       | <u>a</u>                | รนัสงบประมาณ                       |                                          | <b>N</b>                                                       |
| บช13 » บันทึกรายการรับย้าย<br>เงินคงคลัง                   |                                                |                                              |                         |                                    |                                          |                                                                |
| บช14 » บันทึกรายการการจ่าย<br>แลกเหรียญกษาปณ์เงินคงคลัง    | <u>รนัสกิจกรรมหลัก</u>                         |                                              |                         | รหัสกิจกรรมย่อย                    |                                          |                                                                |
| เมนูถัดไป  กลับหน้าหลัก                                    | <u>รหัสบัญชิเงินฝากคลัง</u>                    |                                              |                         | <u>รหัสเจ้าของบัญชีเงินฝากคลัง</u> |                                          |                                                                |
|                                                            | <u>รหัสบัญชีย่อย</u>                           |                                              |                         | <u>รหัสเจ้าของบัญชีย่อย</u>        |                                          |                                                                |
|                                                            | รหัสบัญชีธนาคารย่อย<br>(Book bank)             |                                              |                         | รหัสหมวดพัสดุ                      |                                          |                                                                |
|                                                            | <u>รหัสหน่วยงานคู่ค้า</u><br>(Trading Partner) |                                              |                         | รหัสรายได้                         |                                          |                                                                |
|                                                            | <u> จำนวนเงิน</u>                              |                                              | บาท                     |                                    |                                          |                                                                |
|                                                            | <u>รายละเอียดบรรทัดรายการ</u>                  |                                              |                         |                                    |                                          |                                                                |
|                                                            |                                                | จัดเก็บรายการ                                | นี้ลงในตาราง ลบข้อ      | มูลรายการนี้ สร้างข้อมู            | ลรายการใหม่                              |                                                                |
|                                                            |                                                |                                              |                         |                                    |                                          | < ก่อนหน้า                                                     |
|                                                            |                                                |                                              | สาลส                    | องการบันทึก                        |                                          |                                                                |
|                                                            |                                                |                                              |                         |                                    |                                          |                                                                |
|                                                            |                                                |                                              |                         |                                    |                                          |                                                                |
|                                                            |                                                |                                              |                         |                                    | ระบบบริหารการเงิน<br>Government Fiscal M | การคลังภาครัฐแบบอิเล็กทรอนิกส์<br>anagement Information System |
|                                                            |                                                |                                              |                         |                                    |                                          |                                                                |

ภาพที่ 24

# ขั้นตอนการบันทึกรายการบัญชี

| <b>รายการบัญชี</b> ลำดับที่ 1 |                                                           |
|-------------------------------|-----------------------------------------------------------|
| - ลำดับที่ 1                  | เลือก PK เครดิต                                           |
| - รหัสบัญชีแยกประเภท          | ระบุรหัสบัญชี 4206010199 บัญชีรายได้ที่ไม่ใช่ภาษีอื่น     |
| - เอกสารสำรองเงิน             | ไม่ต้องระบุ                                               |
| - รหัสศูนย์ต้นทุน             | ระบุรหัสศูนย์ต้นุทน จำนวน 10 หลัก ตัวอย่างระบุ 1200500001 |
| - รหัสแหล่งของเงิน            | ระบุ YY19400 โดย Y คือ 2 หลักท้ายของปีงบประมาณ พ.ศ.       |
|                               | ตัวอย่างระบุ 5519400                                      |
| - รหัสงบประมาณ                | ้ระบรหัส 5 หลักแรกของศนย์ต้นทน ตัวอย่างระบ 12005          |
| - รหัสกิจกรรมหลัก             | ระบ PXXXX โดย P คือ ค่าคงที่ X คือ รหัสจังหวัด            |
|                               | ู้<br>ตัวอย่างระบ P1000                                   |
| - รหัสกิจกรรมย่อย             | ไม่ต้องระบ                                                |
| - รหัสบัญชีเงินฝากคลัง        | ไม่ต้องระบ                                                |
| - รหัสเจ้าของบัญชีเงิบฝากคลัง | ไม่ต้องระบ                                                |
| - รหัสบักซีย่อย               | ไปต้องระบ                                                 |
| - รหัสเจ้าของบักเซีย่อย       | าเต้องระวง<br>ไม่เต้องระวง                                |
| - วทธเรง เบอง ประเทศอาระโลย   | มหายง เอ<br>ไขไต้อาระขา                                   |
| - าทยุกกิกกุห เม เวิธุธ       | เมทยง เจ บุ<br>ใงได้อาระพา                                |
| - วทศกมาตพสตุ                 | เมตยง ระบุ<br>ใจได้อาจสาวอ                                |
| - วหสหนวยงานคูคา              | เมตยงวะบุ<br>ข                                            |
| - รหสรายเด                    | เมตองระบุ                                                 |
| - จานวนเงน                    | ระบุจานวนเงนทตองการผลกสง ตวอยางระบุ 100                   |
| - รายละเอ๋ยดบรรทัดรายการ      | ระบุค่าอธีบายรายการ ตัวอย่างระบุ ผลักสงเง่นฝากคลังเป็น    |
|                               | เงินรายได้แผ่นดิน                                         |
| รายละเอียดตามภาพที่ 25        |                                                           |

|                                                                                                    | ระบบบริหารการเงินท<br>GOVERNMENT FISCAL MAN                         | ารดลังกาดรัฐแบบอิเล็<br>IAGEMENT INFORMATI              | ลิกทรอนิกส์<br>ION SYSTEM                          | $\leftarrow$                 |                       |                                       |
|----------------------------------------------------------------------------------------------------|---------------------------------------------------------------------|---------------------------------------------------------|----------------------------------------------------|------------------------------|-----------------------|---------------------------------------|
| รหัสผู้ใช้: 120050000010<br>เข้าสู่ระบบเมื่อ: 16:57:35<br>ออกลากระบบ   ข้อมูลผู้ใช้<br>  แก้ไขรหัสผ่าน | ผู้บันทึก: -<br><b>บันทึกรายการบั</b><br>สร้างเอกสารบันทึกรายการบัณ | ศาแหน่งงาน: -<br>โญชีแยกประเ <i>เ</i><br>ม <sup>ช</sup> | <sup>สังกัด :<sub>อนุร</sub><br/>กท (บช. 01)</sup> | งานเลขานุการกรม กรมพั        | ฒนาพลังงานทดแทน&      | <b>สร้าง</b> (กลับรายการ (ดันหา       |
| ระบบบัญชีแยกประเภท                                                                                     | ข้อมูลทั่วไป                                                        |                                                         | รายการบัญชี                                        |                              |                       |                                       |
| บช01 » บนทกรายการบญช<br>แยกประเภท                                                                      | รายละเอียดเอกสาร                                                    |                                                         |                                                    |                              |                       |                                       |
| บช02 » บันทึกรายการปรับปรุง<br>บัญชีด้างรับ-ด้างจ่าย                                                   | สำดับที่ 1                                                          | <u>PK</u> เครดิต 🎽                                      |                                                    | เอกสารสำรองเงิน              |                       |                                       |
| บช04 » บันทึกรายการบัญชี<br>สำหรับเอกสารที่พักไว้<br>บช12 » บันทึกรายการจ่ายย้าย                       | <u>รหัสบัญชีแยกประเภท</u>                                           | 4206010199                                              |                                                    | <u>รหัสศูนย์ต้นทุน</u>       | 1200500001            |                                       |
| เงินคงคลัง<br>บช13 » บันทึกรายการรับย้าย<br>เงินคงคลัง                                                 | <u>รหัสแหล่งของเงิน</u>                                             | 2555 🚩 5519400                                          |                                                    | <u>รหัสงบประมาณ</u>          | 12005                 |                                       |
| บช14 » บันทึกรายการการจ่าย<br>แลกเหรียญกษาปณ์เงินคงคลัง                                                | <u>รหัสกิจกรรมหลัก</u>                                              | P1000                                                   |                                                    | รหัสกิจกรรมย่อย              |                       |                                       |
| เมนูถัดไป  กลับหน้าหลัก                                                                                | <u>รหัสบัญชีเงินฝากคลัง</u>                                         |                                                         |                                                    | <u>รหัสเจ้าของบัญชีเงิน</u>  | ฝากคลัง               |                                       |
|                                                                                                    | <u>รหัสบัญชีย่อย</u>                                                |                                                         |                                                    | <u>รหัสเจ้าของบัญชีย่อ</u> ะ | <u>u</u>              |                                       |
|                                                                                                    | รหัสบัญชีธนาคารย่อย<br>(Book bank)                                  |                                                         | ]                                                  | รหัสหมวดพัสดุ                |                       |                                       |
|                                                                                                    | <u>รหัสหน่วยงานดู่ด้า</u><br><u>(Trading Partner)</u>               |                                                         | ]                                                  | รหัสรายได้                   |                       |                                       |
|                                                                                                    | <u> สำนวนเงิน</u>                                                   | 100                                                     | ארע                                                |                              |                       |                                       |
|                                                                                                    | <u>รายละเอียดบรรทัดรายการ</u>                                       | ผลักส่งเงินฝากคลังเป็นเงิ                               | นรายได้แผ่นดิน                                     |                              |                       |                                       |
|                                                                                                    |                                                                     | จัดเก็บรายกา                                            | รนี้ลงในตาราง ลบข้                                 | อมูลรายการนี้                | สร้างข้อมูลรายการใหม่ |                                       |
|                                                                                                    |                                                                     |                                                         | ារ                                                 | ลองการบันทึก                 |                       | < ก่อนหน้า                            |
|                                                                                                    |                                                                     | _                                                       | _                                                  |                              | ราวมาริการต           | าารเงินการคลังภาครัรแบบอิเล็กพรอบิตส์ |
|                                                                                                    |                                                                     |                                                         |                                                    |                              | Government F          | iscal Management Information System   |
|                                                                                                    |                                                                     |                                                         | ภาพที่ 25                                          |                              |                       |                                       |

#### ภาพที่ 25

| กดปุ่ม <b>จัดเก็บ</b>                                                                               | รายการนี้ลงในตาราง                                                                                                    | 🔵 เพื่อบั                                | นทึกข้อมูลลง                          | ในตาราง ตาม                               | มภาพที่ 2                      | 26                    |                                                         |                                                               |
|----------------------------------------------------------------------------------------------------|----------------------------------------------------------------------------------------------------|------------------------------------------|---------------------------------------|-------------------------------------------|--------------------------------|-----------------------|---------------------------------------------------------|---------------------------------------------------------------|
|                                                                                                    | SUUUSMISMISMISMUM<br>GOVERNMENT FISCAL MAN                                                                                                    | ารดลังกาดรัฐแ<br>AGEMENT INFO            | บบอิเล็กกรอนิกส์<br>RMATION SYSTEM    | $\times$                                  |                                |                       |                                                         |                                                               |
| รหัสผู้ใช้: 120050000010<br>เข้าสู่ระบบเมื่อ: 16:57:35<br>ออกจากระบบ 1 ข้อมอดใช้<br>1 แก้ไขรหัสผ่าน | ผู้บันทึก: -<br>บันทึกรายการบั<br>สร้างเอกสารบันทึกรายการบัญ<br>(การบันทึกรายการบัญ<br>(การบันทึกรายการบัญ<br>(การบันทึกรายการบัญ<br>(การบันทึก) (การบัญ<br>(การบันทึก) (การบัญ<br>(การบันทึก) (การบัญ<br>(การบันทึก) (การบัญ<br>(การบันทึก) (การบัญ<br>(การบันทึก) (การบัญ<br>(การบันทึก) (การบัญ<br>(การบันทึก) (การบัญ<br>(การบันทึก) (การบัญ<br>(การบัญ<br>(การบัญ) (การบัญ<br>(การบัญ) (การบัญ) (การบญ) (การบัญ) (การบัญ) (การบัญ) (การบัญ) (การบัญ) (การบัญ) (การ | ศาแหน่งงาน : -<br><b>ญชีแยก</b> ป<br>เชื | <sub>สังกัต</sub><br>ระเภท (บช. 0     | สำนักงานเลขานการก<br>:อนุร<br>) <b>1)</b> | ณ กรมพัฒนาพลัง                 | งงานหดแหน&            | สร้าง  เ                                                | าลับรายการ (ดันหา                                             |
| ระบบบัญชีแยกประเภท<br>บช01 » บันทึกรายการบัญชี<br>แอกประเภท                                         | ข้อมูลทั่วไป<br>รายละเอียดเอกสาร                                                                                                    | DK León M                                | รายการบัญชิ                           |                                           |                                |                       |                                                         |                                                               |
| บช02 » บันทึกรายการปรับปรุง<br>บัญชีด้างรับ-ด้างล่าย<br>บช04 » บันทึกรายการบัญชี                    | สาดบท 2                                                                                                    | <u>PR</u> [610 ]                         |                                       | เอกสารสารอ                                | latau                          |                       |                                                         |                                                               |
| สำหรับเอกสารที่พักไว้<br>บช12 × บันทึกรายการจ่ายย้าย                                                | <u>รหัสบัณชิแยกประเภท</u>                                                                                                    |                                          |                                       | รหัสสนย์ต้น                               | 114                            |                       |                                                         |                                                               |
| เงินดงคลัง<br>บช13 » บันทึกรายการรับย้าย<br>เวิ่มองคลัง                                             | รหัสแหล่งของเงิน                                                                                                    | 2555 💌                                   |                                       | รษัสงบประม                                | 204                            |                       |                                                         |                                                               |
| บช14 » บันทึกรายการการจ่าย<br>แลกเหรียญกษาปณ์เงินคงคลัง                                             | <u>รหัสกิจกรรมหลัก</u>                                                                                                    |                                          |                                       | รหัสกิจกรรม                               | ย่อย                           |                       |                                                         |                                                               |
| เมนูตัดไป  กลับหน้าหลัก                                                                             | <u>รหัสบัญชีเงินฝากคลัง</u>                                                                                                    |                                          |                                       | <u>รหัสเจ้าของ</u>                        | บัญชีเงินฝากคลัง               |                       |                                                         |                                                               |
|                                                                                                    | <u>รหัสบัญชีย่อย</u>                                                                                                    |                                          |                                       | รนัสเจ้าของ                               | ប័ណ្ឌឱន់តន                     |                       |                                                         |                                                               |
|                                                                                                    | รหัสบัญชีธนาคารย่อย<br>(Book bank)                                                                                                    |                                          |                                       | รหัสหมวดพั                                | <b>#</b> 0                     |                       |                                                         |                                                               |
|                                                                                                    | <u>รหัสหน่วยงานต่ด้า<br/>(Trading Partner)</u>                                                                                                    |                                          |                                       | รนัสรายได้                                |                                |                       |                                                         |                                                               |
|                                                                                                    | <u> ชำนวนเงิน</u>                                                                                                    |                                          | ארע                                   |                                           |                                |                       |                                                         |                                                               |
|                                                                                                    | รายละเอียดบรรทัดรายการ                                                                                                    |                                          |                                       |                                           |                                |                       |                                                         |                                                               |
|                                                                                                    |                                                                                                    | จัดเก็                                   | บรายการนี้ลงในตาราง                   | ลบข้อมูลรายการนี้                         | สร้างข้อม                      | <u>มูลรายการใหม่</u>  |                                                         |                                                               |
|                                                                                                    | เลือก ลำดับที่ PK                                                                                                    | <b>ชื่อบัญชี</b><br>เด้ที่ไม่ใช่ภาษีอื่น | <b>รหัสบัญชีแยกประม</b><br>4206010199 | าท รหัสศูนย์ดันทุน<br>1200500001          | <b>แหล่งของเงิน</b><br>5519400 | รหัสงบประมาณ<br>12005 | รหัสกิจกรรมหลัก<br>P1000<br>รวมขอดเดบิต<br>รวมขอดเครดิต | <del>จำนวนเงิน</del><br>100.00<br><mark>0.00</mark><br>100.00 |
|                                                                                                    |                                                                                                    |                                          |                                       |                                           |                                |                       |                                                         | // « ก่อนหน้า                                                 |
|                                                                                                    |                                                                                                    |                                          |                                       | สำลองการบันทึก                            | )                              |                       |                                                         |                                                               |
|                                                                                                    |                                                                                                    |                                          |                                       |                                           |                                | ระบบบริห<br>Governmer | ารการเงินการคลังภาครัฐเ<br>ht Fiscal Management In      | เบบอิเล็กทรอนิกส์<br>formation System                         |

ภาพที่ 26

# ขั้นตอนการบันทึกรายการบัญชี

| <b>รายการบัญชี</b> ลำดับที่ 2 |                                                           |
|-------------------------------|-----------------------------------------------------------|
| - ลำดับที่ 2                  | เลือก PK เดบิต                                            |
| - รหัสบัญชีแยกประเภท          | ระบุรหัสบัญชี 2XXXXXXXX บัญชีหนี้สินระบุประเภท            |
|                               | ตัวอย่างระบุ 2111020199 เงินรับฝากของหน่วยงาน             |
| - เอกสารสำรองเงิน             | ไม่ต้องระบุ                                               |
| - รหัสศูนย์ต้นทุน             | ระบุรหัสศูนย์ต้นุทน จำนวน 10 หลัก ตัวอย่างระบุ 1200500001 |
| - รหัสแหล่งของเงิน            | ระบุ YY26000 โดย Y คือ 2 หลักท้ายของปีงบประมาณ พ.ศ.       |
|                               | ตัวอย่างระบุ 5526000                                      |
| - รหัสงบประมาณ                | ระบุรหัส 5 หลักแรกของศูนย์ต้นทุน ตัวอย่างระบุ 12005       |
| - รหัสกิจกรรมหลัก             | ระบุ PXXXX โดย P คือ ค่าคงที่ X คือ รหัสจังหวัด           |
|                               | ตัวอย่าง ระบุ P1000                                       |
| - รหัสกิจกรรมย่อย             | ไม่ต้องระบุ                                               |
| - รหัสบัญชีเงินฝากคลัง        | ระบุรหัสบัญชีเงินฝากคลัง จำนวน 5 หลัก ตัวอย่างระบุ 00901  |
| - รหัสเจ้าของบัญชีเงินฝากคลัง | ระบุรหัสเจ้าของเงินฝากคลัง จำนวน 10 หลัก                  |
|                               | ตัวอย่างระบุ 1200500001                                   |
| - รหัสบัญชีย่อย               | ไม่ต้องระบุ                                               |
| - รหัสเจ้าของบัญชีย่อย        | ไม่ต้องระบุ                                               |
| - รหัสบัญชีธนาคารย่อย         | ไม่ต้องระบุ                                               |
| - รหัสหมวดพัสดุ               | ไม่ต้องระบุ                                               |
| - รหัสหน่วยงานคู่ค้า          | ไม่ต้องระบุ                                               |
| - รหัสรายได้                  | ไม่ต้องระบุ                                               |
| - จำนวนเงิน                   | ระบุจำนวนเงินที่ต้องการผลักส่ง ตัวอย่างระบุ 100           |
| - รายละเอียดบรรทัดรายการ      | ระบุคำอธิบายรายการ ตัวอย่างระบุ ผลักส่งเงินฝากคลังเป็น    |
|                               | เงินรายได้แผ่นดิน                                         |
| รายละเอียดตามภาพที่ 27        |                                                           |

บทที่ 3 บันทึกรายการเบิกหักผลักส่งฯ ผ่าน GFMIS Web Online

|                                                                            | ระบบบริหารการเงินท<br>GOVERNMENT FISCAL MAN           | ารดลังทาดรัฐแบบ<br>IAGEMENT INFORM | อิเล็กทรอนิกส์<br>ATION SYSTEM | X                        |                 |                        |                                                   |                                    |
|----------------------------------------------------------------------------|-------------------------------------------------------|------------------------------------|--------------------------------|--------------------------|-----------------|------------------------|---------------------------------------------------|------------------------------------|
| ะนัสย์ใช้• 120050000110                                                    | ผู้<br>บันทึก:                                        | ตำแหน่งงาน : -                     | สังกัด : <mark>ส์</mark>       | านักงานเลขานุการกร<br>เร | รม กรมพัฒนาพลัง | เงานทดแทน&             | สร้าง (ก                                          | ลับรายการ  ค้นหา                   |
| เข้าสู่ระบบเมื่อ: 14:12:03<br>ออกจากระบบ   ข้อมูลผู้ใช้  <br>แก้ไขรหัสผ่าน | <b>บันทึกรายการบั</b> ย<br>สร้างเอกสารบันทึกรายการบัญ | บูชีแยกประเม<br><sup>8</sup>       | กท (บช. 01)                    |                          |                 |                        |                                                   |                                    |
| ระบบบัญชีแยกประเภท                                                         | ข้อมูลทั่วไป                                          |                                    | รายการบัญ                      | ž                        |                 |                        |                                                   |                                    |
| บช01 » บันทึกรายการบัญชี<br>แยกประเภท                                      | รายละเอียดเอกสาร                                      |                                    |                                |                          |                 |                        |                                                   |                                    |
| บช02 » บันทึกรายการปรับปรุง<br>บัณซีอ้างรับเอ้างว่าย                       | ลำดับที่ 2                                            | <u>PK</u> เดบิต 🎽                  |                                | เอกสารสำรองเงื           | iu              |                        |                                                   |                                    |
| บชู04 » บันทึกรายการบัญชี<br>สำหรับเอกสารที่พักไว้                         | <u>รหัสบัญชีแยกประเภท</u>                             | 2111020199                         |                                | <u>รหัสศูนย์ดันทุน</u>   |                 | 1200500001             |                                                   |                                    |
| บช12 » บันทึกรายการจ่ายย้าย<br>เงินคงคลัง                                  | รหัสแหล่งของเงิน                                      | 2555 ¥ 5526000                     | 2                              | รหัสงบประมาณ             | L               | 12005                  | <u>a</u>                                          |                                    |
| บช13 » บันทึกรายการรับย้าย<br>เงินดงดลัง                                   |                                                       |                                    |                                |                          |                 |                        |                                                   |                                    |
| บช14 » บันทึกรายการการจ่าย<br>แลกเหรียญกษาปณ์เงินคงคลัง                    | <u>รหัสกิจกรรมหลัก</u>                                | P1000                              |                                | รหัสกิจกรรมย่อ           | ย               |                        |                                                   |                                    |
| เมนูถัดไป ∣กลับหน้าหลัก                                                    | <u>รหัสบัญชีเงินฝากคลัง</u><br>า                      | 00901                              | 2                              | <u>รหัสเจ้าของบัญ</u>    | ชีเงินฝากคลัง   | 1200500001             |                                                   |                                    |
|                                                                            | <u>รหัสบัญชีย่อย</u>                                  |                                    |                                | <u>รหัสเจ้าของบัญ</u>    | <u>ชีย่อย</u>   |                        |                                                   |                                    |
|                                                                            | รหัสบัญชีธนาคารย่อย<br>(Book bank)                    |                                    |                                | รหัสหมวดพัสดุ            |                 |                        |                                                   |                                    |
|                                                                            | <u>รหัสหน่วยงานคู่ค้า</u><br><u>(Trading Partner)</u> |                                    |                                | รหัสรายได้               |                 |                        |                                                   |                                    |
|                                                                            | <u>จำนวนเงิน</u>                                      | 1                                  | 100 ארע                        |                          |                 |                        |                                                   |                                    |
|                                                                            | <u>รายละเอียดบรรทัดรายการ</u>                         | ผลักส่งเงินฝากคลังเป็น             | แงินรายได้แผ่นดิน              |                          |                 |                        |                                                   |                                    |
|                                                                            |                                                       | จัดเก็บราะ                         | ยการนี้ลงในตาราง               | ลบข้อมูลรายการนี้        | สร้างข้อม       | มูลรายการใหม่          |                                                   |                                    |
|                                                                            | เลือก ลำดับที่ PK                                     | ชื่อบัญชี                          | รหัสบัญชีแยกประเภท             | รหัสศูนย์ต้นทุน          | แหล่งของเงิน    | รหัสงบประมาณ           | รหัสกิจกรรมหลัก                                   | จำนวนเงิน                          |
|                                                                            | 📄 1 เครดิต ราช                                        | ได้ที่ไม่ใช่ภาษีอื่น 4             | 206010199                      | 1200500001               | 5519400         | 12005                  | P1000<br>รวมยอดเดบิด<br>รวมยอดเครดิต              | 100.00<br>0.00<br>100.00           |
|                                                                            |                                                       |                                    |                                |                          |                 |                        |                                                   | < ก่อนหน้า                         |
|                                                                            |                                                       |                                    |                                |                          |                 |                        |                                                   |                                    |
|                                                                            |                                                       |                                    |                                | จำลองการบันทึก           |                 |                        |                                                   |                                    |
|                                                                            |                                                       |                                    |                                |                          |                 |                        |                                                   |                                    |
|                                                                            |                                                       |                                    |                                |                          |                 | ระบบบริห<br>Government | ารการเงินการคลังภาครัฐแ<br>Fiscal Management Info | บบอิเล็กทรอนิกส์<br>rmation System |

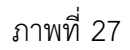

กดปุ่ม 📑 จัดเก็บรายการนี้ลงในตาราง เพื่อบันทึกข้อมูลลงในตาราง ตามภาพที่ 28

หลังจากกดปุ่ม "จัดเก็บรายการนี้ลงในตาราง" ทั้งด้านเดบิตและด้านเครดิต ระบบแสดง รายละเอียดของคู่บัญชีประกอบด้วย ลำดับที่ PK ชื่อบัญชี รหัสบัญชีแยกประเภท รหัสศูนย์ต้นทุน แหล่งของเงิน รหัสงบประมาณ รหัสกิจกรรมหลัก และจำนวนเงิน ให้ตรวจสอบความถูกต้องของการบันทึกรายการ

|                                                            | ระบบบริหารการเงินกา<br>GOVERNMENT FISCAL MAN          | เรดสังกาดรัฐแบบอิเล็กทรอ<br>AGEMENT INFORMATION SY | Ūná<br>STEM                          |                           |                                                                  |                     |
|------------------------------------------------------------|-------------------------------------------------------|----------------------------------------------------|--------------------------------------|---------------------------|------------------------------------------------------------------|---------------------|
|                                                            | ผู้<br>บันทึก:                                        | ลำแหน่งงาน : -                                     | สำนักงานเลขานุการกรม<br>สังกัด : อนร | I กรมพัฒนาพลังงานทดแทน&   | สร้าง  กลับรายก                                                  | กร  ด้นหา           |
| เข้าสู่ระบบเมื่อ: 14:12:03                                 | บันทึกรายการบัด                                       | บชื่แยกประเภท (บ                                   | ช. 01)                               |                           |                                                                  |                     |
| <u>ออกจากระบบ   ข้อมูลผู้ใช้  </u><br><u>แก้ไขรหัสผ่าน</u> | สร้างเอกสารบันทึกรายการบัญ                            | ชี<br>ชี                                           |                                      |                           |                                                                  |                     |
| ระบบบัญชีแยกประเภท                                         | ข้อมูลทั่วไป                                          |                                                    | รายการบัญชี                          |                           |                                                                  |                     |
| บช01 » บันทึกรายการบัญชี<br>แยกประเภท                      | รายละเอียดเอกสาร                                      |                                                    |                                      |                           |                                                                  |                     |
| บช02 » บันทึกรายการปรับปรุง<br>บัญชีด้างรับ-ด้างจ่าย       | สำดับที่ 3                                            | <u>PK</u> เดบิด 💙                                  | เอกสารสำรองเงิน                      |                           |                                                                  |                     |
| บช04 » บันทึกรายการบัญชี<br>สำหรับเอกสารที่พักไว้          | <u>รหัสบัญชีแยกประเภท</u>                             |                                                    | <u>รหัสศูนย์ต้นทุน</u>               |                           |                                                                  |                     |
| บช12 » บันทึกรายการจ่ายย้าย<br>เงินคงคลัง                  | <u>รหัสแหล่งของเงิน</u>                               | 2555 🗸                                             | <u>รหัสงบประมาณ</u>                  |                           |                                                                  |                     |
| บช13 » บันทึกรายการรับย้าย<br>เงินคงคลัง                   |                                                       |                                                    |                                      |                           |                                                                  |                     |
| บช14 » บันทึกรายการการจ่าย<br>แลกเหรียญกษาปณ์เงินคงคลัง    | <u>รหัสกิจกรรมหลัก</u>                                | <u>a</u>                                           | รหัสกิจกรรมย่อย                      | I                         |                                                                  |                     |
|                                                            | <u>รหัสบัญชีเงินฝากคลัง</u>                           |                                                    | <u>รหัสเจ้าของบัญชี</u>              | เงินฝากคลัง               |                                                                  |                     |
| เมนูถัดไป  กลับหน้าหลัก                                    | -                                                     |                                                    |                                      |                           |                                                                  |                     |
|                                                            | <u>รหัสบัญชีย่อย</u>                                  | <u>2</u>                                           | <u>รหัสเจ้าของบัญชี</u>              | บ่อย                      |                                                                  |                     |
|                                                            | รหัสบัญชีธนาคารย่อย<br>(ค.ศ. 1971)                    |                                                    | รหัสหมวดพัสด                         |                           |                                                                  |                     |
|                                                            | (BOOK DANK)                                           |                                                    |                                      |                           |                                                                  |                     |
|                                                            | <u>รหัสหน่วยงานคู่ค้า</u><br><u>(Trading Partner)</u> |                                                    | รหัสรายได้                           |                           |                                                                  |                     |
|                                                            | <u>จำนวนเงิน</u>                                      | บาท                                                |                                      |                           |                                                                  |                     |
|                                                            | <u>รายละเอียดบรรทัดรายการ</u>                         |                                                    |                                      |                           |                                                                  |                     |
|                                                            |                                                       | จัดเก็บรายการนี้ลงในเ                              | <b>าาราง</b> ลบข้อมูลรายการนี้       | สร้างข้อมูลรายการใหม่     |                                                                  |                     |
|                                                            | เลือก ลำดับที่ PK                                     | ชื่อบัญชี รหัสบัญ                                  | เช็แยกประเภท รหัสศูนย์ดันทุน         | แหล่งของเงิน รหัสงบประมาณ | รหัสกิจกรรมหลัก จำนว                                             | มนเงิน              |
|                                                            | 📄 1 เครดิตราย                                         | ได้ที่ไม่ใช่ภาษีอื่น 4206010                       | 199 1200500001                       | 5519400 12005             | P1000 1                                                          | .00.00              |
|                                                            | [_] 2 เดบด เงนร                                       | ขผากของหน่วยงาน 2111020                            | 199 1200500001                       | 5526000 12005             | P1000 มี<br>รวมยอดเดบิต มี                                       | .00.00              |
|                                                            |                                                       |                                                    |                                      |                           | รวมยอดเครดิต 1                                                   | .00.00              |
|                                                            |                                                       |                                                    |                                      |                           |                                                                  | ้อนหน้า             |
|                                                            |                                                       |                                                    |                                      |                           |                                                                  |                     |
|                                                            |                                                       |                                                    | ว่าอางการบันชื่อ                     |                           |                                                                  |                     |
|                                                            |                                                       |                                                    |                                      |                           |                                                                  |                     |
|                                                            | I                                                     |                                                    |                                      |                           |                                                                  |                     |
|                                                            |                                                       |                                                    |                                      | ระบบบริห                  | ารการเงินการคลังภาครัฐแบบอิเล็ก<br>Fiscal Management Information | เทรอนิกส์<br>System |
|                                                            |                                                       |                                                    |                                      | Government                | nisear Menagement amorriation                                    | - system            |

ภาพที่ 28

กดปุ่ม <mark>สาลองการบันทึก</mark> เพื่อตรวจสอบความถูกต้องของการบันทึกโดยระบบแสดงผลการตรวจสอบ ตามภาพที่ 29

#### ระบบแสดงผลการตรวจสอบ

หลังจากกดปุ่ม "จำลองการบันทึก" ระบบแสดงรายละเอียดผลการตรวจสอบ ประกอบด้วย ผลการบันทึก รหัสข้อความ และคำอธิบาย ให้ตรวจสอบและดำเนินการ ดังนี้

| ผลการบัน                  | เท็ก รหัสข้อความ | ศาอธิบาย                                 |
|---------------------------|------------------|------------------------------------------|
| สำเร็จ                    | RW 614           | ตรวจสอบเอกสาร - ไม่มีข้อผิดพลาด :BKPFF\$ |
|                           |                  |                                          |
|                           | บันทึกข้อ:       | กลับไปแก้ไขข้อมูล                        |
|                           |                  |                                          |
|                           |                  |                                          |
|                           |                  |                                          |
|                           |                  | ภาพที่ 29                                |
| - กดปุ่ม กลับไปแก้ไขข้อมล | 1 រាទរ           | ณีที่มีความผิดพลาดให้กดปุ่มนี้ เพื่อย้อง |
| 1                         | บัน              | ทึกปรับปรุงตามภาพที่ 28                  |
| - กดปุ่ม 🛛 บันทึกข้อมูล   | ) រាទ            | ณีที่ไม่มีรายการผิดพลาดให้กดปุ่มนี้ เพื่ |
|                           | ตา:              | มภาพที่ 30                               |

#### ระบบบันทึกรายการปรับปรุง

หลังจากกดปุ่ม "บันทึกข้อมูล" ระบบบันทึกรายการปรับปรุง โดยแสดงผลการบันทึกเป็น "สำเร็จ" ได้เลขที่เอกสาร 01XXXXXXX ให้เลือกกดปุ่มใดปุ่มหนึ่ง เพื่อกลับไปหน้าจอหลัก ก่อนที่จะออกจากระบบ ดังนี้

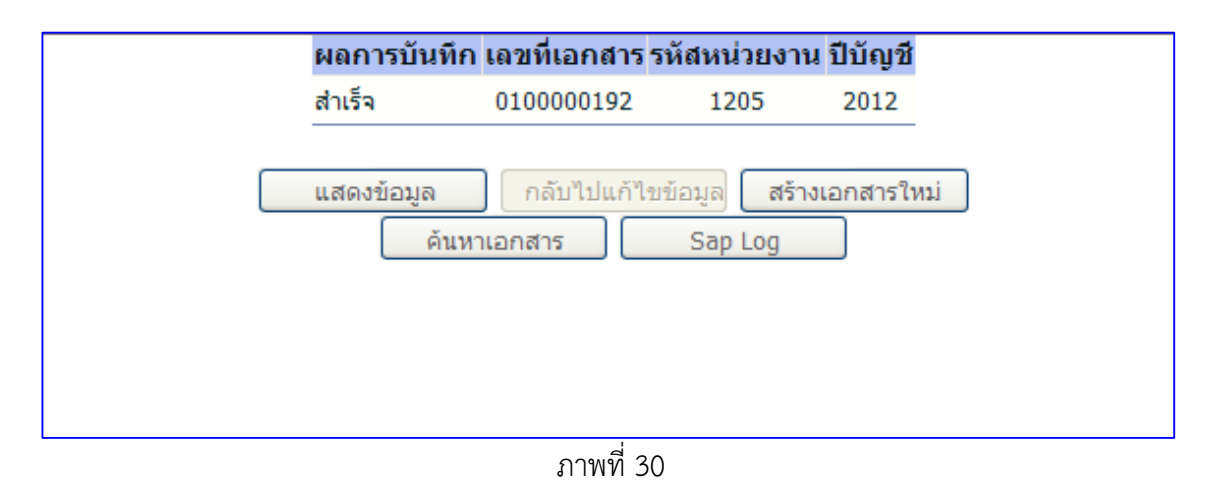

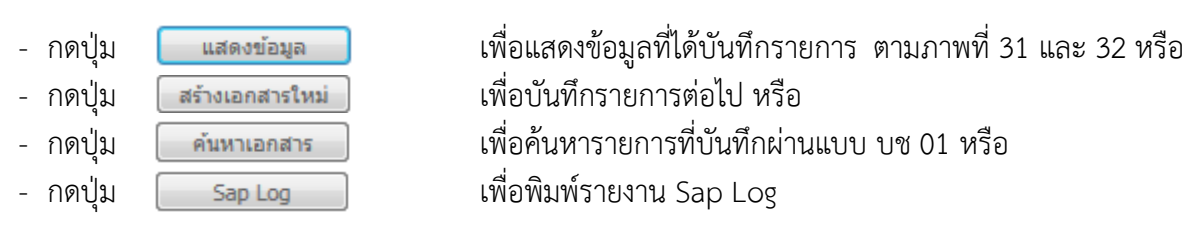

|                                                                            | SOVERNMENT FISCAL MAN                                | ารดลังกาดรังแบบอิเล็กทรอบ<br>IAGEMENT INFORMATION SYS     | INA                       |                          | 7                 |                                       |
|----------------------------------------------------------------------------|------------------------------------------------------|-----------------------------------------------------------|---------------------------|--------------------------|-------------------|---------------------------------------|
| รหัสผ้ใช้: 120050000110                                                    | ผู้<br>บันทึก:                                       | ตำแหน่งงาน : -                                            | สังกัด :<br>อนุร          | กรม กรมพัฒนาพลังงานทดแทบ | 18c               | <mark>สร้าง</mark> ∣กลับรายการ ∣ค้นหา |
| เข้าสู่ระบบเมื่อ: 15:03:15<br>ออกจากระบบ   ข้อมูลผู้ใช้  <br>แก้ไขรหัสผ่าน | <b>บันทึกรายการบัย</b><br>สร้างเอกสารบันทึกรายการบัญ | ญชีแยกประเภท (บข<br>ช                                     | i. <b>01)</b>             |                          |                   |                                       |
| ระบบบัญชีแยกประเภท<br>บช01 » บันทึกรายการบัญชี<br>แยกประเภท                | เลขที่ใบบันทึกรายการบัญชี                            | 0100000192 2012                                           | เลร                       | ขที่เอกสารกลับรายการ     |                   |                                       |
| บช02 » บันทึกรายการปรับปรุง<br>บัณชีด้างรับ-ด้างจ่าย                       | ผู้บันทึกรายการ                                      | 120050000110                                              | េរ                        | าสาร Auto                | <u>แสดงเอกสาร</u> |                                       |
| <br>บช04 » บันทึกรายการบัญชี                                               | ข้อมูลทั่วไป                                         |                                                           | รายการบัญชี               |                          |                   |                                       |
| สำหรับเอกสารที่พักไว้                                                      | รหัสหน่วยงาน                                         | 1205                                                      |                           | วันที่เอกสาร             | 25 มีนาคม 2555    | ]                                     |
| เงินคงคลัง                                                                 | รหัสพื้นที่                                          | กรมพัฒนาพลังงานทดแทน&อนุร<br>1000 - ส่วนกลาง              |                           | วันที่ผ่านรายการ         | 25 มีนาคม 2555    |                                       |
| บช13 » บันทึกรายการรับย้าย<br>เงินดงดลัง                                   |                                                      |                                                           |                           |                          |                   |                                       |
| บช14 » บันทึกรายการการจ่าย                                                 | รหัสหน่วยเบิกจ่าย                                    | 1200500001                                                |                           | งวด                      | 6                 |                                       |
|                                                                            | Nexourcetor                                          | สำนักงานเฉขานุการกรม<br>N2 - มันนี้อเมือนัดยอัดส่นในปอดดั | ้มปั้นรวยป้อนเล่นอิน      | 02572383                 | 000400 2/00002    |                                       |
|                                                                            | Ds-Officiaria is                                     | NS - DRALITATINALASIGRA INA                               | OLD ITS IN LOLLING IL     | 11501505                 | 100409.5/00005    |                                       |
| เม <sub>น</sub> ถัดไป ∣กลับหน้าหลั <i>г</i>                                |                                                      | สร้างเอกสารใหม่                                           | กลับรายการเอกสารนี้ ) ทีม | เพรายงาน Sap Log         |                   | ถัดไป≫                                |

ภาพที่ 31

|                                                                                                    | S:UUUSK<br>GOVERNMENT             | ารการเงินท<br>FISCAL MAI        | การดลังกาดรัฐแบบ<br>NAGEMENT INFORM | มอิเล็กกรอนิกส์<br>JATION SYSTEM | K                 |                 |                          |                                               |                                         |
|----------------------------------------------------------------------------------------------------|-----------------------------------|---------------------------------|-------------------------------------|----------------------------------|-------------------|-----------------|--------------------------|-----------------------------------------------|-----------------------------------------|
| coxtiles 100050000110                                                                               | ผู้<br>บันทึก:                    |                                 | ตำแหน่งงาน : -                      | สังกัด : สำน้                    | โกงานเลขานุการกรม | ม กรมพัฒนาพลังง | วานทดแทน&                | สร้าง                                         | กลับรายการ  ค้นหา                       |
| รหลสุเซ: 120050000110<br>เข้าสู่ระบบเมื่อ: 15:03:15<br>ออกจากระบบ   ข้อมูลผู้ใช้  <br>แก้ไขรหัสผ่าน | <b>บันทึกรา</b><br>สร้างเอกสารบัน | <b>เยการบั</b><br>เท็กรายการบัต | <mark>ญชีแยกประเ</mark>             | ภท (บช. <mark>01</mark> )        |                   |                 |                          |                                               |                                         |
| ระบบบัญชีแยกประเภท<br>บช01 » บันทึกรายการบัญชี                                                      | เลขที่ใบบันทึกร                   | ายการบัญชี                      | 0100000192 2012                     | 2                                | เลขที่เส          | งกสารกลับรายกา  | 5                        |                                               |                                         |
| แยกบระเทท<br>บช02 » บันทึกรายการปรับปรุง<br>บัณชีดัวงรับ-ด้วงว่าย                                   | ผู้บันทึกรายการ                   | 5                               | 120050000110                        |                                  | เอกสาร            | s Auto          | <u>แสดงเอก</u>           | สาร                                           |                                         |
| บช04 » บันทึกรายการบัญชี                                                                            |                                   | ข้อมูลทั่วไป                    |                                     | รายการบัญชี                      |                   |                 |                          |                                               |                                         |
| สำหรับเอกสารที่พักไว้                                                                               | รายละเอียดเอเ                     | กสาร 🖄                          |                                     |                                  |                   |                 |                          | < ก่อา                                        | เหน้า 1/2 <b>ถัดไป</b> »                |
| บช12 » บนทกรายการจายยาย<br>เงินคงคลัง                                                               | เลือก ลำดับเ                      | h PK                            | ชื่อบัญชี                           | รหัสบัญชีแยกประเภท               | รหัสศูนย์ดันทุน   | แหล่งของเงิน    | รหัสงบประมาณ             | รหัสกิจกรรมหลั                                | ก จำนวนเงิน                             |
| บช13 » บันทึกรายการรับย้าย                                                                          | 1                                 | เครดีต ราย                      | มใด้ที่ไม่ใช่ภาษีอื่น<br>           | 4206010199                       | 1200500001        | 5519400         | 12005                    | P1000                                         | -100.00                                 |
| เงินคงคลัง                                                                                          | 2                                 | เดบิต เงิน                      | เร็บฝากของหน่วยงาน                  | 2111020199                       | 1200500001        | 5526000         | 12005                    | P1000                                         | 100.00                                  |
| บช14 » บันทึกรายการการจ่าย<br>แลกเหรียญกษาปณ์เงินดงคลัง                                             |                                   |                                 |                                     |                                  |                   |                 |                          | รวมยอดเดบต<br>รวมยอดเครดิต                    | 100.00                                  |
| เมนูถัดไป  กลับหน้าหลัก                                                                             |                                   |                                 |                                     |                                  |                   |                 |                          |                                               | < ก่อนหน้า                              |
|                                                                                                    |                                   |                                 | สร้างเอกเ                           | สารใหม่ กลับรายการเอกส           | กรนี้ พิมพ์รา     | ายงาน           | Sap Log                  |                                               |                                         |
|                                                                                                    |                                   |                                 |                                     |                                  |                   |                 |                          |                                               |                                         |
|                                                                                                    |                                   |                                 |                                     |                                  |                   |                 | ระบบบริพ<br>Government I | ารการเงินการคลังภาครั<br>Fiscal Management Ir | ฐแบบอิเล็กทรอนิกส์<br>iformation System |
|                                                                                                    |                                   |                                 |                                     | ภาพที่ 3                         | 2                 |                 |                          |                                               |                                         |
| กดปุ่ม 🏾 พิมพ์ส                                                                                     | รายงาน                            | ] เพื่อข่                       | พิมพ์รายงาเ                         | นประกอบการบ้                     | บ้นทึกรายก        | าาร ตามร        | าาพที่ 33                |                                               |                                         |
|                                                                                                    |                                   |                                 |                                     |                                  |                   |                 |                          |                                               |                                         |

|                                             |                                                                   |                                                                              |                                                                   |                          | รายงานก<br>บช01 -   | าารบันทึกรายการบัญชีแยกป<br>- บันทึกรายการบัญชีแยกประ | ระเภท<br>แภท |                                                     |                                                                                | หน้าที่ 1 จาก                                                           | ทั้งหมด |
|---------------------------------------------|-------------------------------------------------------------------|------------------------------------------------------------------------------|-------------------------------------------------------------------|--------------------------|---------------------|-------------------------------------------------------|--------------|-----------------------------------------------------|--------------------------------------------------------------------------------|-------------------------------------------------------------------------|---------|
| โเอกสาร<br>เภาเอกสาร<br>ราชการ<br>ยเปิกจ่าย | : 2012 - 0<br>: N3 - บัน<br>: 1205 - ก<br>: 1000 - ส<br>: 0000012 | 10000001<br>เท็กเปิกหักผลักล่<br>รมพัฒนาหลังงาร<br>วนกลาง<br>00500001 - สำนั | ไขเงินฝากคลังเป็นรายได้แผ่นดิน<br>มาดแาน&อนุร<br>กงานเลขานุการกรม |                          |                     |                                                       |              |                                                     | เลขที่ระหว่างหน่วยง<br>วันที่เอกสาร<br>วันที่ผ่านรายการ<br>สถานะ<br>การอ้างอิง | าาม :<br>15.12.2011<br>15.12.2011<br>เอกสารทำนราชการ<br>กค.0409.3/00001 |         |
| บรรทัด<br>รายการที่                         | เคบิต/<br>เกรคิต                                                  | รทัสบัญชี                                                                    | ชื่อบัญชี                                                         | การกำหนด                 | หน่วอค้มทุม         | แหล่งเงินทุน                                          |              | คลัง <mark>เงินฝาก</mark><br>คลัง <u>ร.</u> พาณิชย์ | เจ้าของ<br>เงินฝาก                                                             | เจ้าของ<br>บัญชีย่อย                                                    | บัญชีย  |
|                                             |                                                                   |                                                                              | _                                                                 | จำนวนเงิน                |                     | รหัสงบประมาณ                                          |              | ข้อความในรายการ                                     |                                                                                |                                                                         |         |
|                                             |                                                                   |                                                                              |                                                                   | กิจกรรมหลัก              |                     |                                                       | กิจกรรมช่อย  |                                                     |                                                                                | รทัสหน่ว                                                                | ยคู่ก้า |
| 1                                           | เครคิด                                                            | 4206010199                                                                   | รายได้ที่ไม่ใช่ภาษิอื่น                                           | 100.00<br>P1000 ส่วนกลาง | 1200500001<br>12005 | 5519400 งบรายได้อื่น<br>กรมทเพลังงานทดแทนฯ            |              | ผลักส่งเงินฝากคลังเร่                               | ป็นเงินรายได้แผ่นดิน                                                           |                                                                         |         |
| 2                                           | เคบิด                                                             | 4301020102                                                                   | รายได้ค่าธรรมเนียมและการให้<br>บริการแก่บุคคลทั่วไป               | 100.00<br>P1000 ส่วนกลาง | 1200500001<br>12005 | 5526000 เงินฝากคลัง<br>กรมพ.พลังงานทคแทนๆ             |              | 00901<br>ผลักส่งเงินฝากคลังเงิ                      | 1200500001<br>รันรายได้แผ่นดิน                                                 |                                                                         |         |
|                                             |                                                                   |                                                                              |                                                                   |                          |                     |                                                       |              |                                                     |                                                                                |                                                                         |         |
|                                             |                                                                   |                                                                              |                                                                   |                          |                     |                                                       |              |                                                     |                                                                                |                                                                         |         |
|                                             |                                                                   |                                                                              |                                                                   |                          |                     |                                                       |              |                                                     |                                                                                |                                                                         |         |
|                                             |                                                                   |                                                                              |                                                                   |                          |                     |                                                       |              |                                                     |                                                                                |                                                                         |         |
| ทมาย                                        | หตุ                                                               |                                                                              |                                                                   |                          |                     |                                                       |              |                                                     |                                                                                |                                                                         |         |
|                                             |                                                                   |                                                                              |                                                                   |                          |                     |                                                       |              |                                                     |                                                                                |                                                                         |         |

ภาพที่ 33

### บทที่ 4

### การบันทึกรายการเบิกหักผลักส่งเงินนอกงบประมาณที่ฝากคลังเป็นเงินรายได้แผ่นดิน ผ่านเครื่อง GFMIS Terminal

### 1. การเบิกหักผลักส่งเงินฝากคลังที่เป็นรายได้ของปีปัจจุบันเป็นเงินรายได้แผ่นดิน

ให้บันทึกลดยอดเงินรายได้เงินนอกงบประมาณปีปัจจุบัน โดยใช้คำสั่งงาน ZGL\_N3 เบิกหักผลักส่ง เงินฝากคลังเป็นรายได้แผ่นดิน มีขั้นตอนการบันทึกรายการ ดังนี้ การเข้าระบบ SAP R/3

เมนู SAP →ส่วนเพิ่มเติม →ส่วนเพิ่มเติม - ระบบการเบิกจ่ายเงิน →การบันทึกรายการ →สำหรับส่วนราชการ → การเบิกหักผลักส่ง-ใหม่ → ZGL\_N3 – เบิกหักผลักส่งเงินฝากคลังเป็นรายได้แผ่นดิน หรือพิมพ์คำสั่งงาน ZGL N3 ตามภาพที่ 1

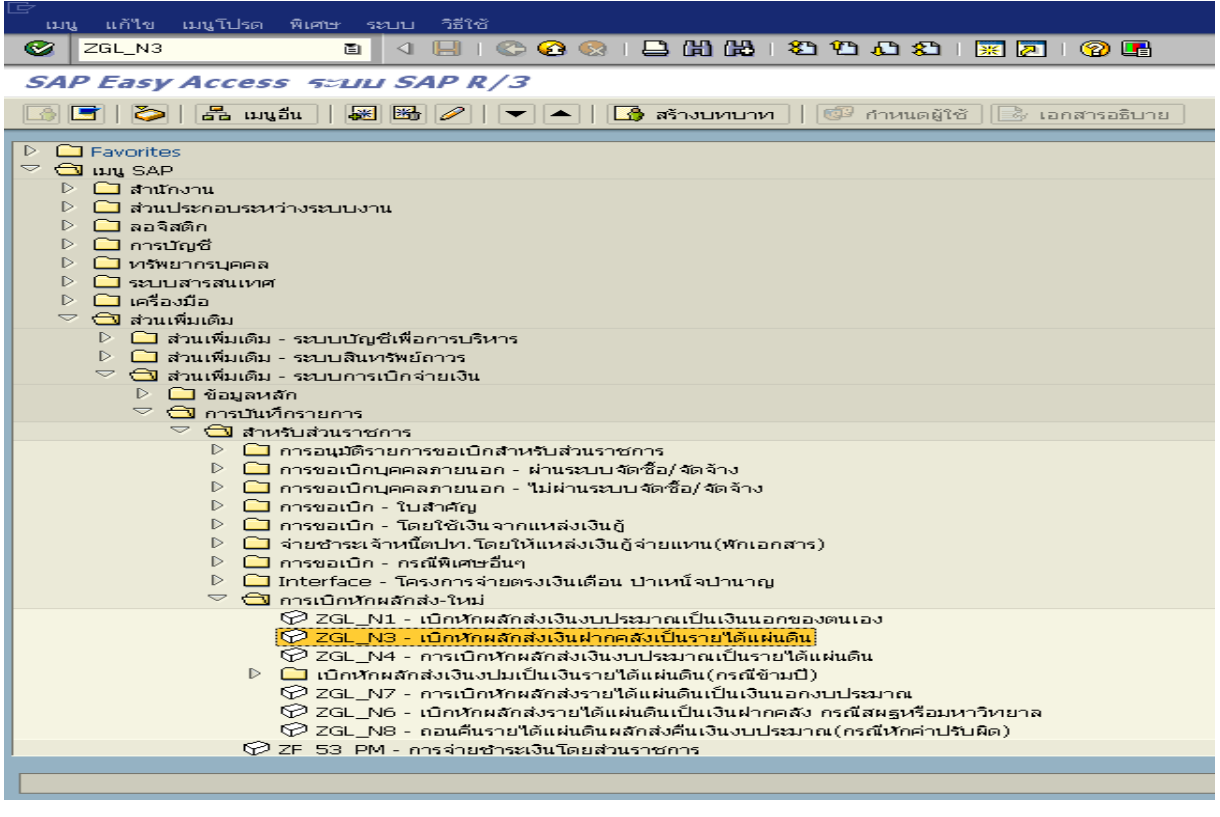

ภาพที่ 1

กดปุ่ม 🥝 หรือ Enter เพื่อเข้าสู่หน้าจอ ตามภาพที่ 2

### ขั้นตอนการบันทึกรายการ

1. บันทึกรายการ ตามภาพที่ 2

- วันที่เอกสาร
- ระบุวันที่บันทึกรายการ โดยระบุในรูปแบบ วัน/เดือน/ปี dd/mm/yyyy ระบุปีคริสตศักราช ตัวอย่างระบุ 22.03.2012 - วันผ่านรายการ ระบุวันที่ต้องการบันทึกรายการบัญชีในระบบ โดยระบุ ในรูปแบบ วัน/เดือน/ปี dd/mm/yyyy ระบุปีคริสตศักราช ตัวอย่างระบุ 22.03.2012 ระบุเลขที่หนังสือของหน่วยงานที่อนุญาตให้ผลักส่งเงินฝากคลัง - การอ้างอิง เป็นเงินรายได้แผ่นดิน ตัวอย่างระบุ กค0409.3/00001 ระบบแสดงประเภทเอกสาร N3 ให้อัตโนมัติ - ประเภท ระบบแสดงงวดบัญชีที่บันทึกรายการให้อัตโนมัติ - งวด ตัวอย่างระบุ 6 ระบุรหัสหน่วยงาน จำนวน 4 หลัก ตัวอย่างระบุ 1205 - รหัสหน่วยงาน - สกุลเงิน/อัตรา ระบุสกุลเงินที่ใช้ THB
  - บรรทัดรายการแรก
  - Pstky
  - บัญชี

ระบบจะแสดงรายการ 50 หมายถึง เครดิต ให้อัตโนมัติ ระบุรหัสบัญชี 4206010199 บัญชีรายได้ที่ไม่ใช่ภาษีอื่น

| ี้ เอกสาร แก้ไข ไปที่ พิเศษ การกำหนดค่า สภาพแวดล้อม ระบบ วิธีใช้ |                   |                        |          |                           |           |  |  |
|------------------------------------------------------------------|-------------------|------------------------|----------|---------------------------|-----------|--|--|
| 🖉 🔤 🔹 🖓 🔛 🕲 🚱 😓 讲 品 谷 谷 氏 名 I 👿 🖗 📑                              |                   |                        |          |                           |           |  |  |
| ผ่านรายการเอกสาร: ข้อมูลส่านหัว                                  |                   |                        |          |                           |           |  |  |
| เอกสารที่ตั้งรอไว้ โมเด                                          | ลบัญชี 🔤 🗹 การบัน | ทึกรายการข้อมูลแบบเร็ว | 📫 ผ่านโด | เยการอ้างอิง 🖉 ด้วเลือกใน | .การแก้ไข |  |  |
| วันที่เอกสาร                                                     | 22.03.2012        | ประเภท                 | N3       | รหัสหน่วยงาน              | 1205      |  |  |
| วันผ่านรายการ                                                    | 22.03.2012        | งวด                    | 6        | สกุลเงิน/อัตรา            | тнв       |  |  |
| เลขที่เอกสาร                                                     |                   |                        |          | วันที่การแปลงค่           |           |  |  |
| การอ้างอิง                                                       | ne0409.3/00001    |                        |          | เลขที่ระหว่างบ.           |           |  |  |
| ข้อความส่วนหัวเ                                                  |                   |                        |          | เลขที่สาขา                |           |  |  |
| เขตธุรกิจคู่ค้า                                                  |                   |                        |          |                           |           |  |  |
|                                                                  |                   |                        |          |                           |           |  |  |
|                                                                  |                   |                        |          |                           |           |  |  |
|                                                                  |                   |                        |          |                           |           |  |  |
|                                                                  |                   |                        |          |                           |           |  |  |
|                                                                  |                   |                        |          |                           |           |  |  |
|                                                                  |                   |                        |          |                           |           |  |  |
|                                                                  |                   |                        |          |                           |           |  |  |
|                                                                  |                   |                        |          |                           |           |  |  |
|                                                                  |                   |                        |          |                           |           |  |  |
|                                                                  |                   |                        |          |                           |           |  |  |
|                                                                  |                   |                        |          |                           |           |  |  |
|                                                                  |                   |                        |          |                           |           |  |  |
| บรรหัดรายการแรก /                                                |                   |                        |          |                           |           |  |  |
| PstKy 50 บัญชี                                                   | 42060101          | <b>99</b> 🕝.           | G/L      | ปภ.รายการ                 |           |  |  |
|                                                                  |                   |                        |          |                           |           |  |  |
|                                                                  |                   |                        |          |                           |           |  |  |
|                                                                  |                   |                        |          |                           |           |  |  |

ภาพที่ 2

กดปุ่ม Enter เพื่อเข้าสู่หน้าจอ ตามภาพที่ 3

2. บันทึกรายการ ตามภาพที่ 3

| - จำนวนเงิน       | ระบุจำนวนเงินที่ต้องการผลักส่ง ตัวอย่างระบุ 1500          |
|-------------------|-----------------------------------------------------------|
| - ศูนย์ต้นทุน     | ระบุรหัสศูนย์ต้นทุน จำนวน 10 หลัก ตัวอย่างระบุ 1200500001 |
| - แหล่งของเงิน    | ระบุ YY19400 โดย Y คือ 2 หลักท้ายของปีงบประมาณ พ.ศ.       |
|                   | ตัวอย่างระบุ 5519400                                      |
| - กิจกรรมหลัก     | ระบุ PXXXX โดย P คือ ค่าคงที่ X คือ รหัสจังหวัด           |
|                   | ตัวอย่างระบุ P1000                                        |
| - รหัสงบประมาณ    | ระบุรหัส 5 หลักแรกของศูนย์ต้นทุน                          |
|                   | ตัวอย่างระบุ 12005                                        |
| - ข้อความ/คำขอ    | ระบุคำอธิบายรายการ                                        |
|                   | ตัวอย่างระบุ ผลักส่งเงินฝากคลังเป็น เงินรายได้แผ่นดิน     |
| บรรทัดรายการถัดไป |                                                           |
| - Pstky           | ระบุ 40 หมายถึง เดบิต                                     |

 บัญชี ระบุรหัสบัญชี 43XXXXXXX บัญชีรายได้ระบุประเภท
 ตัวอย่างระบุ 4301020102 (รายได้จากการให้บริการ – บุคคลภายนอก)

| <br>เอกสาร แก้ใข ไปที่ พื                   | นศษ การกำหนดค่า สภาพแวดล้อม ระบบ วิธีใช้                                   |  |  |  |  |  |  |
|---------------------------------------------|----------------------------------------------------------------------------|--|--|--|--|--|--|
| 2 4 日 6 6 6 1 日 6 6 1 1 1 1 1 1 1 1 1 1 1 1 |                                                                            |  |  |  |  |  |  |
| ป้อน ผลักส่งง.นอก                           | ป้อน ผลักส่งง.นอกฝากคลัง: เพิ่ม รายการบัญชีแยกประเภททั่าไป                 |  |  |  |  |  |  |
| 🚨 🗟 🖬 🖨 🔹 viaų                              | 🙎 🗟 🗈 🆆 ข้อมูลเพิ่มเดิม 🛛 โมเดลบัญชี 🔀 การบันทึกรายการข้อมูลแบบเร็ว 📘 ภาษั |  |  |  |  |  |  |
| ប័ណ្ឌថ៍ G/L                                 | <mark>4206010199</mark> รายได้ที่ไม่ใช่ภาษีอื่น                            |  |  |  |  |  |  |
| รหัสหน่วยงาน                                | 1205 กรมพัฒนาพลังงานทดแทน&อนุร                                             |  |  |  |  |  |  |
| รายการ 1 / รายการเตรดิต / ร                 |                                                                            |  |  |  |  |  |  |
| จำนวนเงิน                                   | 500 THB                                                                    |  |  |  |  |  |  |
| รหัสภาษี                                    | 🗌 คำนวณภาษั                                                                |  |  |  |  |  |  |
|                                             | W/o c.disc.                                                                |  |  |  |  |  |  |
| ที่ประกอบธุรกิจ                             |                                                                            |  |  |  |  |  |  |
| ศูนย์ต้นหวุน                                | 1200500001                                                                 |  |  |  |  |  |  |
| แหล่งของเงิน                                | 5519400                                                                    |  |  |  |  |  |  |
| กิจกรรมหลัก                                 | P1000                                                                      |  |  |  |  |  |  |
| รหัสงบประมาณ                                | 12005 รายการผูกพันงบป 4206010199                                           |  |  |  |  |  |  |
| เอกสารสำรองเงิน                             | 🖻 มากกว่า                                                                  |  |  |  |  |  |  |
| การกำหนด                                    |                                                                            |  |  |  |  |  |  |
| ข้อความ/คำขอ                                | ผลักส่งเงินผ่ากคลังเป็นเงินรายได้แผ่นดิน 🦻 ข้อความยาว                      |  |  |  |  |  |  |
|                                             |                                                                            |  |  |  |  |  |  |
| บรรหัดรายการถัดใป                           |                                                                            |  |  |  |  |  |  |
| PstKy 40 บัญชี                              | 4301020102 Sp.G/L รหัสห.ใหม่ 🥑                                             |  |  |  |  |  |  |
|                                             |                                                                            |  |  |  |  |  |  |
|                                             | · · · · · · · · · · · · · · · · · · ·                                      |  |  |  |  |  |  |

ภาพที่ 3

กดปุ่ม Enter เพื่อเข้าสู่หน้าจอ ตามภาพที่ 4

### 3. บันทึกรายการ ตามภาพที่ 4

| - จำนวนเงิน    | ระบุจำนวนเงินที่ต้องการผลักส่ง ตัวอย่างระบุ 1500          |
|----------------|-----------------------------------------------------------|
| - ศูนย์ต้นทุน  | ระบุรหัสศูนย์ต้นทุน จำนวน 10 หลัก ตัวอย่างระบุ 1200500001 |
| - แหล่งของเงิน | ระบุ YY26000 โดย Y คือ 2 หลักท้ายของปีงบประมาณ พ.ศ.       |
|                | ตัวอย่างระบุ 5526000                                      |
| - กิจกรรมหลัก  | ระบุ PXXXX โดย P คือ ค่าคงที่ X คือ รหัสจังหวัด           |
|                | ตัวอย่างระบุ P1000                                        |
| - รหัสงบประมาณ | ระบุรหัส 5 หลักแรกของศูนย์ต้นทุน                          |
|                | ตัวอย่างระบุ 12005                                        |
| - ข้อความ/คำขอ | ระบุคำอธิบายรายการ                                        |
|                | ตัวอย่างระบุ ผลักส่งเงินฝากคลังเป็น เงินรายได้แผ่นดิน     |

| ป้อน ผลักส่งง.น                       | อกฝากคลัง: เพิ่ม ราย         | บการบัญขีแยกประเภททั่วไป         | /            |
|---------------------------------------|------------------------------|----------------------------------|--------------|
| 2 6 B C P                             | ข้อมูลเพิ่มเติม 🗌 โมเดลบัญชี | 📝 การบันทึกรายการข้อมูลแบบเร็ว 📔 | 1 ภาษั       |
| ប័ល្ខថី G/L                           | 4301020102 รายได้            | จ้จากการให้บริการ-บุคคลภายนอก    |              |
| รหัสหน่วยงาน                          | 1205 กรมพัฒนาพลังงา          | นทดแทน&อนุร                      |              |
| sources 2 ( sources offe              | . (40                        |                                  |              |
| รายการ 27 รายการเดยต<br>สวนวนเงิน     | 1500                         | THR                              |              |
| รหัสภาษี                              | 1000                         |                                  |              |
|                                       |                              | 🗌 W/o c.disc.                    |              |
| ที่ประกอบธุรกิจ                       |                              |                                  |              |
| ศูนย์ต้นหวุน                          | 1200500001                   |                                  |              |
| แหล่งของเงิน                          | 5526000                      |                                  |              |
| กิจกรรมหลัก                           | P1000                        |                                  |              |
| รหัสงบประมาณ                          | 12005                        | รายการผูกพันงบป                  | 4301020102   |
| เอกสารสำรองเงิน                       |                              |                                  | 🗢 มากกว่า    |
| การกำหนด                              |                              |                                  |              |
| ข้อความ/คำขอ                          | ผลักส่งเงินฝากคลังเป็นเงิน   | รายใต้แผ่นดิน                    | 😾 ข้อความยาว |
| 1. ISSN 1050 11.005 100 <sup>11</sup> |                              |                                  |              |
| บรรมตรายการถดาบ                       |                              |                                  |              |

ภาพที่ 4

กดปุ่ม 🖻 มากกว่า เพื่อระบุข้อมูลส่วนที่เกี่ยวข้องกับบัญชีเงินฝากคลัง ตามภาพที่ 5

#### 4. บันทึกรายการ ตามภาพที่ 5

- บัญชีเงินฝากคลัง
- เจ้าของเงินฝาก

ระบุรหัสบัญชีเงินฝากคลัง จำนวน 5 หลัก ตัวอย่างระบุ 00901 ระบุรหัสเจ้าของเงินฝากคลัง จำนวน 10 หลัก ตัวอย่างระบุ 1200500001

| Le Couing Block |            |  |                 |            |  |
|-----------------|------------|--|-----------------|------------|--|
| รหัสจังหวัด     | Ø          |  |                 |            |  |
| ศูนย์ต้นหวุน    | 1200500001 |  |                 |            |  |
| ศูนย์กำไร       |            |  | ศูนย์กำไรคู่ค้า |            |  |
| แหล่งของเงิน    | 5526000    |  |                 |            |  |
| กิจกรรมหลัก     | P1000      |  |                 |            |  |
| รหัสงบประมาณ    | 12005      |  | รายการผูกพันงบป | 4301020102 |  |
| เอกสารสำรองเงิน |            |  |                 |            |  |
| กิจกรรมย่อย     |            |  |                 |            |  |
|                 |            |  | เจ้าของเงินฝาก  | 1200500001 |  |
| GPSC            |            |  | บัญชีย่อย       |            |  |
| บัญชีเงินฝาก    | 00901      |  | เจ้าของบ/ชย่อย  |            |  |
| หน่วยเบิกจ่าย   |            |  |                 |            |  |
| ✓ 51 ×          |            |  |                 |            |  |
|                 |            |  |                 |            |  |

ภาพที่ 5

| กดปุ่ม 🛃 จะกล้                   | ับไปยังหน้าจอก่อนหน้า ตามภาพที่ 6                                                           |
|----------------------------------|---------------------------------------------------------------------------------------------|
| 🗁<br>เอกสาร แก้ไข ไปที่          | พิเศษ การกำหนดค่า สภาพแวดล้อม ระบบ วิธีใช้                                                  |
| <b>©</b>                         | 🛯 🗸 📙 ( 😋 😪 ) 二 時 時 ( 名) 谷 ( 名) 🛒 🖉 ( 雪)                                                    |
| ป้อน ผลักส่งง.นะ                 | วกฝากคลัง: แก้ไข รายการบัญขีแยกประเภททั่าไป                                                 |
| 2 5 5 -                          | ข้อมูลเพิ่มเติม 🗌 โมเดลบัญชี 🖾 การบันทึกรายการข้อมูลแบบเร็ว 📘 ภาษั                          |
| บัญชี G/L<br>รหัสหน่วยงาน        | <mark>4301020102</mark> รายได้จากการให้บริการ-บุคคลภายนอก<br>1205 กรมพัฒนาพลังงานทดแทน&อนุร |
| รายการ 2 / รายการเดบิต           | / 40                                                                                        |
| จำนวนเงิน                        | 1,500.00 THB                                                                                |
| รหัสภาษี                         |                                                                                             |
|                                  | W/o c.disc.                                                                                 |
| ที่ประกอบธุรกิจ                  | 0000                                                                                        |
| ศูนย์ดันหวุน                     | 1200500001                                                                                  |
| แหล่งของเงิน                     | 5526000                                                                                     |
| กิจกรรมหลัก                      | P1000                                                                                       |
| รหัสงบประมาณ                     | 12005 รายการผูกพันงบป 4301020102                                                            |
| เอกสารสำรองเงิน                  | 🖻 มากกว่า                                                                                   |
| การกำหนด                         |                                                                                             |
| ข้อความ/คำขอ                     | ผลักส่งเงินฝากคลังเป็นเงินรายได้แผ่นดิน 🔗 ข้อความยาว                                        |
| บรรษัตรายการถัดไป<br>PstKy   🖓บา | ซี Sp.G/L รหัสห.ใหม่                                                                        |
|                                  | ภาพที่ 6                                                                                    |
| กดปุ่ม 🚨 เพื่อดู                 | ภาพรวมของเอกสาร ตามภาพที่ 7                                                                 |

| 🗁<br>เอกสาร แก้ไข ไปที่                                                                                                    | พิเศษ การกำหนดค่า ส                                                                                                  | สภาพแวดล้อม ระบบ                                                             | วิธีใช้                                                                                                    |        |                           |
|----------------------------------------------------------------------------------------------------|----------------------------------------------------------------------------------------------------|------------------------------------------------------------------------------|----------------------------------------------------------------------------------------------------|--------|---------------------------|
| <b>©</b>                                                                                                    | ē < 📙 i 🔇                                                                                                    | ) الما 😑 ا 😣 🚱 🕻                                                             | 8 8 9 6 6 8 1                                                                                                    | z I 🖗  |                           |
| ป้อน ผลักส่งง.นอ                                                                                                    | กฝากคลัง: แสดง                                                                                                    | กาพราม                                                                       |                                                                                                    |        |                           |
| 🕄 📩 แสดงสกุลเงิน                                                                                                    | พักเอกสาร 🗌 โมเดลบัญชี                                                                                               | 🛛 🖅 การบันทึกรายการ                                                          | รข้อมูลแบบเร็ว 📘 ภาษี                                                                                                    |        |                           |
| วันเทีเอกสาร<br>วันเด้านรายการ<br>เลขที่เอกสาร<br>การอ้างอิง<br>ข้อความส่วนหัวเ<br>เลขที่สาขา<br>รายการในสกุลเงินของเอกส<br>PK รหัส พ.ท. บัญชี<br>001 50 1000 4206010<br>002 40 1000 4301020 | 22.03.2012<br>22.03.2012<br>INTERNAL<br>กค0409.3/00001<br>THB 4<br>199 รายได้ไม่ใช่ภาษีอื่<br>102 ร/ตรากการให้บริการ | ประเทท 1<br>งวด 0<br>ปีบัญชี 2<br>รำนวนเงิน จำนวนกา<br>1,500.00-<br>1,500.00 | <ul> <li>พ3 รหัสหน่วยงาน</li> <li>5 สกุลเงิน</li> <li>2012 วันที่การแปลงค์<br/>เลขที่ระหว่างบ.<br/>เขตธุรกิจคู่ค้า</li> <li>ษั</li> </ul> |        | 1205<br>THB<br>22.03.2012 |
|                                                                                                    |                                                                                                    |                                                                              |                                                                                                    |        |                           |
| D 1,500.00                                                                                                    | C 1,500.0                                                                                                    | 00                                                                           |                                                                                                    | 0.00 * | 2 บรรษโต รก.              |

ภาพที่ 7

Double click คู่บัญชีเพื่อตรวจสอบการบันทึกรายการ สามารถแก้ไขรายการได้ก่อนการบันทึกรายการ กดปุ่ม 🔲 (save) เพื่อให้ระบบเพื่อบันทึกข้อมูล

| 🗁<br>เอกสาร แก้ใข <u>ใปที่</u> | พิเศษ การกำห <u>นดค่า</u> | สภาพแวดล้อม <u>ร</u> ะ | บบ วิธีใช้ |                             |                                       |
|--------------------------------|---------------------------|------------------------|------------|-----------------------------|---------------------------------------|
| <b>S</b>                       |                           | 😋 😧 😒 I 🖴 i            | 出 (お) ( 冬  | 1 🕰 🗶 I 🕱 🕰 I I             | · · · · · · · · · · · · · · · · · · · |
| พ่านรายการเอกส                 | ำร: ข้อมูลส่วนผ้          | <b>`</b> 7             |            |                             |                                       |
| เอกสารที่ตั้งรอไว้ โมเดง       | ลบัญชี 🔤 🗹 การบันทึก      | รายการข้อมูลแบบเร็ว    | 🗋 ผ่านโอ   | ดยการอ้างอิง 🛛 🥟 ตัวเลือกใน | เการแก้ไข                             |
| วันที่เอกสาร                   | e                         | ) ประเภท               | NB         | รหัสหน่วยงาน                | 1205                                  |
| วันผ่านรายการ                  | 22.03.2012                | งวด                    | 6          | สกุลเงิน/อัตรา              | тнв                                   |
| เลขทีเอกสาร                    |                           |                        |            | วันที่การแปลงค่             |                                       |
| การอ้างอิง                     |                           |                        |            | เลขที่ระหว่างบ.             |                                       |
| ข้อความส่วนห้วเ                |                           |                        |            | เลขที่สาขา                  |                                       |
| เขตธุรกิจคู่ค้า                |                           |                        |            |                             |                                       |
|                                |                           |                        |            |                             |                                       |
|                                |                           |                        |            |                             |                                       |
|                                |                           |                        |            |                             |                                       |
|                                |                           |                        |            |                             |                                       |
|                                |                           |                        |            |                             |                                       |
|                                |                           |                        |            |                             |                                       |
|                                |                           |                        |            |                             |                                       |
|                                |                           |                        |            |                             |                                       |
|                                |                           |                        |            |                             |                                       |
|                                |                           |                        |            |                             |                                       |
|                                |                           |                        |            |                             |                                       |
|                                |                           |                        |            |                             |                                       |
|                                |                           |                        |            |                             |                                       |
| บรรหโตรายการแรก                |                           |                        |            |                             |                                       |
| PstKy 50 บัญชี                 |                           | Sp                     | .G/L       | ปภ.รายการ                   |                                       |
|                                |                           |                        |            |                             |                                       |
|                                |                           |                        |            |                             |                                       |
|                                |                           |                        |            |                             |                                       |
|                                |                           |                        |            |                             |                                       |
|                                |                           |                        |            |                             |                                       |
|                                |                           |                        |            |                             |                                       |
|                                |                           |                        |            |                             |                                       |
| 🥝 เอกสาร 100000189 ๆ           | ได้ผ่านรายการในรหัสบริษ   | ที่ก 1205              |            |                             |                                       |
|                                |                           |                        | a          |                             |                                       |

ภาพที่ 8

ระบบบันทึกข้อมูลเรียบร้อยแล้ว และแสดงเลขที่เอกสารจำนวน 9 หลัก โดยแสดงข้อความ "เอกสาร 1XXXXXXXX ได้ผ่านรายการในรหัสบริษัท XXXX" ตามภาพที่ 8

### 2. การเบิกหักผลักส่งเงินฝากคลังที่เป็นรายได้ของปีก่อนเป็นเงินรายได้แผ่นดิน

ให้บันทึกเป็นค่าใช้จ่ายปีปัจจุบัน โดยใช้คำสั่งงาน ZGL\_N3 เบิกหักผลักส่งเงินฝากคลังเป็นรายได้ แผ่นดิน มีขั้นตอนการบันทึกรายการ ดังนี้

#### การเข้าระบบ SAP R/3

เมนู SAP →ส่วนเพิ่มเติม →ส่วนเพิ่มเติม-ระบบการเบิกจ่ายเงิน →การบันทึกรายการ→ สำหรับส่วนราชการ→การเบิกหักผลักส่ง-ใหม่→ ZGL\_N3 – เบิกหักผลักส่งเงินฝากคลังเป็นรายได้แผ่นดิน หรือพิมพ์คำสั่งงาน ZGL\_N3 ตามภาพที่ 9

| <br>เมนู แก้ไข เมนูโปรด พิเศษ ระบบ วิธีใช้                                                                                                    |
|----------------------------------------------------------------------------------------------------|
| 🎯 ZGL_N3 🛛 🔹 🗸 🔚 I 😋 🚱 😒 I 🖴 🛗 🖓 🔁 🍄 🕰 😒 😰 😰                                                                                                    |
| SAP Easy Access எசப்ப SAP R/3                                                                                                    |
| 🕼 📑   🏷   🖧 เมนูอื่น   😹 🔀 🥒   💌 🔺   🎲 สร้างบทบาท   🞯 กำหนดผู้ใช้   🖾 เอกสารอธิบาย                                                                                            |
| P C Favorites                                                                                                    |
|                                                                                                    |
| A แน่ง เล่า<br>a ส่วนเประกอบระหว่างระบบงาน                                                                                                    |
| D อาจิสติก                                                                                                    |
|                                                                                                    |
|                                                                                                    |
| D Infaula                                                                                                    |
| 🗢 🚭 ส่วนเพิ่มเดิม                                                                                                    |
| <ul> <li>ไม่ส่วนเพิ่มเดิม - ระบบปัญชิเพื่อการบริหาร</li> <li>ไม่ส่วนเพิ่มเต็ม - ระบบปัญชิเพื่อการบริหาร</li> </ul>                                                            |
|                                                                                                    |
| ⊳ 🗅 ข้อมูลหลัก                                                                                                    |
| ั 🔁 การปันทึกรายการ                                                                                                    |
| <ul> <li>ปิ สาหรบสวนราชการ</li> <li>ปิ กระจบเข้าระบอกวรยอมใดส่วนรับส่วนราชการ</li> </ul>                                                                                      |
| <ul> <li>C การขอเป็กบุคคลภายนอก - ผ่านระบบจัดชื่อ/จัดจ้าง</li> </ul>                                                                                                    |
| 🖻 🗀 การขอเบิกบุคคลภายนอก - ไม่ผ่านระบบจัดชื่อ/จัดจ้าง                                                                                                    |
| D 🛄 ຄາງຮາຍເປັດ - ໃນສຳຄັญ                                                                                                    |
|                                                                                                    |
| C การขอเบิก - กรณีพิเศษอื่นๆ                                                                                                    |
| ⊵ 🗀 Interface - โครงการจ่ายตรงเงินเดือน ปาเหน็จปานาญ                                                                                                    |
| Constitutional กล่างใหม่                                                                                                    |
| $\nabla 2 G_{2} = 1$ - LUNATNAATNAASULUSEEN TIILUUUSIILUUTUUSIILUUTUUSI                                                                                                    |
| 🗇 ZGL_N4 - การเบิกหักผลักส่งเงินงบประมาณเป็นรายได้แผ่นดิน                                                                                                    |
| Carter เป็กหักผลักส่งเงินงปมเป็นเงินรายได้แผ่นดิน(กรณีข้ามปี)                                                                                                    |
| ♥ ZGL_N/ - การเบกหักผลิกสงรายได้แผ่นดีนเป็นเงินของงบประมาณ<br>№ ZGL_N6 - เปิดชัตรติสระบุได้แผ่นดินเป็นไงในปอดสัง กรณีสนุลหรือเหลวริชาควอ                                      |
| <ul> <li>2012 ซอ - เอาเค็นรายได้แผ่นดินผลักส่งเดินเงินงายโรงมาณ(กรณีหรือปรายังโล)</li> <li>2012 พระ กอนเค็นรายได้แผ่นดินผลักส่งเดินเงินงายโรงมาณ(กรณีหรือปรายังโล)</li> </ul> |
| 💬 ZF 53 PM - การจ่ายชาระเงินโดยส่วนราชการ                                                                                                    |
|                                                                                                    |

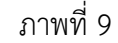

กดปุ่ม 🥝 หรือ Enter เพื่อเข้าสู่หน้าจอ ตามภาพที่ 10

### ขั้นตอนการบันทึกรายการ

| - วันที่เอกสาร  | ระบุวันที่บันทึกรายการ โดยระบุในรูปแบบ วัน/เดือน/ปี        |
|-----------------|------------------------------------------------------------|
|                 | dd/mm/yyyy ระบุปีคริสตศักราช ตัวอย่างระบุ 22.03.2012       |
| - วันผ่านรายการ | ระบุวันที่ต้องการบันทึกรายการบัญชีในระบบ โดยระบุ           |
|                 | ในรูปแบบ วัน/เดือน/ปี dd/mm/yyyy ระบุปีคริสตศักราช         |
|                 | ตัวอย่างระบุ 22.03.2012                                    |
| - การอ้างอิง    | ระบุเลขที่หนังสือของหน่วยงานที่อนุญาตให้ผลักส่งเงินฝากคลัง |
|                 | เป็นเงินรายได้แผ่นดิน ตัวอย่างระบุ กค0409.3/00002          |
| - ประเภท        | ระบบแสดงประเภทเอกสาร N3 ให้อัตโนมัติ                       |
| - งวด           | ระบบแสดงงวดบัญชีที่บันทึกรายการให้อัตโนมัติ                |
|                 | ตัวอย่างระบุ 6                                             |
|                 |                                                            |

- รหัสหน่วยงาน
- สกุลเงิน/อัตรา

บรรทัดรายการแรก

- Pstky
- บัญชี

ระบุรหัสหน่วยงาน จำนวน 4 หลัก ตัวอย่างระบุ 1205 ระบุสกุลเงินที่ใช้ THB

ระบบจะแสดงรายการ 50 หมายถึง เครดิต ให้อัตโนมัติ ระบุรหัสบัญชี 4206010199 (รายได้ที่ไม่ใช่ภาษีอื่น)

| 🖙<br>เอกสาร แก้ไข ไปที่  | พิเศษ การกำหนด  | จ่า สภาพแวดล้อม ระ     | วบบ วิธีใช้ |                          |          |
|--------------------------|-----------------|------------------------|-------------|--------------------------|----------|
| <b>©</b>                 | I 4 🛛           | 😋 🚱   🖴                | 曲 🖧 i 🎕     | 1 🕰 🕰   🔀 🕰 🛙            | 2 🖪      |
| ผ่านรายการเอกสา          | าร: ข้อมูลส่วน  | เน้า                   |             |                          |          |
| เอกสารที่ตั้งรอไว้ โมเดล | หมัญซี 🔀 การบัน | ทึกรายการข้อมูลแบบเร็ว | 🔲 🗖 ผ่านโด  | ยการอ้างอิง 🥒 ตัวเลือกใน | การแก้ใข |
| วันที่เอกสาร             | 22.03.2012      | ประเภท                 | N3          | รหัสหน่วยงาน             | 1205     |
| วันผ่านรายการ            | 22.03.2012      | งวด                    | 6           | สกุลเงิน/อัตรา           | ТНВ      |
| เลขที่เอกสาร             |                 |                        |             | วันที่การแปลงค่          |          |
| การอ้างอิง               | ne0409.3/00002  |                        |             | เลขที่ระหว่างบ.          |          |
| ข้อความส่วนหัวเ          |                 |                        |             | เลขที่สาขา               |          |
| เขตธุรกิจคู่ค้า          |                 |                        |             |                          |          |
|                          |                 |                        |             |                          |          |
|                          |                 |                        |             |                          |          |
|                          |                 |                        |             |                          |          |
|                          |                 |                        |             |                          |          |
|                          |                 |                        |             |                          |          |
|                          |                 |                        |             |                          |          |
|                          |                 |                        |             |                          |          |
|                          |                 |                        |             |                          |          |
|                          |                 |                        |             |                          |          |
|                          |                 |                        |             |                          |          |
|                          |                 |                        |             |                          |          |
|                          |                 |                        |             |                          |          |
| พรรหตรายการแรก           | 42060101        |                        | - C #       |                          | 9        |
| PSTKy 50 បញ្ចូន          | 42060101        | 99 St                  | ).G/L       | บภ.รายการ                | 9        |
|                          |                 |                        |             |                          |          |
|                          |                 |                        | -           |                          |          |

ภาพที่ 10

กดปุ่ม Enter เพื่อเข้าสู่หน้าจอ ตามภาพที่ 11

| - จำนวนเงิน       | ระบุจำนวนเงินที่ต้องการผลักส่ง ตัวอย่างระบุ 1500          |
|-------------------|-----------------------------------------------------------|
| - ศูนย์ต้นทุน     | ระบุรหัสศูนย์ต้นทุน จำนวน 10 หลัก ตัวอย่างระบุ 1200500001 |
| - แหล่งของเงิน    | ระบุ YY19400 โดย Y คือ 2 หลักท้ายของปีงบประมาณ พ.ศ.       |
|                   | ตัวอย่างระบุ 5519400                                      |
| - กิจกรรมหลัก     | ระบุ PXXXX โดย P คือ ค่าคงที่ X คือ รหัสจังหวัด           |
|                   | ตัวอย่างระบุ P1000                                        |
| - รหัสงบประมาณ    | ระบุรหัส 5 หลักแรกของศูนย์ต้นทุน ตัวอย่างระบุ 12005       |
| - ข้อความ/คำขอ    | ระบุคำอธิบายรายการ ตัวอย่างระบุ ผลักส่งเงินฝากคลังเป็น    |
|                   | เงินรายได้แผ่นดิน                                         |
| บรรทัดรายการถัดไป |                                                           |
| - Pstky           | ระบุ 40 หมายถึง เดบิต                                     |
| - บัญชี           | ระบุรหัสบัญชี 5104030218 (ค่าใช้จ่ายผลักส่งเป็นรายได้     |
|                   | แผ่นดิน)                                                  |

| 🗁<br>เอกสาร แก้ไข ไปที่ ที  | นิศษ การกำหนดค่า สภาพแวดล้อม ระบบ วิธีใช้                      |
|-----------------------------|----------------------------------------------------------------|
| <b>Ø</b>                    | 🛯 🔍 📙 🕻 🚱 😂 🏷 🏷 🏷 🏠 🏷 🎝 🏷 🎘 🗮 🖉                                |
| ป้อน ผลักส่งง.นอก           | ฝากคลัง: เพิ่ม รายการบัญชีแยกประเภททั่าไป                      |
| 🔏 🔂 🗟 🗋 🍃 Ŭat               | เลเพิ่มเติม 🛛 โมเดลบัญซี 🔀 การบันทึกรายการข้อมูลแบบเร็ว 📘 ภาษั |
| ប័ល្ខឌី G/L                 | 4206010199 รายได้ที่ไม่ใช่ภาษีอื่น                             |
| รหัสหน่วยงาน                | 1205 กรมพัฒนาพลังงานทดแทน&อนุร                                 |
| รายการ 1 / รายการเครดิต / ร |                                                                |
| จำนวนเงิน                   | 1500 THB                                                       |
| รหัสภาษี                    | ☐ศานวณภาษี                                                     |
|                             | W/o c.disc.                                                    |
| ที่ประกอบธุรกิจ             |                                                                |
| ศูนย์ต้นหวุน                | 1200500001                                                     |
| แหล่งของเงิน                | 5519400                                                        |
| กิจกรรมหลัก                 | P1000                                                          |
| รหัสงบประมาณ                | 12005 รายการผูกพันงบป 4206010199                               |
| เอกสารสำรองเงิน             | 🖻 มากกว่า                                                      |
| การกำหนด                    |                                                                |
| ข้อความ/คำขอ                | ผลักส่งเงินฝากคลังเป็นเงินรายได้แผ่นดิน 🦻 ช้อความยาว           |
|                             |                                                                |
| บรรหัดรายการถัดไป           |                                                                |
| PstKy 40 บัญชี              | 5104030218 Sp.G/L รหัสห.ใหม่ 🥑                                 |
|                             |                                                                |
|                             |                                                                |

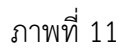

กดปุ่ม Enter เพื่อเข้าสู่หน้าจอ ตามภาพที่ 12

- จำนวนเงิน ระบุจำนวนเงินที่ต้องการผลักส่ง ตัวอย่างระบุ 1500
- ศูนย์ต้นทุน
   ระบุรหัสศูนย์ต้นทุน จำนวน 10 หลัก ตัวอย่างระบุ 1200500001
- แหล่งของเงิน
   ระบุ YY26000 โดย Y คือ 2 หลักท้ายของปีงบประมาณ พ.ศ.
   ตัวอย่างระบุ 5526000
- กิจกรรมหลัก
   ระบุ PXXXX โดย P คือ ค่าคงที่ X คือ รหัสจังหวัด
   ตัวอย่างระบุ P1000
- รหัสงบประมาณ ระบุรหัส 5 หลักแรกของศูนย์ต้นทุน ตัวอย่างระบุ 12005
- ข้อความ/คำขอ ระบุคำอธิบายรายการ ตัวอย่างระบุ ผลักส่งเงินฝากคลังเป็น เงินรายได้แผ่นดิน

| 🗁<br>เอกสาร แก้ไข ไปที่ ที | พิเศษ การกำหนดค่า สภาเ      | หแวดล้อม ระบบ วิธีใช้               |              |
|----------------------------|-----------------------------|-------------------------------------|--------------|
| <b>©</b>                   | E 4 📙 I 😋 🤅                 | 22575 新出日                           | × 🛛   🖗 🖪    |
| ป้อน ผลักส่งง.นอก          | ฟากคลัง: เพิ่ม ราย          | การบัญขีแยกประเภททั่าไป             |              |
| 🚨 🛃 🖬 🖬 🖆 🌶 viau           | ມູລເພິ່ມເตີມ ໂມເດລບັญชี     | 🖅 การบันทึกรายการข้อมูลแบบเร็ว 📘 ภา | Ŧ            |
| ប័ណ្ឌថី G/L                | 5104030218 บัญชีค่          | าใช้จ่ายผลักส่งเป็นรายได้แผ่นดิน    |              |
| รหัสหน่วยงาน               | 1205 กรมพัฒนาพลังงาน        | ทดแทน&อนุร                          |              |
| ຣວນຄວຣ 2 ( ຣວນຄວຣເດນີຫ ( 4 | 10 /                        |                                     |              |
| จำนวนเงิน                  | 1500                        | ТНВ                                 |              |
| รหัสภาษี                   |                             |                                     |              |
| ที่ประกอบธุรกิจ            |                             |                                     |              |
| ศูนย์ต้นหวุน               | 1200500001                  |                                     |              |
| แหล่งของเงิน               | 5526000                     |                                     |              |
| กิจกรรมหลัก                | P1000                       |                                     |              |
| รหัสงบประมาณ               | 12005                       | รายการผูกพันงบป                     | 5104030299   |
| เอกสารสำรองเงิน            |                             |                                     | 🖻 มากกว่า    |
| เอกสารการจัดซึ้            |                             |                                     |              |
| การกำหนด                   |                             |                                     |              |
| ข้อความ/คำขอ               | ผลักส่งเงินฝากคลังเป็นเงินร | ายได้แผ่นดิน                        | 🦻 ข้อความยาว |
|                            |                             |                                     |              |
| บรรหาดรายการถดาบ           |                             | or 04                               |              |
| PSTKy   🕑 🖉                |                             | Sp.G/L                              | รหสน.ไหม     |
|                            |                             |                                     |              |

ภาพที่ 12

กดปุ่ม 🖻 มากกว่า เพื่อระบุข้อมูลส่วนที่เกี่ยวข้องกับบัญชีเงินฝากคลัง ตามภาพที่ 13

4. บันทึกรายการ ตามภาพที่ 13

- บัญชีเงินฝากคลัง
- เจ้าของเงินฝาก

ระบุรหัสบัญชีเงินฝากคลัง จำนวน 5 หลัก ตัวอย่างระบุ 00901 ระบุรหัสเจ้าของเงินฝากคลัง จำนวน 10 หลัก ตัวอย่างระบุ 1200500001

| 🔄 Coding Block  |            |                 |            | $\boxtimes$ |
|-----------------|------------|-----------------|------------|-------------|
| รหัสจังหวัด     | æ          |                 |            |             |
| ศูนย์ดันหวุน    | 1200500001 |                 |            |             |
| ศูนย์กำไร       |            | ศูนย์กำไรคู่ค้า |            |             |
| แหล่งของเงิน    | 5526000    |                 |            |             |
| กิจกรรมหลัก     | P1000      |                 |            |             |
| รหัสงบประมาณ    | 12005      | รายการผูกพันงบป | 4301020102 |             |
| เอกสารสำรองเงิน |            |                 |            |             |
| กิจกรรมย่อย     |            |                 |            |             |
|                 |            | เจ้าของเงินฝาก  | 1200500001 |             |
| GPSC            |            | บัญชีย่อย       |            |             |
| บัญชีเงินฝาก    | 00901      | เจ้าของบ/ชย่อย  |            |             |
| หน่วยเบิกจ่าย   |            |                 |            |             |
| 🖌 🖸 🗙           |            |                 |            |             |
|                 |            | ภาพที่ 13       |            |             |

กดปุ่ม ✔ จะกลับไปยังหน้าจอก่อนหน้านี้ ตามภาพที่ 14

| 🗁<br>เอกสาร แก้ไข ไปที่                                                                                                    | พิเศษ การกำหนดค่า                                                                                                    | สภาพแวดล้อม ระ                                                                                                    | บบ วิธีใช้                                                                                                    |                                                                                      |                                                                                                    |
|----------------------------------------------------------------------------------------------------|----------------------------------------------------------------------------------------------------|----------------------------------------------------------------------------------------------------|----------------------------------------------------------------------------------------------------|--------------------------------------------------------------------------------------|----------------------------------------------------------------------------------------------------|
| <b>©</b>                                                                                                    | i 🛛 🖓 I                                                                                                    | 😋 😧 🚷 । 🖴                                                                                                    | ដាដុខេះចុក្                                                                                                    | 81   🕱 🗾   🦉                                                                         | ) 🖪                                                                                                    |
| ้ป้อน ผลักส่งง บอ                                                                                                    | กฝากคลัง: เพิ่ม                                                                                                    | เรายการบักเขื                                                                                                    | ในแกประเภททั่วไ                                                                                                    | ./                                                                                   |                                                                                                    |
|                                                                                                    |                                                                                                    | val 🖂 va                                                                                                    | · · · · · ·                                                                                                    | -                                                                                    |                                                                                                    |
|                                                                                                    | อมูลเพมเตม ไมเดลเ                                                                                                    | ปัญช 🖓 🗹 การบันหาย                                                                                                    | กรายการขอมูลแบบเรว                                                                                                    | 1 ภาษ                                                                                |                                                                                                    |
| ប័ណ្ឌថី G/L                                                                                                    | 5104030218                                                                                                    | บัญชีค่าใช้จ่ายผลักส่ง                                                                                                    | มเป็นรายได้แผ่นดิน                                                                                                    |                                                                                      |                                                                                                    |
| รหัสหน่วยงาน                                                                                                    | 1205 กรมพัฒนาห                                                                                                    | พลังงานทดแทน&อนุร                                                                                                    |                                                                                                    |                                                                                      |                                                                                                    |
|                                                                                                    |                                                                                                    |                                                                                                    |                                                                                                    |                                                                                      |                                                                                                    |
| รายการ 2 / รายการเดบิต /                                                                                                    | 40                                                                                                    |                                                                                                    |                                                                                                    |                                                                                      |                                                                                                    |
| จำนวนเงิน                                                                                                    | 1500                                                                                                    | THB                                                                                                    |                                                                                                    |                                                                                      |                                                                                                    |
| รหัสภาษี                                                                                                    |                                                                                                    |                                                                                                    |                                                                                                    |                                                                                      |                                                                                                    |
| ที่ประกอบธุรกิจ                                                                                                    |                                                                                                    |                                                                                                    |                                                                                                    |                                                                                      |                                                                                                    |
| ศูนย์ต้นหวุน                                                                                                    | 1200500001                                                                                                    |                                                                                                    |                                                                                                    |                                                                                      |                                                                                                    |
| แหล่งของเงิน                                                                                                    | 5526000                                                                                                    |                                                                                                    |                                                                                                    |                                                                                      |                                                                                                    |
| กิจกรรมหลัก                                                                                                    | P1000                                                                                                    |                                                                                                    |                                                                                                    |                                                                                      |                                                                                                    |
| รหัสงบประมาณ                                                                                                    | 12005                                                                                                    |                                                                                                    | รายการผูกพันงบป                                                                                                    | 51040302                                                                             | 99                                                                                                    |
| เอกสารสำรองเงิน                                                                                                    |                                                                                                    |                                                                                                    |                                                                                                    |                                                                                      | 🖻 มากกว่า                                                                                                    |
| เอกสารการจัดซื้                                                                                                    |                                                                                                    |                                                                                                    |                                                                                                    |                                                                                      |                                                                                                    |
| การกำหนด                                                                                                    |                                                                                                    |                                                                                                    |                                                                                                    |                                                                                      |                                                                                                    |
| ข้อความ/คำขอ                                                                                                    | ผลักส่งเงินฝากคลังเร                                                                                                    | ป็นเงินรายได้แผ่นดิน                                                                                                    |                                                                                                    |                                                                                      | 🦻 ข้อความยาว                                                                                                    |
|                                                                                                    |                                                                                                    |                                                                                                    |                                                                                                    |                                                                                      |                                                                                                    |
| บรรหโตรายการถัดไป                                                                                                    |                                                                                                    |                                                                                                    | - 1                                                                                                    |                                                                                      | N. 6 1                                                                                                    |
| PSTKy PSTKy                                                                                                    |                                                                                                    | Sp                                                                                                    | .G/L                                                                                                    | -                                                                                    | รหัสห.โหม                                                                                                    |
|                                                                                                    |                                                                                                    |                                                                                                    | 1                                                                                                    |                                                                                      | ,                                                                                                    |
|                                                                                                    |                                                                                                    | ภ                                                                                                    | าพที่ 14                                                                                                    |                                                                                      |                                                                                                    |
|                                                                                                    |                                                                                                    |                                                                                                    |                                                                                                    |                                                                                      |                                                                                                    |
| 4 O di                                                                                                    |                                                                                                    | -a                                                                                                    | 4.5                                                                                                    |                                                                                      |                                                                                                    |
| กดปุ่ม  เพื่อดูร                                                                                                    | าาพรวมของเอกส                                                                                                    | สาร ตามภาพที่                                                                                                    | 15                                                                                                    |                                                                                      |                                                                                                    |
| กดปุ่ม  เพื่อดู <i>ร</i><br>เอกสาร แก้ไข ไปข้                                                                                                    | ทาพรวมของเอกส<br>พิเศษ การกำหนดค่า                                                                                                    | สาร ตามภาพที่<br>สภาพแวดล้อม ระ                                                                                                    | 15<br>111 วิธีใช้                                                                                                    |                                                                                      |                                                                                                    |
| กดปุ่ม  เพื่อดู <i>ร</i><br><sup>เธ</sup><br>เอกสาร แก้ไข ไปที่<br>©                                                                             | าาพรวมของเอกส<br>พิเศษ การกำหนดคำ<br>อ 🛛 🔲                                                                                                    | สาร ตามภาพที่<br>สภาพแวดล้อม ระ<br>�� �� �� เ ⊑ เ                                                                                                    | 15<br>uu කිරී<br>ශී ශී I <b>හා ගි හි</b> අති හැකි (                                                                                                    | 8   🛒 🗖   6                                                                          |                                                                                                    |
| กดปุ่ม <u> </u> เพื่อดู <i>ร</i><br>เอกสาร แก้ไข ไปห้<br>©                                                                                       | าาพรวมของเอกส<br>พิเศษ การกำหนดคำ<br>อิ < 🕒                                                                                                    | สาร ตามภาพที่<br>สภาพแวดล้อม ระ<br>ເ© @ ⊗ เ ≞ เ                                                                                                    | 15<br><sup>பப 35</sup> 88<br>聞 聞   <b>約 11 01 1</b>                                                                                                    | 2   <u>x</u> 2   G                                                                   |                                                                                                    |
| กดปุ่ม 🧟 เพื่อดูร<br>เอกสาร แก้ไข ไปที<br>©<br><i>ป้อน ผลักส่งง.นอ</i> ม<br>(3) สำลับสองสวนจิน                                                   | ทาพรวมของเอกส<br>พิเศษ การกำหนดค่า<br>อิ < ()<br>ก <i>ุฬากคลัง: แสด</i><br>พฤเวกสาร โมเตลาโก                                                                                                    | สาร ตามภาพที่<br>สภาพแวดล้อม ระ<br>ເ⊂ ເ₂ ເ≳ I                                                                                                    | 15<br>ເບຼົາສີໃຫ້<br>ເສີ ເອີ <b>ເວັ ເປັ ເບຼົາ</b> ເ                                                                                                    | 🔁 । 💥 🔎 । 😨                                                                          |                                                                                                    |
| กดปุ่ม <table-cell> เพื่อดู<i>ร</i><br/>เอกสาร แก้ไข ไปที<br/>©<br/><i>ป้อน ผลักส่งง.นอเ</i><br/>© <b>1</b>1<br/>(ชี 🏦 แสดงสกุลเงิน</table-cell> | ทาพรวมของเอกส<br>พิเศษ การกำหนดคำ<br>อิปิโตไ<br>ก <i>ฟากคลัง: แสด</i><br>หักเอกสาร โมเดลบัญ                                                                                                    | สาร ตามภาพที่<br>สภาพแวดล้อม ระ<br>🏵 🙆 😪 💷<br>๗ <i>ภาพราม</i><br>ซี 🕰 การบันท์กรา                                                                                                    | 15<br>บบ วรีเซ<br>ฟิ ฟิ <b>ชิ ชิ ชิ (วี (</b>                                                                                                    | มิ   <u>ж</u> [2] (ชิ<br>ภาษั                                                        |                                                                                                    |
| กดปุ่ม  เพื่อดู <i>ร</i><br>เอกสาร แก้ไข ไปที                                                                                                    | าาพรวมของเอกส<br>พิเศษ การกำหนดคำ                                                                                                    | สาร ตามภาพที่<br>สภาพแวดล้อม ระ<br>� � � � ♥ ■<br>๗ ภาพราม<br>เชื № การบันท์กรา<br>ประเภท                                                                                                    | 15<br>บบ วรีเซ<br>(สี (สี ) <b>ชีว ชีว ชูว ร</b><br>เยการข้อมูลแบบเร็ว ) โป<br>N3 รหัสหน่ว                                                                              | ริบิ I 💥 🔎 🧐<br>ภาษั<br>เยงาน                                                        | 1205                                                                                                    |
| กดปุ่ม                                                                                                    | ทพรวมของเอกส<br>พิเศษ การกำหแดค่า<br>๔ √ 🖵<br>ก <i>เ√ากคลัง: แสด</i><br>พักเอกสาร โมเดลบัญ<br>22.03.2012<br>22.03.2012                                                                                                    | สาร ตามภาพที่<br>สภาพแวดล้อม ระ<br>ເ<br>ເ<br>เ<br>เ<br>เ<br>เ<br>เ<br>เ<br>เ<br>เ<br>เ<br>เ<br>เ<br>เ<br>เ                                                                                                    | 15<br>บบ วิธีใช้<br>🛱 🔀 I 🏖 1 ปี 🗘 รู้<br>หยการข้อมูลแบบเร็ว 🚺<br>N3 ระหัสหน่ว<br>6 สกุลเงิน                                                                            | 2 🔀 🎘 🎘 🧐<br>กาษั<br>เยงาน                                                           | 1205<br>THB                                                                                                    |
| กดปุ่ม                                                                                                    | าาพรวมของเอกส<br>พิเศษ การกำหนดคำ<br>■                                                                                                    | สาร ตามภาพที่<br>สภาพแวดล้อม ระ<br>ເ<br>ເ<br>ເ<br>เ<br>เ<br>เ<br>เ<br>เ<br>เ<br>เ<br>เ<br>เ<br>เ<br>เ<br>เ<br>เ                                                                                                    | 15<br>มน วิธีใช้<br>มี มี ขึ้ ขึ้ ขึ้ ขึ้ ขึ้ ขึ้<br>มยการข้อมูลแบบเร็ว ไม่<br>N3 รหัสหน่ว<br>6 สกุลเงิน<br>2012 วันเที่การ<br>เลขที่ระส                                | 20 💌 🔊 🧐<br>ภาษั<br>ยงาน<br>แปลงค่<br>ชว่างน.                                        | 1205<br>ТНВ<br>22.03.2012                                                                                                    |
| กดปุ่ม                                                                                                    | ทพรวมของเอกส<br>พิเศษ การกำหนดคำ<br>■                                                                                                    | สาร ตามภาพที่<br>สภาพแวดล้อม ระ<br>ເ<br>ເ<br>เ<br>เ<br>เ<br>เ<br>เ<br>เ<br>เ<br>เ<br>เ<br>เ<br>เ<br>เ<br>เ                                                                                                    | 15<br>บบ วิธีใช้<br>(1) (2) (2) (1) (1) (1)<br>เขาการข้อมูลแบบเร็ว (1)<br>N3 ระหัสหน่ว<br>6 สกุลเงิน<br>2012 วันที่การ<br>เลขทรีรละ<br>เขตรุรกิจ                        | 🔁   😿 🔊   🍞<br>กาษี<br>เยงาน<br>แปลงค่<br>หว่างบ.<br>พฤ้ค้า                          | Р 📑<br>1205<br>Тнв<br>22.03.2012                                                                                                    |
| กดปุ่ม                                                                                                    | ทาพรวมของเอกส<br>พิเศษ การกำหนดคำ<br>อิ ั                                                                                                    | สาร ตามภาพที่<br>สภาพแวดล้อม ระ<br>ເ<br>ເ<br>เ<br>เ<br>เ<br>เ<br>เ<br>เ<br>เ<br>เ<br>เ<br>เ<br>เ<br>เ<br>เ                                                                                                    | 15<br>                                                                                                    | 🔁   💥 😰   🧐<br>ภาษี<br>เยงาน<br>แปลงค่<br>หว่างบ.<br>พฎ่ค้า                          | ₽<br>1205<br>THB<br>22.03.2012                                                                                                    |
| กดปุ่ม                                                                                                    | ทาพรวมของเอกส<br>พิเศษ การกำหนดคำ<br>∎                                                                                                    | สาร ตามภาพที่<br>สภาพแวดล้อม ระ<br>ເ<br>ເ<br>เ<br>เ<br>เ<br>เ<br>เ<br>เ<br>เ<br>เ<br>เ<br>เ<br>เ<br>เ<br>เ                                                                                                    | 15<br>เบ วิรัซส์<br>เขารข้อมูลแบบเร็ว โ<br>N3 รหัสหน่ว<br>6 สกุลเงิน<br>2012 วันที่การ<br>เลขที่ระห<br>เขตธุรกิจ                                                        | 🕒 💥 🔊 🧐<br>ภาษั<br>เยงาน<br>แปลงค์<br>หว่างบ.<br>หลู่ค้า                             | ₽<br>1205<br>THB<br>22.03.2012                                                                                                    |
| กดปุ่ม                                                                                                    | ทพรวมของเอกส<br>พิเศษ การกำหนดคำ<br>∎ ଏ ₪<br>กษา/ากคลัง: แสด<br>พักเอกสาร โมเดลบัญ<br>22.03.2012<br>22.03.2012<br>10.00002<br>INTERNAL<br>กค0409.3/00002                                                                                                    | <ul> <li>สาร ตามภาพที่</li> <li>สภาพแวดล้อม ระ</li> <li>๑๐ ๑๐ ๑๐ ๑๐ ๑๐</li> <li>๑๐ ๑๐ ๑๐</li> <li>๑๐ ๑๐ ๑๐</li> <li>๑๐ ๑๐ ๑๐</li> <li>๑๐ ๑๐</li> <li>๑๐</li></ul> | 15<br><b>บบ วริรัชชั<br/>ไม่ ไม่ ไป ไป เป ร</b><br>พยากรข้อมูลแบบเร็ว <b>โป</b><br>N3 ระหสหน่ว<br>6 สกุลเงิน<br>2012 วันเท็กกร<br>เลขเทียล<br>เขตธุรกิจ<br>วนภาษี       | 🔁   💥 🔎 🧐<br>ภาษั<br>เยงาน<br>แปลงค่<br>หว่างบ.<br>หลู่ด้า                           | ▶ ■                                                                                                    |
| กดปุ่ม                                                                                                    | ทพรวมของเอกส<br>พิเศษ การกำหนดคำ<br>อิงิมิอาร์<br>พิกเอกสาร โมเดลบัญ<br>22.03.2012<br>22.03.2012<br>22.03.2012<br>1NTERNAL<br>กค0409.3/00002<br>15<br>THB<br>199 รายได้ไม่ใช่การอื่อ<br>199 รายได้ไม่ใช่การอื่อ<br>199 รายได้ไม่ใช่การอื่อ                                                                                                    | <ul> <li>สำร ตามภาพที่</li> <li>สภาพแวดล้อม ระ</li> <li>๔ ๔ ๔ ๔ ๔</li></ul>                                                                                                    | 15<br><b>บบ วิรี่ใช้ (2) (2) (2) (2) (2)</b><br>พยากรข้อมูลแบบเร็ว <b>(1)</b><br>N3 ระหัสหน่ว<br>6 สกุลเงิน<br>2012 วันเที่การ<br>เลขที่ระล<br>เขตธุรกิร                | 🔁 😿 🔊 🧐<br>ภาษี<br>เยงาน<br>แปลงค่<br>หว่างบ.<br>หลู่ค้า                             | ▶ ■                                                                                                    |
| กดปุ่ม                                                                                                    | <ul> <li>พิเศษ การกำหนดคำ</li> <li>๑ ๔ ๒ ๓</li> <li>๗ ๒ ๓</li> <li>๗ ๒ ๓</li> <li>๗ ๒ ๓</li> <li>๗ ๒ ๓</li> <li>๗ ๒ ๓</li> <li>๗ ๒ ๓</li> <li>๗ ๒ ๓</li> <li>๗ ๓ ๓</li> <li>๗ ๓ ๓ ๓</li> <li>๗ ๓ ๓</li> <li>๗ ๓ ๓ ๓</li> <li>๗ ๓ ๓ ๓ ๓</li> <li>๗ ๓ ๓ ๓</li> <li>๗ ๓ ๓ ๓</li> <li>๗ ๓ ๓ ๓</li> <li>๗ ๓ ๓ ๓</li> <li>๗ ๓ ๓ ๓</li> <li>๗ ๓ ๓ ๓</li> <li>๗ ๓ ๓ ๓ ๓</li> <li>๗ ๓ ๓ ๓</li> <li>๗ ๓ ๓ ๓</li> <li>๗ ๓ ๓ ๓</li> <li>๗ ๓ ๓ ๓</li> <li>๗ ๓ ๓ ๓</li> <li>๗ ๓ ๓ ๓</li> <li>๗ ๓ ๓ ๓</li> <li>๗ ๓ ๓ ๓ ๓</li> <li>๗ ๓ ๓ ๓</li> <li>๗ ๓ ๓ ๓</li> <li>๗ ๓ ๓ ๓</li> <li>๗ ๓ ๓ ๓</li> <li>๗ ๓ ๓ ๓</li> <li>๗ ๓ ๓ ๓ ๓</li> <li>๗ ๓ ๓ ๓ ๓</li> <li>๗ ๓ ๓ ๓</li> <li>๗ ๓ ๓ ๓ ๓</li> <li>๗ ๓ ๓ ๓</li> <li>๗ ๓ ๓ ๓</li> <li>๗ ๓ ๓ ๓ ๓</li> <li>๗ ๓ ๓ ๓ ๓</li> <li>๗ ๓ ๓ ๓ ๓</li> <li>๗ ๓ ๓ ๓ ๓ ๓</li> <li>๗ ๓ ๓ ๓ ๓ ๓ ๓ ๓</li> <li>๗ ๓ ๓ ๓ ๓ ๓ ๓ ๓ ๓ ๓ ๓ ๓ ๓</li></ul> | สัาร ตามภาพที่<br>สภาพแวดล้อม ระ<br>ເ<br>ເ<br>เ<br>เ<br>เ<br>เ<br>เ<br>เ<br>เ<br>เ<br>เ<br>เ<br>เ<br>เ<br>เ                                                                                                    | 15<br>บบ วริรัช<br>(1) (2) (2) (2) (2) (3)<br>พยากรข้อมูลแบบเร็ว (1)<br>N3 รหัสหน่ว<br>6 สกุลเงิน<br>2012 วันที่การ<br>เลขที่ระห<br>เขตธุรกิร<br>วนภาษี                 | โ                                                                                    | ▶ ■                                                                                                    |
| กดปุ่ม                                                                                                    | ทพรวมของเอกส<br>พิเศษ การกำหนดคำ<br>■ ↓ ■<br>กงไวกคลัง: แสด<br>พิกเอกสาร โมเดลบัญ<br>22.03.2012<br>22.03.2012<br>1NTERNAL<br>กค0409.3/00002<br>15<br>THB<br>199 รายได้ไม่ใช่ภาษีอื่<br>218 คชจผสัดส่งร/ดแผ่ง                                                                                                    | สำร ตามภาพที่<br>สภาพแวดล้อม ระ<br>ເ<br>ເ<br>เ<br>เ<br>เ<br>เ<br>เ<br>เ<br>เ<br>เ<br>เ<br>เ<br>เ<br>เ<br>เ                                                                                                    | 15<br>บบ วิธีใช้<br>(1) (1) (1) (1) (1) (1) (1) (1) (1) (1)                                                                                                    | โ ※ 🤊 🧐 กาษี เยงาน แปลงค่ หว่างบ. หลู่ค้า                                            | ■<br>1205<br>THB<br>22.03.2012                                                                                                    |
| กดปุ่ม                                                                                                    | ทพรวมของเอกส<br>พิเศษ การกำหนดคำ<br>■                                                                                                    | สาร ตามภาพที่<br>สภาพแวดล้อม ระ<br>ເ<br>ເ<br>เ<br>เ<br>เ<br>เ<br>เ<br>เ<br>เ<br>เ<br>เ<br>เ<br>เ<br>เ<br>เ                                                                                                    | 15<br>บบ วิธีใช้<br>(1) (2) (2) (2) (2) (2) (2) (2) (2) (2) (2                                                                                                    | 2 🔀 🎘 🎜 🥳<br>ภาษั<br>เยงาน<br>แปลงค่<br>หว่างบ.<br>ออู่ค้า                           | ■<br>1205<br>THB<br>22.03.2012                                                                                                    |
| กดปุ่ม                                                                                                    | ทพรวมของเอกส<br>พิเศษ การกำหนดคำ<br>■                                                                                                    | สาร ตามภาพที่<br>สภาพแวดล้อม ระ<br>ເ<br>ເ<br>เ<br>เ<br>เ<br>เ<br>เ<br>เ<br>เ<br>เ<br>เ<br>เ<br>เ<br>เ<br>เ                                                                                                    | 15<br>บบ วิธีใช้<br>(ส) (ส) (รีบ รับ รับ รับ<br>คยการข้อมูลแบบเร็ว (รี<br>N3 รหัสหน่ว<br>6 สกุลเงิน<br>2012 วันที่กระ<br>เลขทีระห<br>เขตธุรกิจ<br>วันภาษ์               | 2 💥 🎘 <table-cell></table-cell>                                                      | 1205<br>THB<br>22.03.2012                                                                                                    |
| กดปุ่ม                                                                                                    | ทพรวมของเอกส<br>พิเศษ การกำหนดคำ<br>■                                                                                                    | สาร ตามภาพที่<br>สภาพแวดล้อม ระ<br>ເ<br>ເ                                                                                                    | 15<br>มา วิธีใช้<br>มาการข้อมูลแบบเร็ว โ<br>N3 ราหัสหน่ว<br>6 สกุลเงิน<br>2012 วัณที่กระ<br>เลขที่ระเ<br>เขตธุรกิจ<br>วนภาษี                                            | 2 😿 🔊 🧐                                                                              | 1205         THB         22.03.2012                                                                                                    |
| กดปุ่ม                                                                                                    | ทาพรวมของเอกส<br>พิเศษ การกำหนดคำ<br>อ √                                                                                                    | สาร ตามภาพที่<br>สภาพแวดล้อม ระ<br>ເ<br>ເ<br>เ<br>เ<br>เ<br>เ<br>เ<br>สามวนเงิน 4านะ<br>1,500.00-<br>นดิ 1,500.00                                                                                                    | 15<br>เบ วิธีรัช<br>เป วิธีรัช<br>เป วิธีรัช<br>เป วิธีรัช<br>เป การข้อมูลแบบเร็ว โ                                                                                     | (2) 💌 (2) (2)       กาษี       เยงาน       แปลงค์       หว่างบ.       เอฺ่ค้า        | 1205<br>THB<br>22.03.2012                                                                                                    |
| กดปุ่ม                                                                                                    | ทพรวมของเอกส<br>พิเศษ กรถ้าหนดคำ<br>อิงโากคลัง: แสด<br>พิกเอกสาร โมเดลบัญ<br>22.03.2012<br>22.03.2012<br>1015<br>10409.3/00002<br>15<br>THB<br>199 รายได้ไม่ใช่ภาษีอื่<br>218 คชจผสัตสงร/ดแผ่ช<br>199 รายใด้ไม่ใช่ภาษีอื่<br>218 คชจผสัตสงร/ดแผ่ช                                                                                                    | สาร ตามภาพที่<br>สภาพแวดล้อม ระ<br>ເ<br>ເ<br>เ<br>เ<br>เ<br>เ<br>เ<br>เ<br>เ<br>เ<br>เ<br>เ<br>เ<br>เ<br>เ                                                                                                    | 15<br><b>บบ วริถัง</b><br><b>มี เป็ เป็ 1 ปี 1 ปี 1</b><br>พยากรข้อมูลแบบเร็ว <b>เป็</b><br>N3 รหัสหน่ว<br>6 สกุลเงิน<br>2012 วันหักกร<br>เลขทรรล<br>บบตรรลิร<br>วนภาษี | โ 💥 🔁 (ชี<br>ภาษี)<br>เยงาน<br>แปลงค่<br>หว่างบ.<br>งอฺ่ค้า                          | 1205         THB         22.03.2012                                                                                                    |
| กดปุ่ม                                                                                                    | ทพรวมของเอกส<br>พิเศษ กระกำหนดคำ<br>อิงไม่คลอัง: แสด<br>พิกเอกสาร โมเดลบัญ<br>22.03.2012<br>22.03.2012<br>1NTERNAL<br>กค0409.3/00002                                                                                                    | สาร ตามภาพที่<br>สภาพแวดล้อม ระ<br>ເ<br>ເ<br>เ<br>เ<br>เ<br>เ<br>เ<br>สามวนเงิน สานะ<br>1,500.00-<br>นดี 1,500.00                                                                                                    | 15<br>บบ วร์หรั<br>(1) (2) (2) (2) (2) (3)<br>พยการข้อมูลแบบแร้ว (1)<br>(1) (2) (2) (2) (2) (2)<br>(2) (2) (2) (2) (2) (2) (2) (2) (2) (2)                              | โ ※ 🦻 🧐 กาษี เยงาน แปลงค่ หว่างบ. หอฺ่ค้า                                            | 1205         THB         22.03.2012                                                                                                    |
| กดปุ่ม                                                                                                    | มาพรวมของเอกส<br>พิเศษ การกำหนดคำ                                                                                                    | สาร ตามภาพที่<br>สภาพแวดล้อม ะะ<br>ເ<br>ເ<br>เ<br>เ<br>เ<br>เ<br>เ<br>เ<br>เ<br>น<br>เ<br>น<br>น<br>น<br>น<br>น<br>น<br>น<br>น<br>น<br>น<br>น<br>น<br>น                                                                                                    | 15<br>บบ วรีใช้<br>(1) (1) (1) (1) (1) (1) (1) (1) (1) (1)                                                                                                    | โ ※ 🦻 🖗       ภาษี       เยงาน       แปลงค่       หว่างบ.       หลู่ค้า              | ■     ■     ■     ■     ■     ■     ■     ■     ■     ■     ■     ■     ■     ■     ■     ■     ■     ■     ■     ■     ■     ■     ■     ■     ■     ■     ■     ■     ■     ■     ■     ■     ■     ■     ■     ■     ■     ■     ■     ■     ■     ■     ■     ■     ■     ■     ■     ■     ■     ■     ■     ■     ■     ■     ■     ■     ■     ■     ■     ■     ■     ■     ■     ■     ■     ■     ■     ■     ■     ■     ■     ■     ■     ■     ■     ■     ■     ■     ■     ■     ■     ■     ■     ■     ■     ■     ■     ■     ■     ■     ■     ■     ■     ■     ■     ■     ■     ■     ■     ■     ■     ■     ■     ■     ■     ■     ■     ■     ■     ■     ■     ■     ■     ■     ■     ■     ■     ■     ■     ■     ■     ■     ■     ■     ■     ■     ■     ■     ■     ■     ■     ■     ■     ■     ■     ■     ■     ■     ■     ■     ■     ■     ■     ■     ■     ■     ■     ■     ■     ■     ■     ■     ■     ■     ■     ■     ■     ■     ■     ■     ■     ■     ■     ■     ■     ■     ■     ■     ■     ■     ■     ■     ■     ■     ■     ■     ■     ■     ■     ■     ■     ■     ■     ■     ■     ■     ■     ■     ■     ■     ■     ■     ■     ■     ■     ■     ■     ■     ■     ■     ■     ■     ■     ■     ■     ■     ■     ■     ■     ■     ■     ■     ■     ■     ■     ■     ■     ■     ■     ■     ■     ■     ■     ■     ■     ■     ■     ■     ■     ■     ■     ■     ■     ■     ■     ■     ■     ■     ■     ■     ■     ■     ■     ■     ■     ■     ■     ■     ■     ■     ■     ■     ■     ■     ■     ■     ■     ■     ■     ■     ■     ■     ■     ■     ■     ■     ■     ■     ■     ■     ■     ■     ■     ■     ■     ■     ■     ■     ■     ■     ■     ■     ■     ■     ■     ■     ■     ■     ■     ■     ■     ■     ■     ■     ■     ■     ■     ■     ■     ■     ■     ■     ■     ■     ■     ■     ■     ■     ■     ■     ■     ■     ■     ■     ■     ■     ■     ■     ■     ■     ■     ■     ■     ■     ■     ■     ■     ■     ■     ■     ■     ■     ■     ■     ■     ■     ■     ■     ■     ■ |
| กดปุ่ม                                                                                                    | มาพรวมของเอกส<br>พิเศษ การกำหนดคำ                                                                                                    | สาร ตามภาพที่<br>สภาพแวดล้อม ระ<br>ເ<br>ເ                                                                                                    | 15<br>บบ วิธีใช้<br>(1) (2) (2) (2) (2) (2) (2) (2) (2) (2) (2                                                                                                    | 2 🔀 🏹 <section-header></section-header>                                              | 1205         THB         22.03.2012                                                                                                    |
| กดปุ่ม                                                                                                    | ทพรวมของเอกส<br>พิเศษ การกำหนดคำ<br>■                                                                                                    | <ul> <li>สาร ตามภาพที่</li> <li>สภาพแวดล้อม ระ</li> <li>๔ ๔ ๔ ๔ ๔ ๔</li> <li>๔ ๔ ๔ ๔ ๔</li> <li>๔ กระบนท์กระ</li> <li>นระเภท</li> <li>นวด</li> <li>นบญซี</li> <li>จำนวนเงิน จำนะ</li> <li>1,500.00-</li> <li>นดี 1,500.00</li> </ul>                                                                                                    | 15<br>บบ วิธีใช้<br>(1) (2) (2) (2) (2) (2) (2) (2) (2) (2) (2                                                                                                    | 2 ※ 🤊 🧐                                                                              | 1205<br>THB<br>22.03.2012                                                                                                    |
| กดปุ่ม                                                                                                    | มาพรวมของเอกส<br>พิเศษ การกำหนดคำ<br>■                                                                                                    | <ul> <li>สาร ตามภาพที่</li> <li>สภาพแวดล้อม ระ</li> <li>๔๐ ๔๐ ๔๐ ๔๐</li> <li>๔๐ ๔๐ ๔๐</li> <li>๔๐ ๔๐</li> <li>๔๐ ๔๐</li></ul>       | 15<br>บบ วิธีใช้<br>มี เช่ เช่ เข้ เป  () (<br>มี<br>มี<br>มี<br>มี<br>มี<br>มี<br>มี<br>มี<br>มี<br>มี                                                                 | 2 ※ 2 %       ภาษั       เยงาน       แปลงค่       หว่างบ.       ลอู่ค้า       0.00 * | 1205<br>THB<br>22.03.2012                                                                                                    |

ภาพที่ 15

Double click คู่บัญชีเพื่อตรวจสอบการบันทึกรายการ สามารถแก้ไขรายการได้ก่อนการบันทึกรายการ กดปุ่ม 📙 (save) เพื่อให้ระบบบันทึกข้อมูล

| 년<br>เอกสาร แก้ไข ไปที่                                                                                 | พิเศษ การกำหนดค่า         | สภาพแวดล้อม ร | ะบบ วิธีใช้ |                 |      |  |  |
|----------------------------------------------------------------------------------------------------|---------------------------|---------------|-------------|-----------------|------|--|--|
| <b>©</b>                                                                                                | 🗈 <1 📙                    | 😋 😧 😫 🗎       | 的品:冬        | 1 🗘 🗘 🗶   💥 🖉 ( | 2 🖪  |  |  |
| ผ่านรายการเอกสาร: ข้อมูลส่านผัว                                                                         |                           |               |             |                 |      |  |  |
| เอกสารที่ตั้งรอไว้ 🛛 โมเดลบัญซี 📝 การบันทึกรายการข้อมูลแบบเร็ว 🔃 ผ่านโดยการอ้างอิง 🥖 ตัวเลือกในการแก้ไข |                           |               |             |                 |      |  |  |
| วันที่เอกสาร                                                                                            | đ                         | ประเภท        | N3          | รหัสหน่วยงาน    | 1205 |  |  |
| วันผ่านรายการ                                                                                           | 22.03.2012                | งวด           | 6           | สกุลเงิน/อัตรา  | THB  |  |  |
| เลขทเอกสาร                                                                                              |                           | _             |             | วนหาการแบลงค    |      |  |  |
| ก เรอางอง<br>ข้อความส่วนหัวเ                                                                            |                           |               |             | เลขที่สาขา      |      |  |  |
| เขตธุรกิจคู่ค้า                                                                                         |                           |               |             |                 |      |  |  |
|                                                                                                    |                           |               |             |                 |      |  |  |
|                                                                                                    |                           |               |             |                 |      |  |  |
|                                                                                                    |                           |               |             |                 |      |  |  |
|                                                                                                    |                           |               |             |                 |      |  |  |
|                                                                                                    |                           |               |             |                 |      |  |  |
|                                                                                                    |                           |               |             |                 |      |  |  |
|                                                                                                    |                           |               |             |                 |      |  |  |
|                                                                                                    |                           |               |             |                 |      |  |  |
|                                                                                                    |                           |               |             |                 |      |  |  |
|                                                                                                    |                           |               |             |                 |      |  |  |
|                                                                                                    |                           |               |             |                 |      |  |  |
|                                                                                                    |                           |               |             |                 |      |  |  |
| บรรหโตรายการแรก                                                                                         |                           |               |             |                 |      |  |  |
| PstKy 50 บัญชื                                                                                          |                           | S             | p.G/L       | ปฏ.รายการ       |      |  |  |
|                                                                                                    |                           |               |             |                 |      |  |  |
|                                                                                                    |                           |               |             |                 |      |  |  |
|                                                                                                    |                           |               |             |                 |      |  |  |
|                                                                                                    |                           |               |             |                 |      |  |  |
|                                                                                                    |                           |               |             |                 |      |  |  |
| C 100000100 %                                                                                           | ได้ม่านรายการในราชีช ดิงส | 1205          |             |                 |      |  |  |
| โลนฐาง 1000001a0 เพล.แก.เตนุรแขนุรแขนอนุรณุช 1502                                                       |                           |               |             |                 |      |  |  |

ภาพที่ 16

ระบบแสดงเลขที่เอกสารจำนวน 9 หลัก โดยแสดงข้อความ

"เอกสาร 1XXXXXXXX ได้ผ่านรายการในรหัสบริษัท XXXX" ตามภาพที่ 16

### 3. การเบิกหักผลักส่งเงินฝากคลังที่รับฝากไว้เป็นหนี้สินส่งคลังเป็นเงินรายได้แผ่นดิน

ให้บันทึกลดหนี้สินปีปัจจุบัน โดยใช้คำสั่งงาน ZGL\_N3 เบิกหักผลักส่งเงินฝากคลังเป็นรายได้แผ่นดิน มีขั้นตอนการบันทึกรายการ ดังนี้

#### การเข้าระบบ SAP R/3

เมนู SAP →ส่วนเพิ่มเติม →ส่วนเพิ่มเติม-ระบบการเบิกจ่ายเงิน →การบันทึกรายการ → สำหรับส่วนราชการ→การเบิกหักผลักส่ง-ใหม่→ZGL\_N3 – เบิกหักผลักส่งเงินฝากคลังเป็นรายได้แผ่นดิน หรือ พิมพ์คำสั่งงาน ZGL\_N3 ตามภาพที่ 17

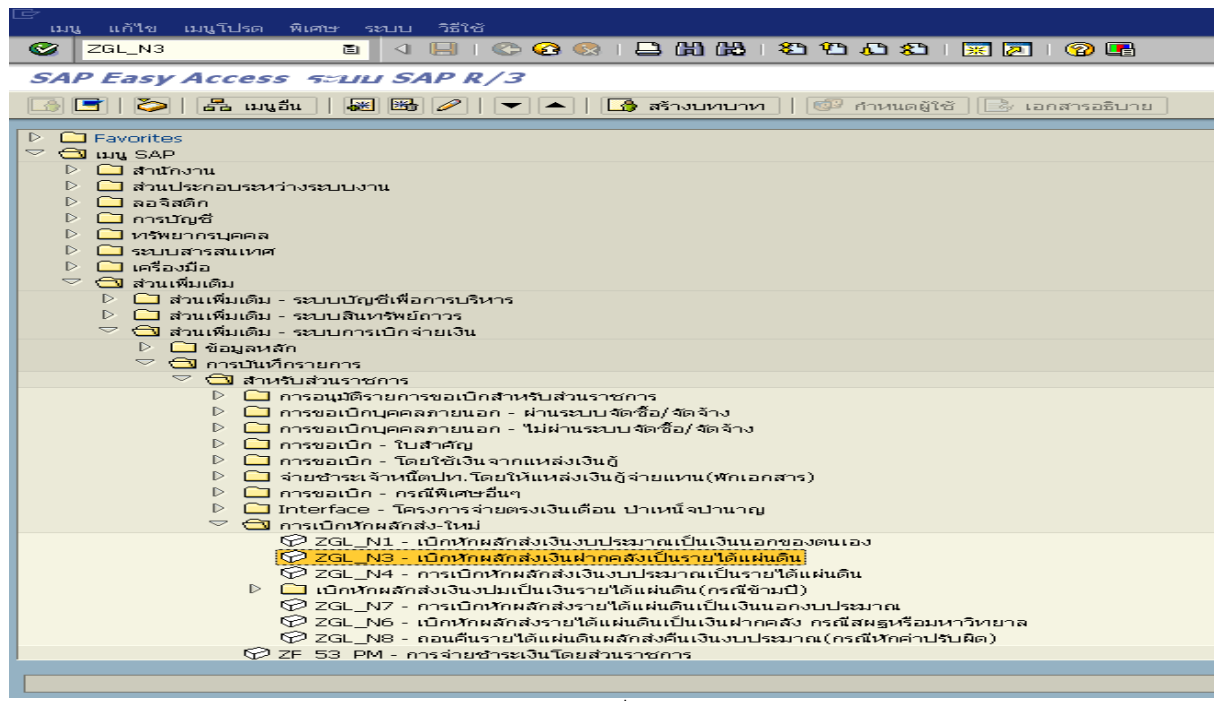

ภาพที่ 17

กดปุ่ม 🥙 หรือ Enter เพื่อเข้าสู่หน้าจอ ตามภาพที่ 18

### ขั้นตอนการบันทึกรายการ

| - วันที่เอกสาร   | ระบุวันที่บันทึกรายการ โดยระบุในรูปแบบ วัน/เดือน/ปี        |
|------------------|------------------------------------------------------------|
| <i>ع</i> ر ا     | dd/mm/yyyy ระบุปีคริสตศักราช ตัวอย่างระบุ 22.03.2012       |
| - วนผานรายการ    | ระบุวนทตองการบนทกรายการบญชเนระบบ เดยระบุ                   |
|                  | ในรูปแบบ วัน/เดือน/ปี dd/mm/yyyy ระบุปีคริสตศักราช         |
|                  | ตัวอย่างระบุ 22.03.2012                                    |
| - การอ้างอิง     | ระบุเลขที่หนังสือของหน่วยงานที่อนุญาตให้ผลักส่งเงินฝากคลัง |
|                  | เป็นเงินรายได้แผ่นดิน ตัวอย่างระบุ กค0409.3/00003          |
| - ประเภท         | ระบบแสดงประเภทเอกสาร N3 ให้อัตโนมัติ                       |
| - งวด            | ระบบแสดงงวดบัญชีที่บันทึกรายการให้อัตโนมัติ                |
|                  | ตัวอย่างระบุ 6                                             |
| - รหัสหน่วยงาน   | ระบุรหัสหน่วยงาน จำนวน 4 หลัก ตัวอย่างระบุ 1205            |
| - สกุลเงิน/อัตรา | ระบุสกุลเงินที่ใช้ THB                                     |

#### บรรทัดรายการแรก

- Pstky
- บัญชี

#### ระบบจะแสดงรายการ 50 หมายถึง เครดิต ให้อัตโนมัติ ระบุรหัสบัญชี 4206010199 (รายได้ที่ไม่ใช่ภาษีอื่น)

| ⊇<br>เอกสาร แก้ไข ไปเที่ พิเศษ การกำหนดค่า สภาพแวดล้อม ระบบ วิธีใช้                                         |                                    |        |     |                 |                |  |  |  |
|----------------------------------------------------------------------------------------------------|------------------------------------|--------|-----|-----------------|----------------|--|--|--|
| 🖉 🔄 🔹 🖓 😓 🖓 🔛 🖓 🖄 🏠 🏠 🖓 🔚                                                                                   |                                    |        |     |                 |                |  |  |  |
| ผ่านรายการเอกสา                                                                                             | ี่ ผ่านรายการเอกสาร: ข้อมูลส่านผ้า |        |     |                 |                |  |  |  |
| เอกสารที่ตั้งรอไว้ 🛛 โมเดลบัญซี 🛛 🖅 การบันทึกรายการข้อมูลแบบเร็ว 🛛 🗈 ผ่านโดยการอ้างอิง 🖉 ตัวเลือกในการแก้ไข |                                    |        |     |                 |                |  |  |  |
| วันที่เอกสาร                                                                                                | 22.03.2012                         | ประเภท | NЗ  | รหัสหน่วยงาน    | 1205           |  |  |  |
| วันผ่านรายการ                                                                                               | 22.03.2012                         | งวด    | 6   | สกุลเงิน/ฮัตรา  | THB            |  |  |  |
| เลขที่เอกสาร                                                                                                |                                    |        |     | วันที่การแปลงค่ |                |  |  |  |
| การอ้างอิง                                                                                                  | ne0409.3/00003                     |        |     | เลขที่ระหว่างบ. |                |  |  |  |
| ข้อความส่วนหัวเ                                                                                             |                                    |        |     | เลขที่สาขา      |                |  |  |  |
| เขตธุรกิจคู่ค้า                                                                                             |                                    |        |     |                 |                |  |  |  |
|                                                                                                    |                                    |        |     |                 |                |  |  |  |
|                                                                                                    |                                    |        |     |                 |                |  |  |  |
|                                                                                                    |                                    |        |     |                 |                |  |  |  |
|                                                                                                    |                                    |        |     |                 |                |  |  |  |
|                                                                                                    |                                    |        |     |                 |                |  |  |  |
|                                                                                                    |                                    |        |     |                 |                |  |  |  |
|                                                                                                    |                                    |        |     |                 |                |  |  |  |
|                                                                                                    |                                    |        |     |                 |                |  |  |  |
|                                                                                                    |                                    |        |     |                 |                |  |  |  |
|                                                                                                    |                                    |        |     |                 |                |  |  |  |
|                                                                                                    |                                    |        |     |                 |                |  |  |  |
|                                                                                                    |                                    |        |     |                 |                |  |  |  |
|                                                                                                    |                                    |        |     |                 |                |  |  |  |
| บรรหัดรายการแรก                                                                                             |                                    |        |     |                 |                |  |  |  |
| PstKy 50 บัญชี                                                                                              | 420601019                          | 99 Sp. | G/L | ปภ.รายการ       | C <sup>2</sup> |  |  |  |
|                                                                                                    |                                    |        |     |                 |                |  |  |  |

ภาพที่ 18

#### กดปุ่ม Enter เพื่อเข้าสู่หน้าจอ ตามภาพที่ 19

#### 2. บันทึกรายการ ตามภาพที่ 19

- จำนวนเงิน
   ระบุจำนวนเงินที่ต้องการผลักส่ง ตัวอย่างระบุ 1500
   ศูนย์ต้นทุน
   ระบุรหัสศูนย์ต้นทุน จำนวน 10 หลัก ตัวอย่างระบุ 1200500001
   แหล่งของเงิน
   ระบุ YY19400 โดย Y คือ 2 หลักท้ายของปีงบประมาณ พ.ศ.
- ตัวอย่างระบุ 5519400 - กิจกรรมหลัก ระบุ PXXXX โดย P คือ ค่าคงที่ X คือ รหัสจังหวัด ตัวอย่างระบุ P1000
- รหัสงบประมาณ ระบุรหัส 5 หลักแรกของศูนย์ต้นทุน ตัวอย่างระบุ 12005
   ข้อความ/คำขอ ระบุคำอธิบายรายการ ตัวอย่างระบุ ผลักส่งเงินฝากคลังเป็น เงินรายได้แผ่นดิน

#### บรรทัดรายการถัดไป

Pstky ระบุ 40 หมายถึง เดบิต
 บัญชี ระบุรหัสบัญชี 2XXXXXXX บัญชีหนี้สินระบุประเภท ตัวอย่างระบุ 2111020199 (เงินรับฝากของหน่วยงาน)

| Le><br>เอกสาร แก้ไข ไปที่ พื | แศษ การกำหนดค่า สภาพแวดล้อม ระบบ วิธีใช้                                     |  |  |  |  |  |  |  |
|------------------------------|------------------------------------------------------------------------------|--|--|--|--|--|--|--|
| <b>Ø</b>                     | 👔 🔄 🚱 🚱 😫 🔛 協 勝 1 谷 谷 長 名 1 🛒 🖉 📲                                            |  |  |  |  |  |  |  |
| ป้อน ผลักส่งง.นอกเ           | ฟากคลัง: เพิ่ม รายการบัญชีแยกประเภททั่าไป                                    |  |  |  |  |  |  |  |
| 🔏 🛃 🗟 🗖 🍃 Ŭal                | 🔏 🗟 🕼 🖆 🖆 ข้อมูลเพิ่มเดิม 🛛 โมเดลบัญซี 🥳 การบันทึกรายการข้อมูลแบบเร็ว 🔢 ภาษี |  |  |  |  |  |  |  |
| ប័ល្ងថី G/L                  | <mark>4206010199 รายได้ที่ไม่ใช่ภาษีอื่น</mark>                              |  |  |  |  |  |  |  |
| รหัสหน่วยงาน                 | 1205 กรมพัฒนาพลังงานทดแทน&อนุร                                               |  |  |  |  |  |  |  |
|                              |                                                                              |  |  |  |  |  |  |  |
| รายการ 1 / รายการเครดิต / 5  | 0/                                                                           |  |  |  |  |  |  |  |
| จำนวนเงิน                    | 1500 THB                                                                     |  |  |  |  |  |  |  |
| รหัสภาษี                     | ่ ี่ ี่ ศำนวณภาษี                                                            |  |  |  |  |  |  |  |
|                              | W/o c.disc.                                                                  |  |  |  |  |  |  |  |
| ที่ประกอบธุรกิจ              |                                                                              |  |  |  |  |  |  |  |
| ศูนย์ต้นหวุน                 | 1200500001                                                                   |  |  |  |  |  |  |  |
| แหล่งของเงิน                 | 5519400                                                                      |  |  |  |  |  |  |  |
| กิจกรรมหลัก                  | P1000                                                                        |  |  |  |  |  |  |  |
| รหัสงบประมาณ                 | 12005 รายการผูกพันงบป 4206010199                                             |  |  |  |  |  |  |  |
| เอกสารสำรองเงิน              | 🗢 มากกว่า                                                                    |  |  |  |  |  |  |  |
| การกำหนด                     |                                                                              |  |  |  |  |  |  |  |
| ข้อความ/คำขอ                 | ผลักส่งเงินฝากคลังเป็นเงินรายได้แผ่นดิน 🦻 ข้อความยาว                         |  |  |  |  |  |  |  |
|                              |                                                                              |  |  |  |  |  |  |  |
| บรรหัดรายการถัดไป            | บรรษัตรายการถัดไป                                                            |  |  |  |  |  |  |  |
| PstKy 40 บัญชี               | 2111020199 Sp.G/L รหัสห.ใหม่ 🥑                                               |  |  |  |  |  |  |  |
|                              |                                                                              |  |  |  |  |  |  |  |

ภาพที่ 19

กดปุ่ม Enter เพื่อเข้าสู่หน้าจอ ตามภาพที่ 20

- 3. บันทึกรายการ ตามภาพที่ 20
  - จำนวนเงิน
  - ศูนย์ต้นทุน
     ระบุรหัสศูนย์ต้นทุน จำนวน 10 หลัก ตัวอย่างระบุ 1200500001
  - แหล่งของเงิน
  - ตัวอย่างระบุ 5526000 - กิจกรรมหลัก ระบุ PXXXX โดย P คือ ค่าคงที่ X คือ รหัสจังหวัด ตัวอย่างระบุ P1000
  - รหัสงบประมาณ ระบุรหัส 5 หลักแรกของศูนย์ต้นทุน ตัวอย่างระบุ 12005
     ข้อความ/คำขอ ระบุคำอธิบายรายการ ตัวอย่างระบุ ผลักส่งเงินฝากคลังเป็
    - อ ระบุคำอธิบายรายการ ตัวอย่างระบุ ผลักส่งเงินฝากคลังเป็น เงินรายได้แผ่นดิน

ระบุจำนวนเงินที่ต้องการผลักส่ง ตัวอย่างระบุ 1500

ระบุ YY26000 โดย Y คือ 2 หลักท้ายของปีงบประมาณ พ.ศ.

| 🗁<br>เอกสาร แก้ไข ไปที่ พื                               | นิศษ การกำหนดค่          | า สภาพแวดล้อ       | ม ระบบ วิธีใช้                 |            |              |  |  |
|----------------------------------------------------------|--------------------------|--------------------|--------------------------------|------------|--------------|--|--|
| 🕑 📄 4 📙 1 😋 😧 1 🚔 11 11 12 12 12 12 12 12 12 12 12 12 12 |                          |                    |                                |            |              |  |  |
| ป้อน ผลักส่งง.นอก                                        | ฝากคลัง: เพิ่ม           | ง <i>รายการ</i> บ้ | <i>โญชีแยกประเภททั่วไป</i>     | ,          |              |  |  |
| 🚨 🛃 🖬 🖬 🖆 🌶 viaų                                         | <b>ุลเพิ่มเติม</b> โมเดส | มบัญชี 🔀 กา        | รบันทึกรายการข้อมูลแบบเร็ว 🛛 🚺 | ภาษั       |              |  |  |
| ប័ល្ងថី G/L                                              | 2111020199               | เงินรับฝากของ      | หน่วยงาน                       |            |              |  |  |
| รหัสหน่วยงาน                                             | 1205 กรมพัฒนา            | าพลังงานทาดแทน     | 1&aus                          |            |              |  |  |
|                                                          |                          |                    |                                |            |              |  |  |
| รายการ 2 / รายการเดบิต / 4                               | ]/                       |                    | _                              |            |              |  |  |
| จำนวนเงิน                                                | 1500                     | TH                 | В                              |            |              |  |  |
| ที่ประกอบธุรกิจ                                          |                          |                    |                                |            |              |  |  |
| ศูนย์ต้นหวุน                                             | 1200500001               |                    |                                |            |              |  |  |
| แหล่งของเงิน                                             | 5526000                  |                    |                                |            |              |  |  |
| กิจกรรมหลัก                                              | P1000                    |                    |                                |            |              |  |  |
| รหัสงบประมาณ                                             | 12005                    |                    | รายการผูกพันงบป                | 2111020199 |              |  |  |
| เอกสารสำรองเงิน                                          |                          |                    |                                |            | 🖻 มากกว่า    |  |  |
| เอกสารการจัดซื้                                          |                          |                    |                                |            |              |  |  |
| วันที่คิดมูลค่า                                          |                          |                    |                                |            |              |  |  |
| การกำหนด                                                 |                          |                    |                                |            |              |  |  |
| ข้อความ/คำขอ                                             | ผลักส่งเงินฝากคลัง       | เป็นเงินรายได้แผ   | ่นดิน                          | 5          | 🖉 ข้อความยาว |  |  |
|                                                          |                          |                    |                                |            |              |  |  |
| บรรหัดรายการถัดไป                                        |                          |                    |                                |            |              |  |  |
| PstKy 📔 🕑 ប្រជ័                                          |                          |                    | Sp.G/L                         | รหัสน.ใ    | หม่          |  |  |
|                                                          |                          |                    |                                |            |              |  |  |

ภาพที่ 20

กดปุ่ม 🖻 มากกว่า เพื่อระบุข้อมูลส่วนที่เกี่ยวข้องกับบัญชีเงินฝากคลัง ตามภาพที่ 21

4. บันทึกรายการ ตามภาพที่ 21

- บัญชีเงินฝากคลัง
- เจ้าของเงินฝาก

ระบุรหัสบัญชีเงินฝากคลัง จำนวน 5 หลัก ตัวอย่างระบุ 00901 ระบุรหัสเจ้าของเงินฝากคลัง จำนวน 10 หลัก ตัวอย่างระบุ 1200500001

| 🔄 Coding Block  |            |  |                 |            |  |  |  |
|-----------------|------------|--|-----------------|------------|--|--|--|
| รหัสจังหวัด     | æ          |  |                 |            |  |  |  |
| ศูนย์ต้นหวุน    | 1200500001 |  |                 |            |  |  |  |
| ศูนย์กำไร       |            |  | ศูนย์กำไรคู่ค้า |            |  |  |  |
| แหล่งของเงิน    | 5526000    |  |                 |            |  |  |  |
| กิจกรรมหลัก     | P1000      |  |                 |            |  |  |  |
| รหัสงบประมาณ    | 12005      |  | รายการผูกพันงบป | 4301020102 |  |  |  |
| เอกสารสำรองเงิน |            |  |                 |            |  |  |  |
| กิจกรรมย่อย     |            |  |                 |            |  |  |  |
|                 |            |  | เจ้าของเงินฝาก  | 1200500001 |  |  |  |
| GPSC            |            |  | บัญชีย่อย       |            |  |  |  |
| บัญชีเงินฝาก    | 00901      |  | เจ้าของบ/ชย่อย  |            |  |  |  |
| หน่วยเบิกจ่าย   |            |  |                 |            |  |  |  |
|                 |            |  |                 |            |  |  |  |
| ภาพที่ 21       |            |  |                 |            |  |  |  |
| ภาพที่ 21       |            |  |                 |            |  |  |  |

| ≘ี<br>เอกสาร แก้ไข ไปที่ พิเศษ การกำหนดค่า สภาพแวดล้อม ระบบ วิธีใช้        |                                                            |                                            |                  |                       |              |  |  |  |  |  |
|----------------------------------------------------------------------------|------------------------------------------------------------|--------------------------------------------|------------------|-----------------------|--------------|--|--|--|--|--|
| ◎ III (1) (1) (1) (1) (1) (1) (1) (1) (1) (1)                              |                                                            |                                            |                  |                       |              |  |  |  |  |  |
| ป้อน ผลักส่งง.นอ                                                           | ป้อน ผลักส่งง.นอกฝากคลัง: แก้ไข รายการบัญขีแยกประเภททั่าไป |                                            |                  |                       |              |  |  |  |  |  |
| 🧟 🗟 🕼 🖆 ข้อมูลเพิ่มเดิม 🛛 โมเดลบัญชี 🔀 การบันทึกรายการข้อมูลแบบเร็ว 🚺 ภาษั |                                                            |                                            |                  |                       |              |  |  |  |  |  |
| าโลเซี G/I                                                                 | 2111020199                                                 | เงินรับฝากของหม่ายงา                       | 11               |                       |              |  |  |  |  |  |
| รหัสหน่วยงาน                                                               | 1205 กรมพัฒนาห                                             | เงินรอด กายองหน่ 2001<br>เล้งงานเวดแบน&อนร | 4                |                       |              |  |  |  |  |  |
|                                                                            |                                                            | •                                          |                  |                       |              |  |  |  |  |  |
| รายการ 2 / รายการเดนิต / 40                                                |                                                            |                                            |                  |                       |              |  |  |  |  |  |
| จำนวนเงิน<br>ริ.                                                           | 1,500.00                                                   | THB                                        |                  |                       |              |  |  |  |  |  |
| ทบระกอบธุรกจ<br>สมเด็จมหม                                                  | 1200500001                                                 |                                            |                  |                       |              |  |  |  |  |  |
| แหล่งของเงิน                                                               | 5526000                                                    |                                            |                  |                       |              |  |  |  |  |  |
| กิจกรรมหลัก                                                                | P1000                                                      |                                            |                  |                       |              |  |  |  |  |  |
| รหัสงบประมาณ                                                               | 12005                                                      |                                            | รายการผูกพันงบ   | ป 21110201            | 99           |  |  |  |  |  |
| เอกสารสำรองเงิน                                                            |                                                            |                                            |                  |                       | 🗢 มากกว่า    |  |  |  |  |  |
| เอกสารการจัดซิ<br>สับเชื่ออนออ่อ                                           |                                                            |                                            |                  |                       |              |  |  |  |  |  |
| านตาคเมูลคา                                                                |                                                            |                                            |                  |                       |              |  |  |  |  |  |
| ข้อความ/คำขอ                                                               | ผลักส่งเงินฝากคลังเป                                       | ป็นเงินรายใด้แผ่นดิน                       |                  |                       | 🐶 ข้อความยาว |  |  |  |  |  |
|                                                                            |                                                            |                                            |                  |                       |              |  |  |  |  |  |
| งโบรรห์สรายการถัดไป                                                        |                                                            | -                                          | - //             |                       |              |  |  |  |  |  |
| PstKy   🕑 ម្គាន់                                                           |                                                            | Sp.(                                       | G/L              |                       | รหัสน. ใหม่  |  |  |  |  |  |
|                                                                            |                                                            |                                            |                  |                       |              |  |  |  |  |  |
|                                                                            |                                                            |                                            |                  |                       |              |  |  |  |  |  |
|                                                                            |                                                            | 311                                        | WM 22            |                       |              |  |  |  |  |  |
|                                                                            |                                                            |                                            | 22               |                       |              |  |  |  |  |  |
| บดภ์ท 🔛 เพอตั้ง                                                            | แพวเทตองเอบร                                               | าว ดามามาพท 7                              | 23               |                       |              |  |  |  |  |  |
| 🖙<br>เอกสาร แก้ไข ไปที่                                                    | พิเศษ การกำหนดค่า                                          | สภาพแวดล้อม ระบ                            | บ วิธีใช้        |                       |              |  |  |  |  |  |
| <b>©</b>                                                                   | E ( 📙 )                                                    | 😋 🙆 🚷 I 🖴 🛙                                | 3 (H2   SD 🔁     | 🗘 🕄 I 🔣 🖉 I 🧐         | ) 🖪          |  |  |  |  |  |
| ป้อน ผลักส่งง.บอ                                                           | กฝากคลัง: แสด                                              | ง ภาพรวม                                   |                  |                       |              |  |  |  |  |  |
| 🔍 👬 แสดงสกลเงิน                                                            | พักเอกสาร โมเดลบัณ                                         | ซี 🖾 การบันทึกราย                          | มการข้อมลแบบเร็ว | 🚺 ภาษี                |              |  |  |  |  |  |
|                                                                            |                                                            |                                            |                  |                       |              |  |  |  |  |  |
| วันที่เอกสาร                                                               | 22.03.2012                                                 | ประเภท                                     | N3 517           | สหน่วยงาน<br>องวิพ    | 1205         |  |  |  |  |  |
| ่วแผ่ แร่ เอก กร<br>เอขที่เอกสาร                                           | INTERNAL                                                   | งมด<br>ปีบัณฑี                             | 2012 M           | ลเงน<br>เกื่อวรมปลงด่ | 22.03.2012   |  |  |  |  |  |
| การอ้างอิง                                                                 | ne0409.3/00003                                             |                                            | <br>ເລ           | ขที่ระหว่างบ.         |              |  |  |  |  |  |
| ข้อความส่วนหัวเ                                                            |                                                            |                                            | เขเ              | ตธุรกิจคู่ค้า         |              |  |  |  |  |  |
| เลขที่สาขา                                                                 |                                                            |                                            |                  |                       |              |  |  |  |  |  |
| รายการในสกุลเงินของเอกสา                                                   | 15                                                         | _                                          |                  |                       |              |  |  |  |  |  |
| PK รหัส พ.ท. บัญชี                                                         | THB                                                        | จำนวนเงิน จำนวย                            | แภาษั            |                       |              |  |  |  |  |  |
|                                                                            | 199 รายได้ไม่ใช่ภาษอ<br>199 เวิ่มซี เปลอเม/อน เอ           | 1,500.00-                                  |                  |                       |              |  |  |  |  |  |
| 005 40 T000 STITOSOTAA MARANA MANANANA 1'200'00                            |                                                            |                                            |                  |                       |              |  |  |  |  |  |
|                                                                            |                                                            |                                            |                  |                       |              |  |  |  |  |  |
|                                                                            |                                                            |                                            |                  |                       |              |  |  |  |  |  |
|                                                                            |                                                            |                                            |                  |                       |              |  |  |  |  |  |
|                                                                            |                                                            |                                            |                  |                       |              |  |  |  |  |  |
|                                                                            |                                                            |                                            |                  |                       |              |  |  |  |  |  |
|                                                                            |                                                            |                                            |                  |                       |              |  |  |  |  |  |
|                                                                            |                                                            |                                            |                  |                       |              |  |  |  |  |  |
|                                                                            |                                                            |                                            |                  |                       |              |  |  |  |  |  |
|                                                                            |                                                            |                                            |                  |                       |              |  |  |  |  |  |
|                                                                            |                                                            |                                            |                  |                       |              |  |  |  |  |  |
|                                                                            |                                                            |                                            |                  |                       |              |  |  |  |  |  |
| D 1,500.00                                                                 | C 1,50                                                     | 0.00                                       |                  | 0.00 *                | 2 บรรษัต รก. |  |  |  |  |  |
| D 1,500.00                                                                 | C 1,50                                                     | 0.00                                       |                  | 0.00 *                | 2 บรรทัด รก. |  |  |  |  |  |

Double click คู่บัญซีเพื่อตรวจสอบการบันทึกรายการ สามารถแก้ไขรายการได้ก่อนการบันทึกรายการ กดปุ่ม 🔲 (save) เพื่อให้ระบบบันทึกข้อมูล

| 🖙<br>เอกสาร แก้ไข ไปที่                                                                                 | พิเศษ การกำหนดค่า               | สภาพแวดล้อม ร | ระบบ วิธีใช้ |                     |      |  |  |  |
|----------------------------------------------------------------------------------------------------|---------------------------------|---------------|--------------|---------------------|------|--|--|--|
| <b>S</b>                                                                                                | E ( 📙 ) 🤇                       | 🔁 🙆 🌚 । 🖴     | 的品:名         | ) 1 💁 🗶   1 🛠 🖉   ( | 2 🖪  |  |  |  |
| ผ่านรายการเอกส                                                                                          | ผ่านรายการเอกสาร: ข้อมูลส่านผัว |               |              |                     |      |  |  |  |
| เอกสารที่ตั้งรอไว้ 🛛 โมเดลบัญซี 🔀 การบันทึกรายการข้อมูลแบบเร็ว 🗖 ผ่านโดยการอ้างอิง 🥒 ตัวเลือกในการแก้ไข |                                 |               |              |                     |      |  |  |  |
| วันที่เอกสาร                                                                                            | G                               | ประเภท        | N3           | รหัสหน่วยงาน        | 1205 |  |  |  |
| วันผ่านรายการ                                                                                           | 22.03.2012                      | งวด           | 6            | สกุลเงิน/อัตรา      | ТНВ  |  |  |  |
| เลขที่เอกสาร                                                                                            |                                 |               |              | วันที่การแปลงค่     |      |  |  |  |
| การอ้างอิง                                                                                              |                                 |               |              | เลขที่ระหว่างบ.     |      |  |  |  |
| ข้อความส่วนหัวเ                                                                                         |                                 |               |              | เลขที่สาขา          |      |  |  |  |
| เขตธุรกิจคู่ค้า                                                                                         |                                 |               |              |                     |      |  |  |  |
|                                                                                                    |                                 |               |              |                     |      |  |  |  |
|                                                                                                    |                                 |               |              |                     |      |  |  |  |
|                                                                                                    |                                 |               |              |                     |      |  |  |  |
|                                                                                                    |                                 |               |              |                     |      |  |  |  |
|                                                                                                    |                                 |               |              |                     |      |  |  |  |
|                                                                                                    |                                 |               |              |                     |      |  |  |  |
|                                                                                                    |                                 |               |              |                     |      |  |  |  |
|                                                                                                    |                                 |               |              |                     |      |  |  |  |
|                                                                                                    |                                 |               |              |                     |      |  |  |  |
|                                                                                                    |                                 |               |              |                     |      |  |  |  |
|                                                                                                    |                                 |               |              |                     |      |  |  |  |
|                                                                                                    |                                 |               |              |                     |      |  |  |  |
|                                                                                                    |                                 |               |              |                     |      |  |  |  |
| บรรหัดรายการแรก /                                                                                       |                                 |               |              |                     |      |  |  |  |
| PstKy 50 บัญชื                                                                                          |                                 | s             | ip.G/L       | ปฏ.รายการ           |      |  |  |  |
|                                                                                                    |                                 |               |              |                     |      |  |  |  |
|                                                                                                    |                                 |               |              |                     |      |  |  |  |
|                                                                                                    |                                 |               |              |                     |      |  |  |  |
|                                                                                                    |                                 |               |              |                     |      |  |  |  |
|                                                                                                    |                                 |               |              |                     |      |  |  |  |
|                                                                                                    |                                 |               |              |                     |      |  |  |  |
|                                                                                                    |                                 |               |              |                     |      |  |  |  |
| 🥝 เอกสาร 100000189 ได้ผ่านรายการในรหัสบริษัท 1205                                                       |                                 |               |              |                     |      |  |  |  |

ภาพที่ 24

ระบบแสดงเลขที่เอกสารจำนวน 9 หลัก โดยแสดงข้อความ โดยแสดงข้อความ "เอกสาร 1XXXXXXXX ได้ผ่านรายการในรหัสบริษัท XXXX" ตามภาพที่ 24